## 

# Aero RhythmTrak AR-96

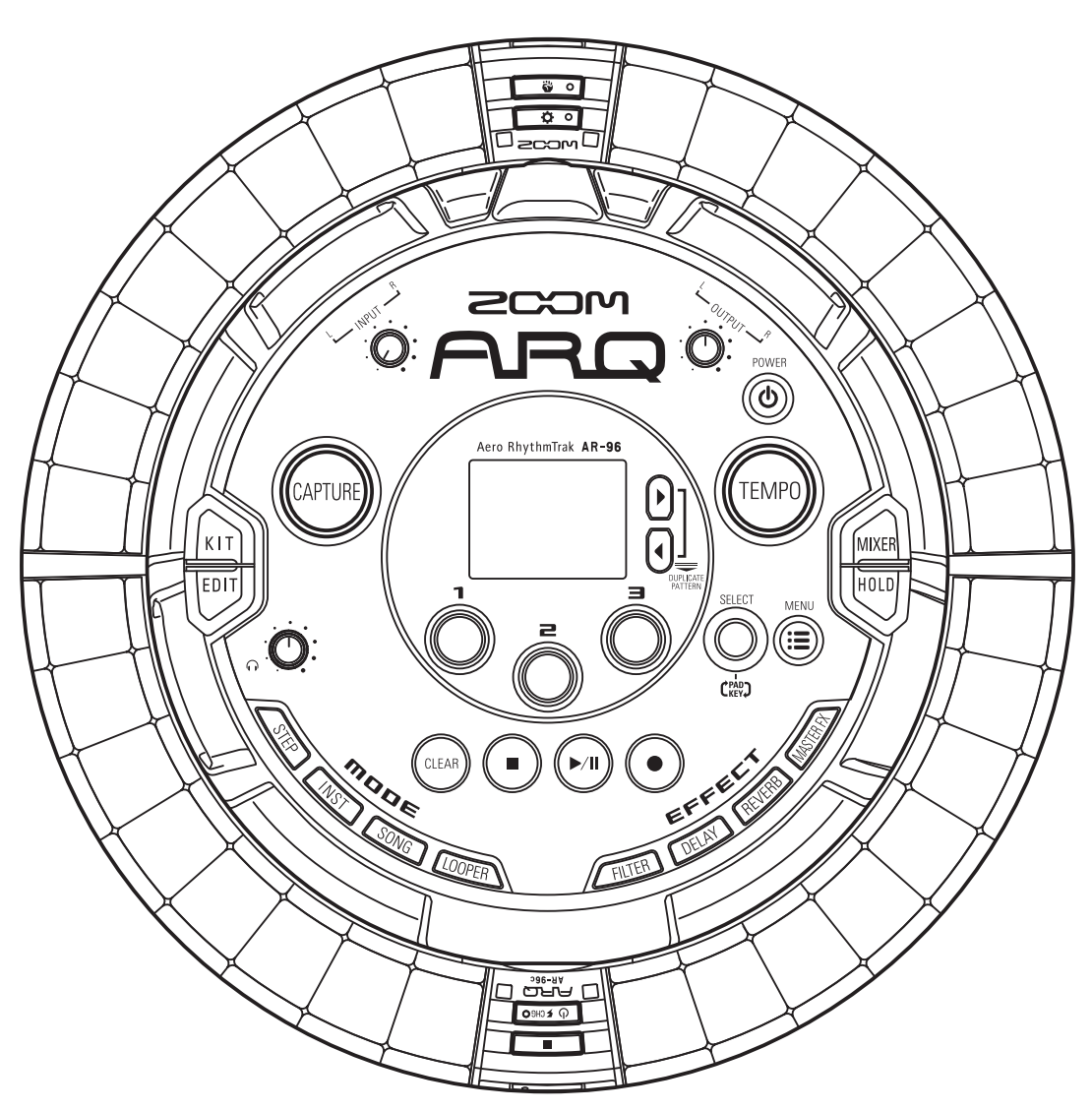

## Manuale operativo

#### © 2016 ZOOM CORPORATION

E' proibita la copia, totale o parziale, di questo manuale, senza permesso.

## Indice

| Precauzioni d'uso e sicurezza | 3 |
|-------------------------------|---|
| Introduzione6                 | 3 |
| Spiegazione dei termini7      | 7 |

#### Veduta d'insieme

| Nome delle parti                     | 8  |
|--------------------------------------|----|
| Usare <b>AR-96</b>                   | 11 |
| Veduta d'insieme del Ring Controller | 12 |
| Collegare altri apparecchi           | 14 |
| Commutare le modalità                | 15 |
| Veduta d'insieme degli strumenti     | 16 |

#### Preparativi

| Accendere e spegnere               | 17 |
|------------------------------------|----|
| Caricare card SD                   | 19 |
| Uso della schermata di inserimento |    |
| caratteri                          | 20 |

#### Modalità INST

| Veduta d'insieme della modalità INST | 21 |
|--------------------------------------|----|
| Procedura operativa                  | 23 |
| Input in tempo reale di un pattern   | 26 |
| Cancellare pattern                   | 29 |
| Altre impostazioni                   | 30 |

#### Modalità STEP

| Veduta d'insieme della modalità STEP | 32 |
|--------------------------------------|----|
| Procedura operativa                  | 35 |
| Input a step del pattern             | 37 |
| Cancellare pattern                   | 40 |
| Altre impostazioni dei pattern       | 41 |

#### Gestione del pattern

| Motion sequence              | 42 |
|------------------------------|----|
| Gestione dell'elenco pattern | 44 |

#### Modalità SONG

| Veduta d'insieme della modalità SONG | 45 |
|--------------------------------------|----|
| Procedura operativa                  | 47 |
| Creazione del brano                  | 49 |
| Gestione della song sequence list    | 51 |
| Impostazioni del brano               | 52 |
|                                      |    |

#### Catturare l'audio (registrare)

| Veduta d'insieme della cattura     | 54 |
|------------------------------------|----|
| Procedura operativa                | 55 |
| Catturare l'audio                  | 56 |
| Caricare file audio                | 59 |
| Eseguire impostazioni di cattura   | 60 |
| Gestire le registrazioni catturate |    |
| (Capture List)                     | 63 |

#### Modalità LOOPER

| Veduta d'insieme della modalità LOOPER | 64 |
|----------------------------------------|----|
| Procedura operativa                    | 66 |
| Creare sequenze looper                 | 68 |
| Impostare sequenze looper              | 70 |
| Gestire le sequenze looper             | 72 |

#### Kit (set di suoni)

| Veduta d'insieme della funzione KIT | .73 |
|-------------------------------------|-----|
| Usare i kit                         | .74 |
| Gestire i kit                       | .75 |

#### Editing (EDIT)

| Veduta d'insieme dell'editing  | 77 |
|--------------------------------|----|
| Editare i suoni                | 78 |
| Modalità SONG schermata EDIT   | 86 |
| Modalità LOOPER schermata EDIT | 87 |

#### Effetti

| Veduta d'insieme degli effetti | 89 |
|--------------------------------|----|
| Usare gli effetti              | 90 |
| Altre impostazioni             | 91 |

#### Mixer

| Veduta d'insieme del mixer | .92 |
|----------------------------|-----|
| Usare il mixer             | .93 |

#### Impostazioni di sistema

| Cambiare varie impostazioni      | 96  |
|----------------------------------|-----|
| Salvataggio dei dati             | 98  |
| Gestione della card SD           | 99  |
| Impostazioni del Ring Controller | 102 |
| Aggiornare il firmware           | 107 |

#### **Controller MIDI**

| Usare il Ring Controller per il |       |
|---------------------------------|-------|
| controllo MIDI                  | 108   |
| Layout del controller MIDI      | 110   |
| Altre funzioni                  | . 111 |
|                                 |       |

| Diagnostica         | 112 |
|---------------------|-----|
| Specifiche tecniche | 113 |

#### Appendice

| 115 |
|-----|
| 116 |
| 117 |
| 122 |
| 124 |
| 134 |
|     |

## Precauzioni d'uso e sicurezza

#### Precauzioni di sicurezza

In guesto manuale, sono usati simboli per sottolineare avvertimenti, da osservare per evitare incidenti. Il significato dei simboli è il seguente.

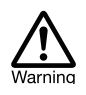

Qualcosa che può provocare seri danni o morte

Qualcosa che può provocare danni o danneggiare l'apparecchio

#### Altri simboli usati

Azione obbligatoria

Azione proibita

## Attenzione

#### Operatività con adattatore AC

- Non usate un adattatore diverso da AD-14 di ZOOM.
- Non superate la portata dell'impianto e dell'attrezzatura elettrica.
- ©Collegate l'adattatore AC solo a un impianto AC che supporta il voltaggio nominale richiesto dall'adattatore.

#### Operatività con batteria ricaricabile

- Usate sempre la batteria ricaricabile BT-04 di ZOOM.
- Seguite attentamente le indicazioni poste sulle batterie prima dell'uso.
- Tenete sempre chiuso il comparto batteria durante l'uso.

#### **Modifiche**

 $\otimes$  Non aprite l'unità e non modificatela.

## Cautela

#### Gestione prodotto

- Non fate cadere l'unità e non esercitate forza eccessiva.
- Fate attenzione a non far entrare oggetti estranei nell'unità.

#### Ambiente operativo

- $\bigotimes$  Non usate l'unità con temperature estreme.
- $\otimes$  Non usate l'unità vicino a fonti di calore.
- Non usate l'unità in presenza di alta umidità o in presenza di acqua.
- SNon usate l'unità in luoghi sottoposti a frequenti vibrazioni.
- Non usate l'unità in presenza di polvere o sabbia.

#### Gestione dell'adattatore AC

- Scollegando la spina dall'impianto, afferrate sempre la spina stessa.
- Scollegate la spina dall'impianto se l'unità non è usata per un lungo periodo e in caso di lampi.

#### Collegare cavi e jack ingresso/uscita

- Spegnete sempre tutte le apparecchiature prima di collegare i cavi.
- Scollegate sempre i cavi di connessione e l'adattatore AC prima di spostare l'unità.

#### Volume

Non usate l'unità a volume eccessivo per un lungo periodo.

#### Precauzioni d'uso

#### Interferenza con altre apparecchiature elettriche

Per motivi di sicurezza, **AR-96** è stato concepito per garantire la massima protezione contro l'emissione di radiazioni elelttromagnetiche dall'interno dell'apparecchio, e per fornire protezione da interferenze esterne. Tuttavia, apparecchi molto sensibili a interferenze o che emettano potenti onde elettromagnetiche potrebbero provocare interferenza se posti in prossimità. In tal caso, posizionate AR-96 lontano dal'altro apparecchio.

Con ogni tipo di apparecchio a controllo digitale, compreso **AR-96**, l'interferenza elettromagnetica può provocare malfunzionamenti e può danneggiare o distruggere dati. Fate attenzione.

#### Pulizia

Usate un panno morbido per pulire la parte esterna dell'unità, se necessario. Nel caso, usate un panno umido ben strizzato per pulirla.

Se la superficie del controller ad anello si sporca, pulitela con un panno morbido che non lasci fibre. Non usate mai detergenti abrasivi, cere e solventi come alcol, benzene o diluente.

#### Rottura e malfunzionamenti

Se l'unità si rompe o non funziona, scollegate immediatamentel'adattatore AC, spegnete l'unità e scollegate i cavi. Contattate il rivenditore dal quale avete acquistato l'unità o l'assistenza ZOOM con le seguenti informazioni: modello, numero di serie e sintomi specifici di rottura o malfunzionamento, assieme al vostro nome, indirizzo e numero di telefono.

## Precauzioni d'uso e sicurezza (seguito)

#### Copyright

- Windows<sup>®</sup>, Windows<sup>®</sup> 10, Windows<sup>®</sup> 8 e Windows<sup>®</sup> 7 sono marchi o marchi registrati di Microsoft<sup>®</sup> Corporation.
- · Mac, Mac OS, iPad e iOS sono marchi o marchi registrati di Apple Inc.
- · Intel e Intel Core sono marchi o marchi registrati di Intel Corporation o filiali negli USA o altre Nazioni.
- I loghi SD, SDHC e SDXC sono marchi.
- · Bluetooth e il logo Bluetooth sono marchi registrati di Bluetooth SIG, Inc. e sono usati con licenza da ZOOM CORPORATION.
- MIDI è marchio registrato di Association of Musical Electronics Industry (AMEI).
- Ableton e Ableton Live sono marchi di Ableton AG.
- · Altri nomi di prodotti, marchi registrati e società usati in questo documento sono di proprietà dei rispettivi detentori.
- Note: Tutti i marchi e marchi registrati citati in guesto documento sono a mero scopo identificativo e non intendono infrangere i copyright dei rispettivi detentori.

La legge proibisce la registrazione da fonti coperte da copyright, compresi CD, registrazioni, nastri, esecuzioni live, video e broadcast, senza permesso del detentore del copyright, per qualunque scopo diverso dall'uso personale.

ZOOM CORPORATION non si assume responsabilità relativamente alla violazione del copyright.

#### Per performance ottimali

AR-96 usa Bluetooth LE wireless communication per la comunicazione tra Ring Controller e Base Station. La comunicazione entro 10 metri è possibile in uno spazio interno senza ostacoli. Se l'interferenza da onde elettromagnetiche o altre cause impediscono una buona comunicazione, fate quanto segue.

- Rimuovete gli ostacoli tra Ring Controller e Base Station.
- Fermate le trasmissioni a 2.4GHz non necessarie o allontanate gli apparecchi che provocano interferenza (compreso quanto segue).
  - Wi-Fi access point
  - · Smartphone e alltri apparecchi che usino Wi-Fi
  - Forni a microonde
  - · Monitor audio, controller luci e altri apparecchi che comunichino a 2.4GHz

#### Avvertenze e richieste relative all'uso sicuro delle batterie

Leggete attentamente le avvertenze seguenti per evitare seri danni, bruciature, incendi e altri problemi causati dalla fuoriuscita di liquido, produzione di calore, combustione, rottura e ingestione accidentale.

## PERICOLO

- Non caricate la batteria a ioni di litio (BT-04) in modo diverso dall'uso di AR-96 e AD-14.
- Sesiste un pericolo di esplosione se la batteria è sostituita scorrettamente. Sostituite solo con lo stesso tipo o equivalente.
- Non disassemblate la batteria, non mettetela nel fuoco, né scaldatela in un microonde o forno tradizionale.
- Non lasciate la batteria vicina al fuoco, sotto il sole, all'interno di un veicolo dove può scaldarsi o in condizioni simili. Non ricaricatela in tali condizioni.
- Non riponete la batteria con monete, mollette o altri oggetti metallici.
- Solution Non fate bagnare la batteria con qualunque liquido, compresa acqua, acqua di mare, bevande o acqua saponata. Non caricate né usate una batteria bagnata.

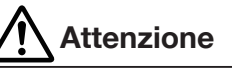

- Solution Non colpite la batteria con un martello o altro oggetto. Non calpestatela e non fatela cadere. Non colpitela e non applicate forza su di essa.
- $\otimes$  Non usate la batteria se è deformata o daneggiata.
- Non rimuovete o danneggiate il sigillo esterno. Non usate mai una batteria che presenti il sigillo esterno danneggiato o rimosso o una batteria danneggiata..

#### Raccolta differenziata

Riciclate le batterie per aiutare a conservare le risorse. Gettando le batterie usate, coprite i terminali e seguite tutte Li-ion 00 le norme applicate al luogo in cui vi trovate.

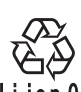

## Precauzioni d'uso e sicurezza (seguito)

#### Nazioni EU

Ce

Dichiarazione di conformità

Smaltimento di apparecchiature elettriche & elettroniche (applicabile nelle nazioni europee provviste di sistema di raccolta differenziata)

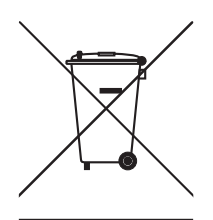

Prodotti e batterie contrassegnati col simbolo del cestino crociato non devono essere smaltiti come rifiuti domestici. Apparecchi elettrici/elettronici esasuti devono essere riciclati presso centri preposti a processarli.

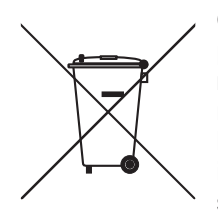

Contattate le autorità locali per informazioni sui centri di riciclo disponibili. Il riciclo dei materiali aiuta a conservare le risorse naturali e previene impatti negativi sulla salute e sull'ambiente.

Il contenuto di questo documento e le specifiche del prodotto possono subire variazioni, senza obbligo di preavviso.

## Introduzione

Grazie per aver preferito Aero RhythmTrak **AR-96** di ZOOM. **AR-96** presenta le seguenti funzioni.

#### Controller per loop

Il Ring Controller per loop rende intuitiva l'immissione di sequenze di loop.

## • Ring Controller con 3 file da 32 pad e 5 file da 32 LED

Durante lo step input, potete usare le 3 file di pad per inserire 3 strumenti allo stesso tempo. In aggiunta, i LED colorati consentono di vedere lo status dell'inserimento di un massimo di cinque strumenti a colpo d'occhio.

Inoltre, ogni fila di pad può essere usata separatamente per il real-time input, consentendo diverse opzioni di esecuzione.

## • Ring Controller rimovibile dalla Base Station

Il Ring Controller può essere rimosso dalla Base Station e tenuto in mano durante le esecuzioni. Potete ora realizzare performance in maniera impossibile con le convenzionali rhythm machine.

#### •Accelerometro incorporato al Ring Controller

Potete controllare i parametri effetto inclinando il Ring Controller. Godetevi una nuova sensazione di controllo del suono col vostro corpo.

## • Identificazione automatica dell'area di presa

La funzione di impostazione dell'area di presa impedisce operazioni scorrette impugnando il Ring Controller durante le esecuzioni.

La posizione può essere impostata facilmente mentre lo impugnate nella maniera più comoda.

#### • Ring Controller e Base Station si collegano tramite Bluetooth LE

Ring Controller e Base Station si collegano in wireless usando Bluetooth LE. Il consumo di energia è basso, per cui è possibile l'uso per lunghi periodi.

In aggiunta, il Ring Controller può essere collegato indipendentemente a computer Mac e apparecchi iOS per essere usato come controller MIDI multifunzione.

## • Fonti sonore incorporate editabili in vari modi

I suoni acclusi a **AR-96** hanno vari parametri d'impostazione che ne aumentano la gamma tonale. Ogni parametro sonoro può essere impostato facilmente su uno schermo editor con icone. In aggiunta, ogni kit può usare suoni fino a un massimo di 33 strumenti (16 in simultanea) consentendo la creazione di ricchi brani musicali.

#### • Più di 400 fonti sonore PCM e 70 tipi di oscillatore synth incorporati

Dalla ricca selezione di fonti sonore, potete trovare suoni adatti all'immagine musicale da creare.

I suoni sono organizzati per categorie per cui potete trovarli facilmente.

#### • Varie modalità di creazione

Create musica usando diversi modi per scopi diversi. Costruite pattern un passo alla volta in modalità STEP. Eseguite pattern in modalità INST. Arrangiate i pattern creati trasformandoli in brani completi in modalità SONG. Assegnate l'audio catturato ai pad ed eseguite con questi in modalità LOOPER.

## • Usate fino a cinque effetti in simultanea

Potete usare un effetto inserito su specifici strumenti, così come filtro globale, delay, reverb ed effetti master allo stesso tempo. Ciò aumenta notevolmente le possibilità di creazione del suono.

## • Ingressi per strumenti elettronici e apparecchiature audio

Potete eseguire mentre ascoltate l'ingresso da un dispositivo collegato e catturate suoni in ingresso da usare come loop.

#### Possibilità di caricare file audio

Potete usare un computer per salvare file WAV su card SD e caricarli per utilizzarli come loop. (E' necessaria una card SD (non inclusa)).

## • Uscita cuffie indipendente dalle altre uscite

La seconda uscita stereo consente di far uscire un metronomo solo in cuffia, ad esempio.

## Spiegazione dei termini

#### Pattern

Breve partitura musicale di alcune misure. **AR-96** ha pattern presettati che coprono una vasta gamma di generi musicali.

#### Song

Combinazione di più pattern che formano un unico brano musicale.

#### Step

La parte più piccola del pattern. Inserite suoni a step quando inserite una sequenza.

#### Sequence

Una sequenza combina i dati di varie scale e toni usati per i suoni in melodie e rhythm nei pattern.

#### <u>KIT</u>

Un insieme di suoni, che può includere drum set, percussioni, bassi e synth, ad esempio. Cambiando il kit, potete facilmente usare suoni adatti a generi diversi e applicazioni varie. **AR-96** ha kit presettati organizzati per genere.

## Veduta d'insieme

## Nome delle parti

#### **Base Station**

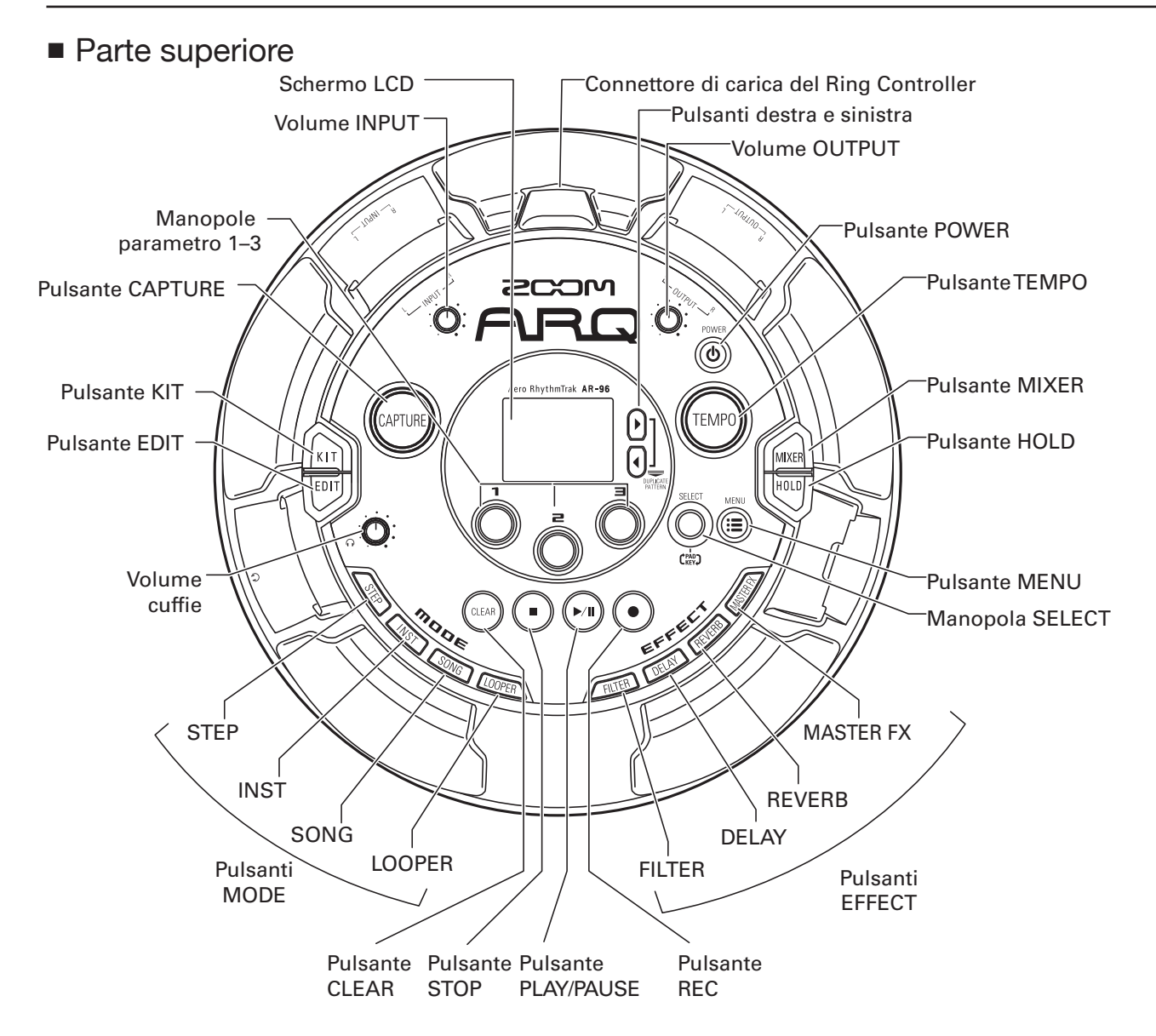

## Nome delle parti (seguito)

Lato sinistro

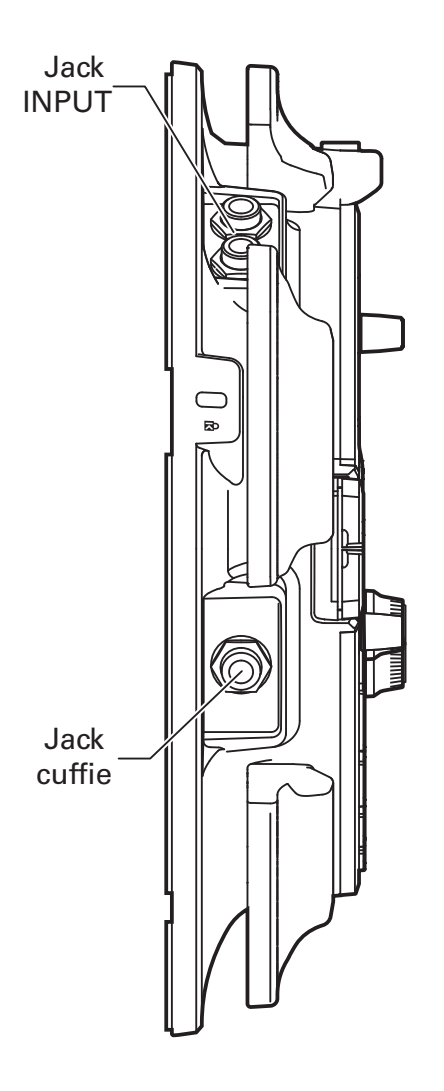

Lato destro

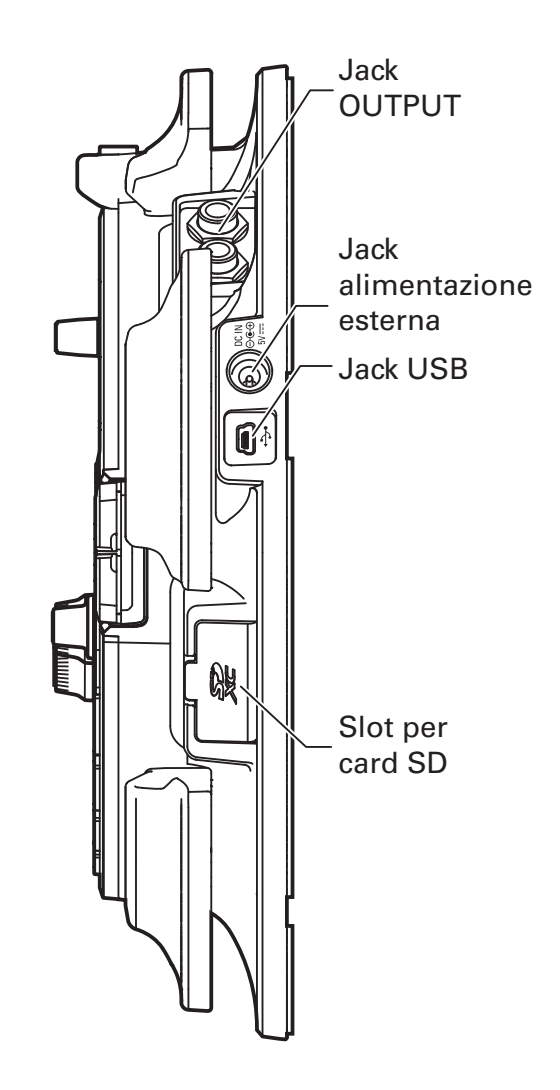

## Nome delle parti (seguito)

## **Ring Controller**

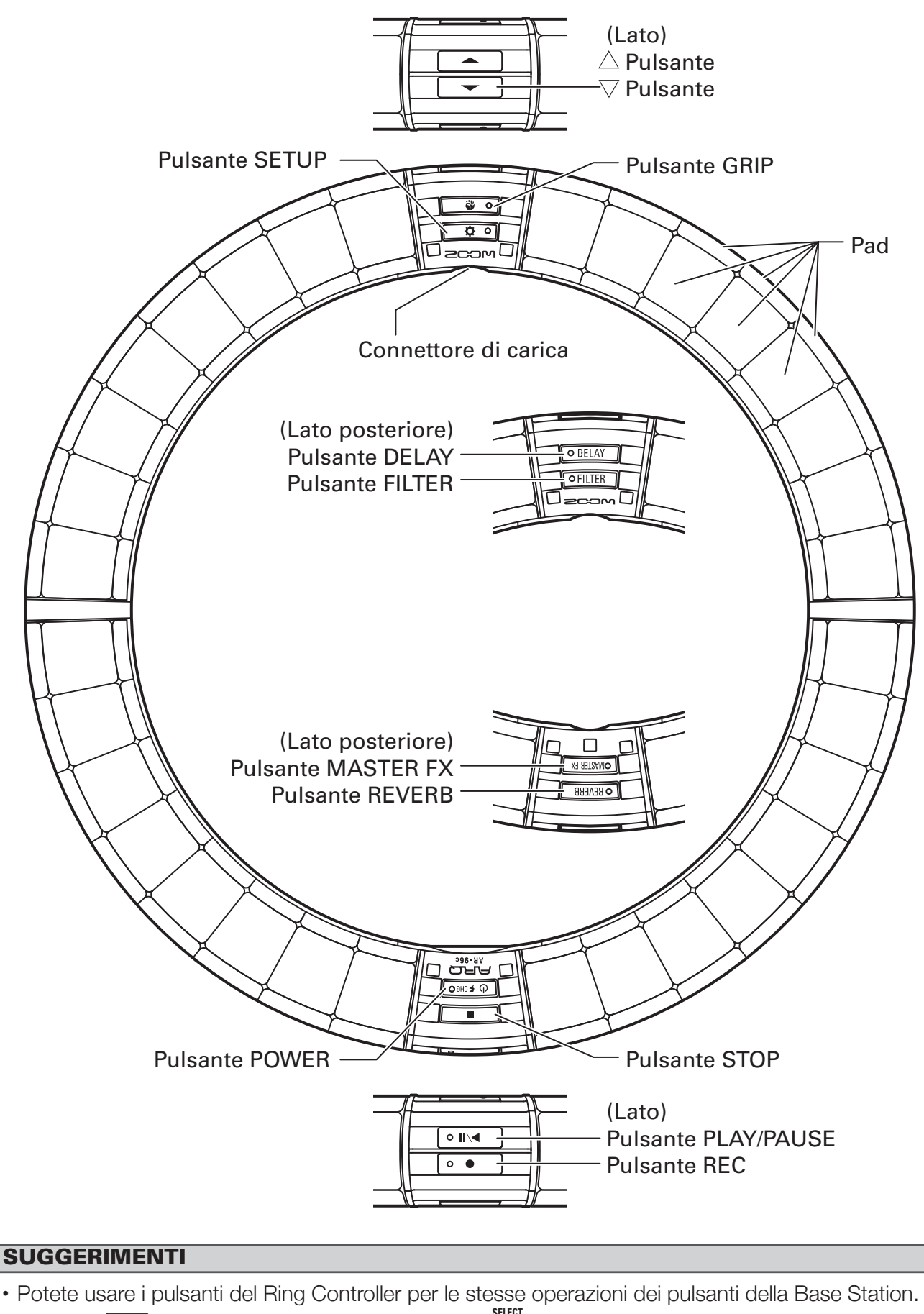

• I pulsanti 🚔 del Ring Controller corrispondono a 💮 della Base Station.

## Usare AR-96

AR-96 consiste in una Base Station e un Ring Controller.

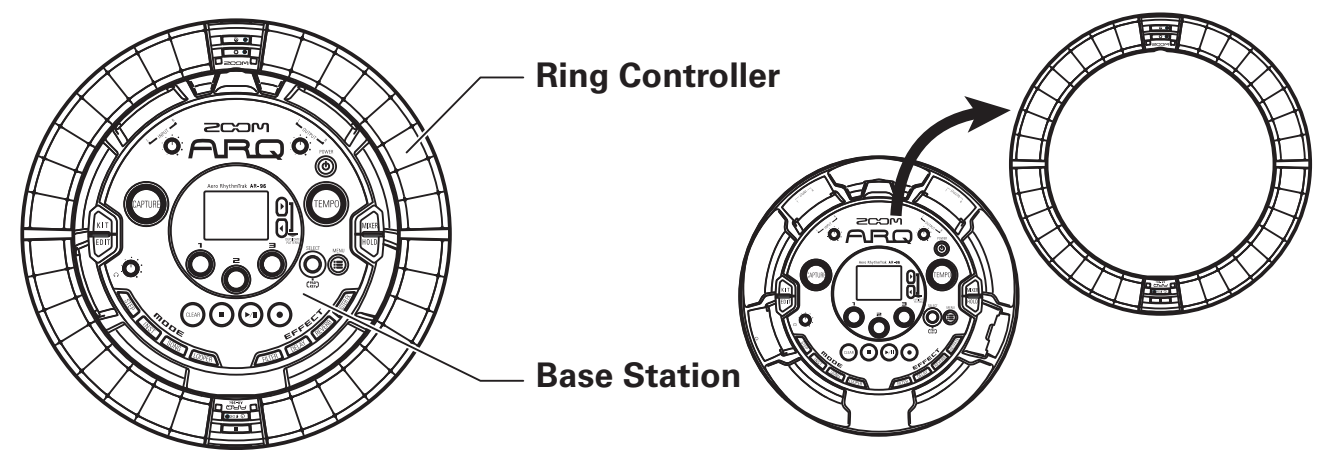

Con la Base Station, potete editare toni, creare brani e salvarli, ad esempio. Usate il Ring Controller per l'input mentre create brani.

Poiché il Ring Controller può essere staccato dalla Base Station, potete tenerlo in mano e suonarlo come uno strumento. Potete anche collegarlo in wireless a un computer Mac o dispositivo iOS e usarlo come controller MIDI. ( $\rightarrow$  P. 108)

Il Ring Controller comprende una matrice LED con 5 file da 32 blocchi (3 file con pad e 2 solo per la visualizzazione). Posizionando una matrice bidimensionale su una superficie di un cerchio tridimensionale si abilita la conferma e l'operatività di tutti gli step in forma compatta.

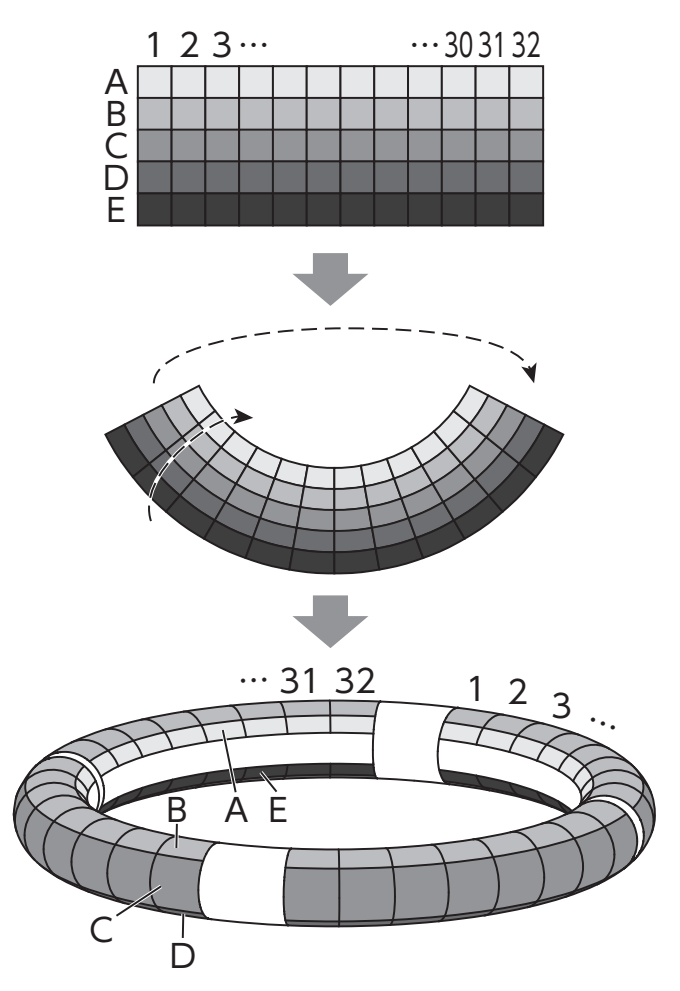

## Veduta d'insieme del Ring Controller

La superficie di controllo di **AR-96** ha 5 aree a forma di anello. Gli anelli superiore, laterale e inferiore hanno ciascuno 32 pad sensibili al tocco.

Usando questi pad, potete inserire ed editare brani ed eseguirli in tempo reale, ad esempio.

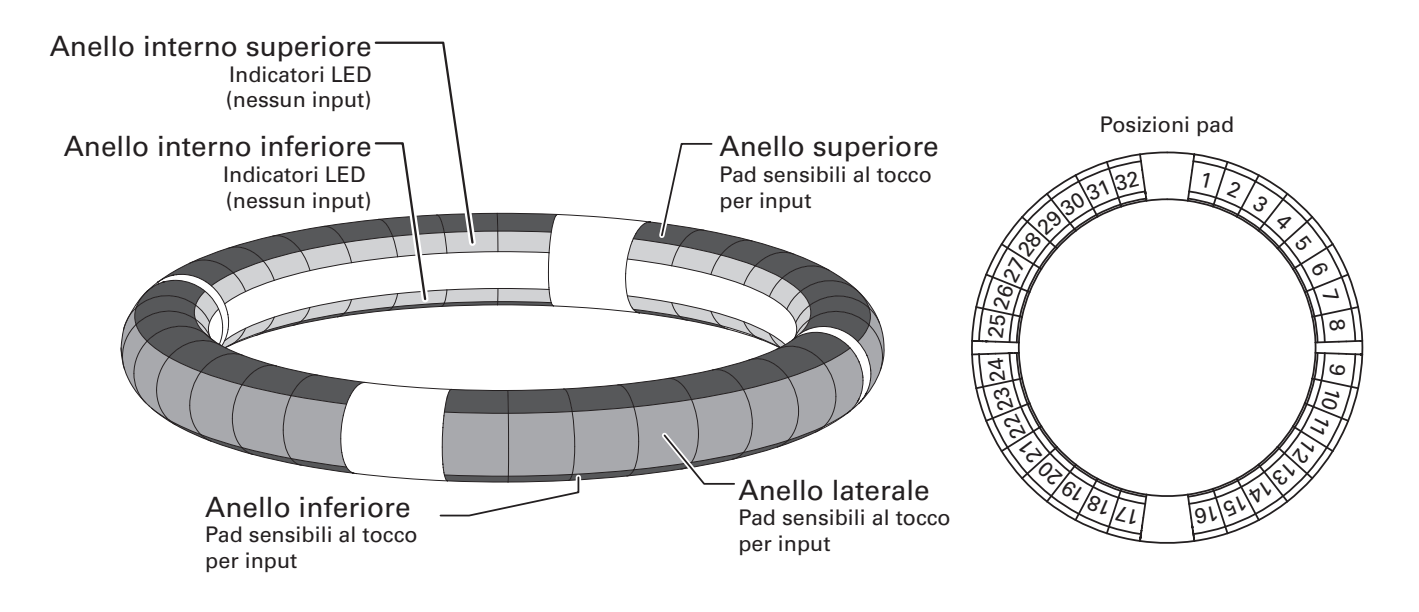

## Assegnazione delle funzioni

Varie funzioni sono assegnate agli anelli e ai pad del Ring Controller in base allo status operativo e alla modalità.

Esempio: In modalità STEP layout PAD, gli anelli visualizzano 5 diverse sequenze di strumenti (3 se impostato sula visualizzazione Guideline), e ogni pad e indicatore corrisponde a uno step da 1 a 32.

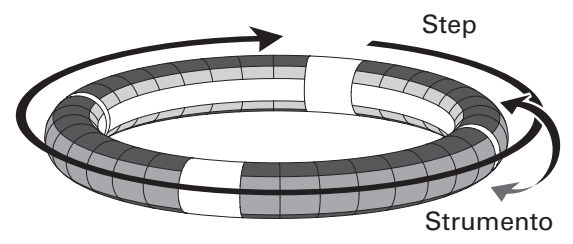

Esempio: In modalità INST layout PAD, ogni pad controlla 1 dei 32 strumenti con ogni anello assegnato a una diversa impostazione parametro.

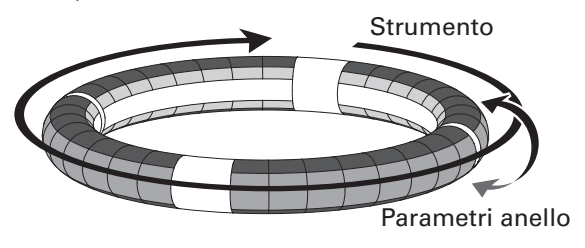

#### SUGGERIMENTI

Poichè le procedure di input differiscono da una modalità all'altra, vd. le pagine illustrative di ogni operatività per i dettagli.

## Veduta d'insieme del Ring Controller (seguito)

### Guideline

In modalità STEP, i LED sugli anelli interni superiore e inferiore possono essere impostati per accendersi a ogni battuta, per assistervi nella registrazione a step.

Vd. "Impostare il display dell'anello interno" ( $\rightarrow$  P. 96) per istruzioni sulle impostazioni.

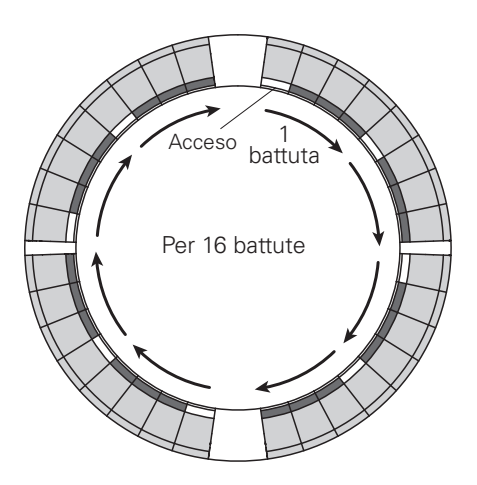

## Posizione di riproduzione

Quando la modalità Guideline è attiva, i LED sugli anelli interni superiore e inferiore si accendono in verde nel punto attualmente in esecuzione, durante la riproduzione di pattern e song, ad esempio.

In aggiunta, in modalità INST e durante l'input in tempo reale, i LED si accendono in rosso.

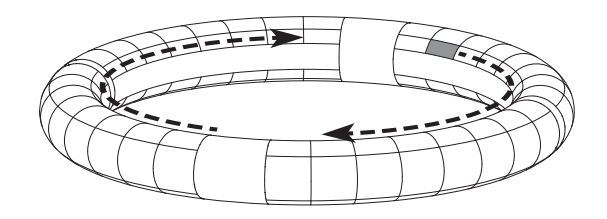

### Area di presa

Potete impostare un'area di presa che non risponda al tocco, per evitare di premere involontariamente i pad mentre usate il Ring Controller separatamente dalla Base Station. Potete impostare l'area di presa a piacere.

Per dettagli su come impostarla, vd. "Impostare l'area di presa" ( $\rightarrow$  P. 103).

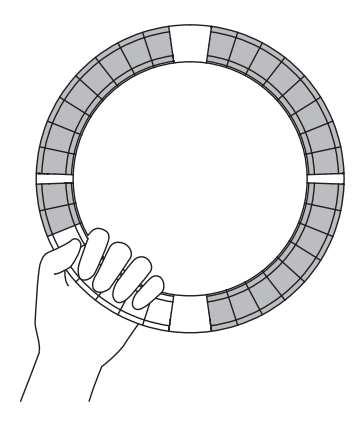

## Capovolgere il Ring Controller

Se capovolgete il ring controller in modo che il lato con il pulsante di alimentazione e con i pulsanti effetto siano invertiti, le funzioni assegnate agli anelli e il display a LED saranno invertiti. Inoltre, la direzione del movimento sarà anch'essa variata. ne risulta che, quando il Ring Controller è visto dall'alto, il movimento sarà sempre in senso orario e l'anello superiore sarà sempre verso l'alto quando lo usate.

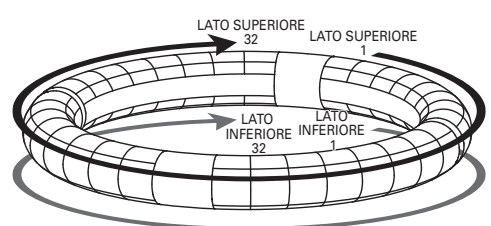

Stesso uso anche quando capovolto

#### NOTE

Se l'area di presa è stata impostata, capovolgere il ring controller non varierà le assegnazioni o la direzione.

## Collegare altri apparecchi

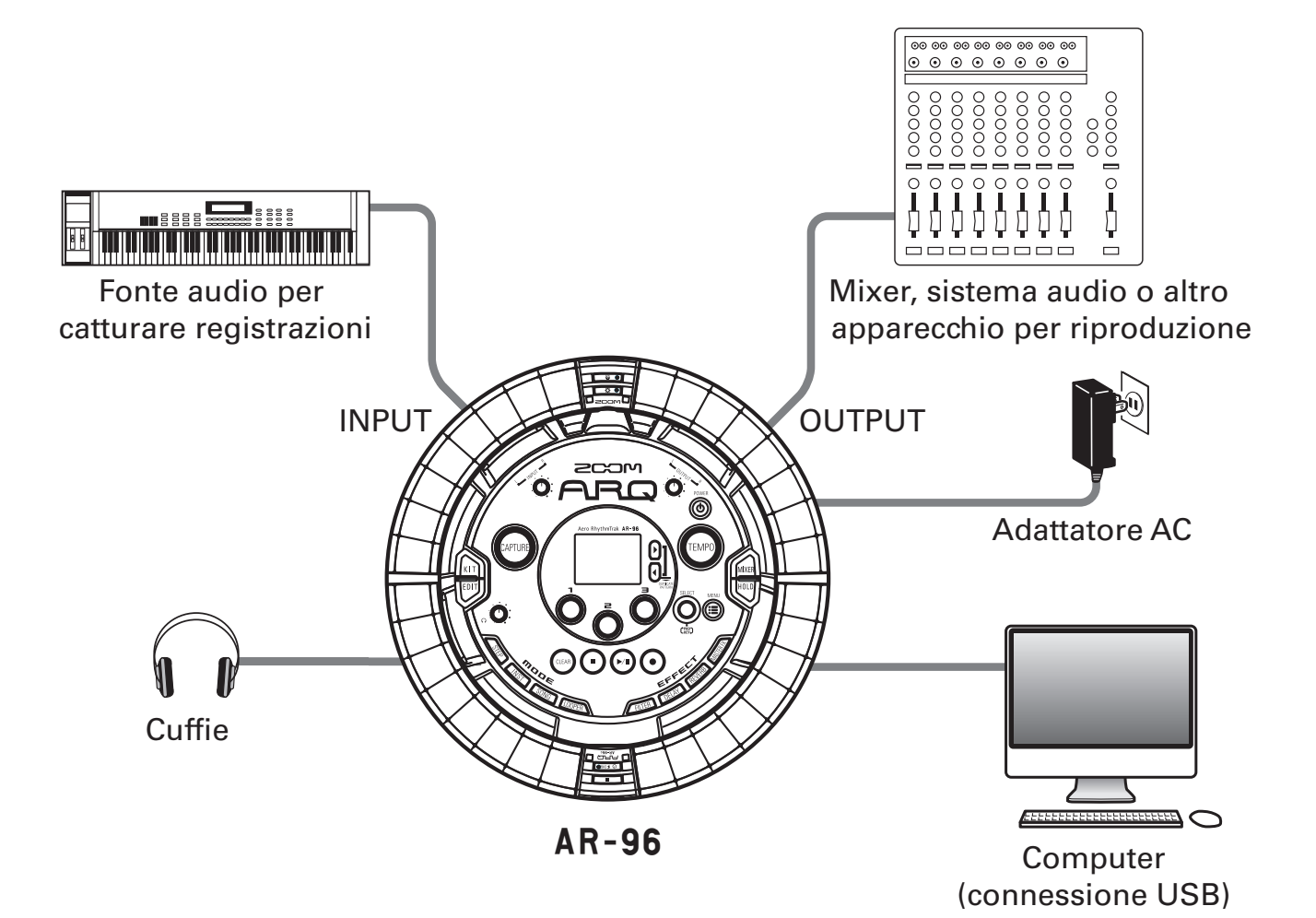

## Commutare le modalità

Con **AR-96**, potete creare pattern e combinarli per creare brani.

L'editing con **AR-96** si avvale principalmente delle quattro seguenti modalità. Commutando queste modalità, potete alternare tra la creazione di pattern e di brani.

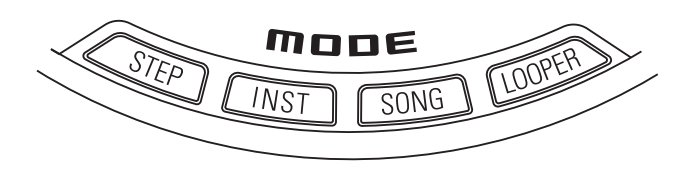

Le due modalità per la creazione di pattern sono STEP e INST.

- In modalità STEP, potete registrare suoni strumentali uno step alla volta per creare pattern.
- In modalità INST, potete registrare un'esecuzione come pattern usando i pad in tempo reale.

Usate le modalità SONG e LOOPER per creare brani.

- In modalità SONG, create brani eseguendo e cambiando pattern in tempo reale e registrando il risultato.
- In modalità LOOPER, usate dati audio catturati dall'ingresso degli apparecchi collegati ai jack INPUT, pattern e brani, come pure file WAV caricati da card SD, ad esempio, come materiale per costruire sequenze in loop e creare brani.

#### Creazione di pattern

Create e salvate pattern

#### Modalità STEP

Create pattern tramite input uno step alla volta

#### Modalità INST

Registrate pattern suonando in tempo reale

#### Modalità SONG

Combinate pattern già fatti per creare brani

#### Modalità LOOPER

Create brani usando loop da altri brani, ingressi esterni catturati e file audio PCM

#### Creazione di brani

Combinate pattern e altre fonti per creare brani

## Veduta d'insieme degli strumenti

**AR-96** può usare fino a 33 sorgenti sonore in un singolo kit. Ognuna di queste è detta strumento e produce suono da dati di curva d'onda, come un drum hit, o un synth incorporato. Potete scegliere tra centinaia di tipi di suono e assegnarli a piacere a ogni strumento.

In modalità STEP o INST, premete or passare tra i seguenti tipi di layout strumentali. Fino a 16 suoni possono essere generati in simultanea in ogni layout.

| Layout PAD | In questa modalità, potete assegnare e suonare diversi strumenti ai 32 pad ed ese-<br>guirli. Oltre a essere utile per le percussioni, potete anche assegnare il synth agli<br>strumenti.                                                                                                    |
|------------|----------------------------------------------------------------------------------------------------|
| Layout KEY | Usate questa modalità per usare una scala musicale per suonare uno strumento.<br>I pad fungono da tastiera in ordine di scala musicale. I LED del Ring Controller si<br>accendono in bianco per i tasti bianchi della tastiera e in blu per i tasti neri.<br>La scala può anche essere impostata su maggiore o minore, ad esempio.<br>Ciò è utile per eseguire parti di synth, ma può anche essere usata per eseguire<br>snare e altre percussioni con scala musicale. |

Le assegnazioni degli strumenti al Ring Controller sono diverse per le modalità STEP e INST così come per i layout PAD e KEY.

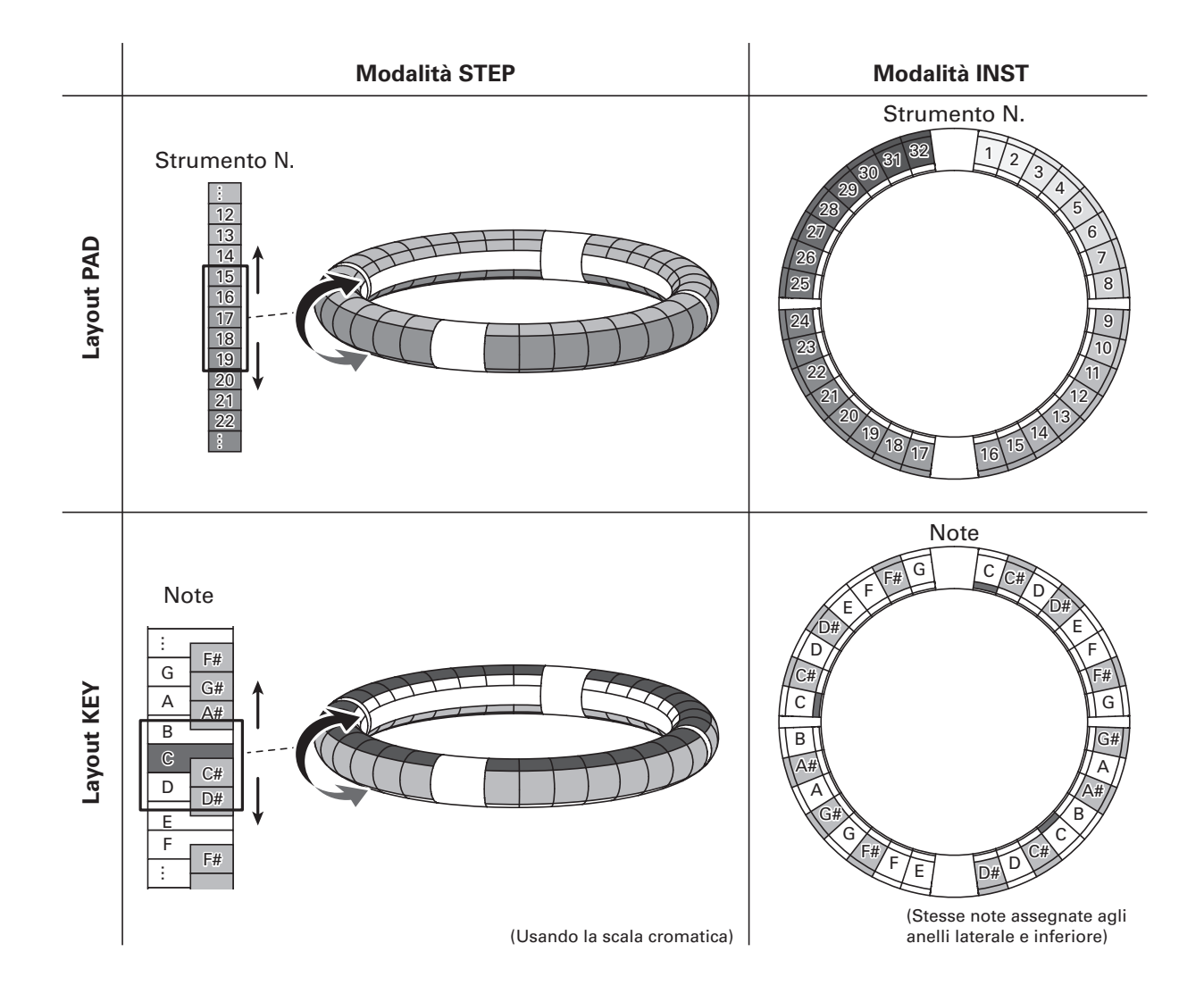

## Accendere e spegnere

### Alimentazione della Base Station

1. Collegate l'adattatore AC accluso

alla Base Station.

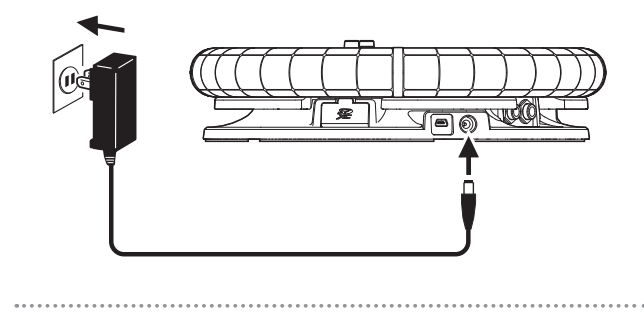

**2.** Tenete premuto 🛞 sulla Base

Station.

**3.** Tenete premuto <sup>POWER</sup> per spegnere.

#### SUGGERIMENTI

Quando il Ring Controller è in riposo e collegato alla Base Station, accendendo e spegnendo la Base Station si accende e spegne anche il Ring Controller.

#### NOTE

Usate l'adattatore AC per alimentare **AR-96** anche quando connesso a un computer o ad altro dispositivo tramite USB.

#### Alimentazione del Ring Controller

- Caricare il Ring Controller
  - Posizionate il Ring Controller sulla Base Station.

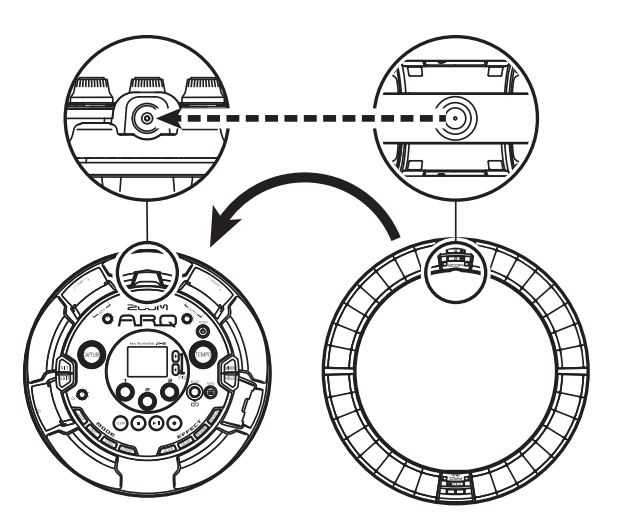

Allineate i connettori di carico prima di posizionarli.

La carica inizia e il LED del (1950) Ring Controller si accende.

| In carica<br>(Power off or asleep)                           | Rosso                      |
|--------------------------------------------------------------|----------------------------|
| In carica durante l'uso                                      | Arancio                    |
| Uso a batteria<br>(Carica residua batterie<br>12% almeno)    | Verde                      |
| Uso a batterie<br>(Carica residua batterie<br>sotto il 12% ) | Verde<br>lampeg-<br>giante |

## Accendere e spegnere (seguito)

#### SUGGERIMENTI

Anche quando la Base Station è su OFF, se è connessa a un'alimentazione, è possibile ricaricare il Ring Controller.

#### Mettere il Ring Controller a riposo

Quando il Ring Controller sta caricando, l'alimentazione non va su OFF. Andrà invece in riposo.

- 1. OCONTROLLER Tenete premuto
- **2**. OCONTROLLER Tenete premuto

🕑 🗲 СНБО рег riprendere.

#### SUGGERIMENTI

Quando in riposo, il LED del Ring Controllerr ( si accende in rosso (in carica) o lampeggia in rosso (non in carica).

#### Spegnere il Ring Controller

Per spegnere il Ring Controller, seguite questi passaggi quando non è in carica.

## 1 OCONTROLLER Tenete premuto

🕑 🕫 per almeno 7 secondi se

non in carica.

2. (

**CONTROLLER** Tenete premuto

(1) FCHGO per accendere.

#### NOTE

- Quando l'unità è su OFF, il LED (1950) si spegne.
- Anche se l'alimentazione del Ring Controller è su OFF, posizionandolo su una Base Station collegata all'alimentazione, la ricarica si avvia automaticamente e il Ring Controller opererà come segue.
  - Si accende (se la Base Station è su ON)
- Va in riposo (se la Base Station è su OFF)

## **Caricare card SD**

#### Caricare e rimuovere card SD

Spegnete l'unità.

**2.** Aprite il coperchio dello slot per card SD sulla Base Station.

.....

**3.** Inserite la card SD nello slot.

Per estrarre la card SD: Premete la card ulteriormente dentro lo slot e poi tiratela fuori.

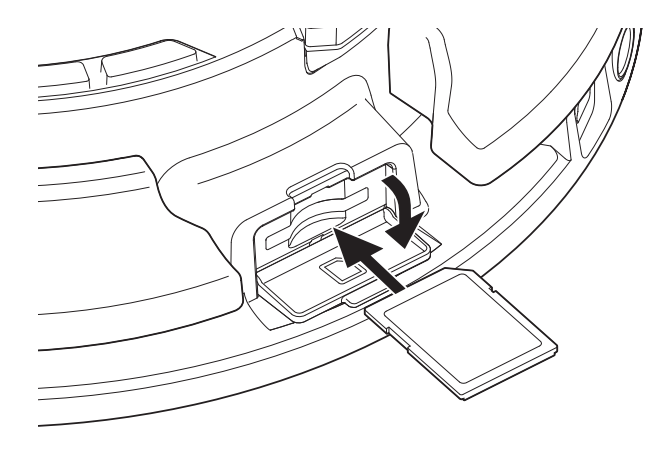

#### NOTE

- Se non è caricata nessuna card SD in AR-96, i dati catturati non possono essere salvati e pattern e brani creati non possono essere salvati.
- Inserendo una card SD, assicuratevi di inserire il lato corretto con il lato superiore verso l'alto come illustrato.
- Prima di usare card SD appena acquistate o che sono state formattate su computer, dovete formattarle usando **AR-96**.
- Istruzioni sulla formattazione della card SD  $(\rightarrow P. 99)$

## Uso della schermata di inserimento caratteri

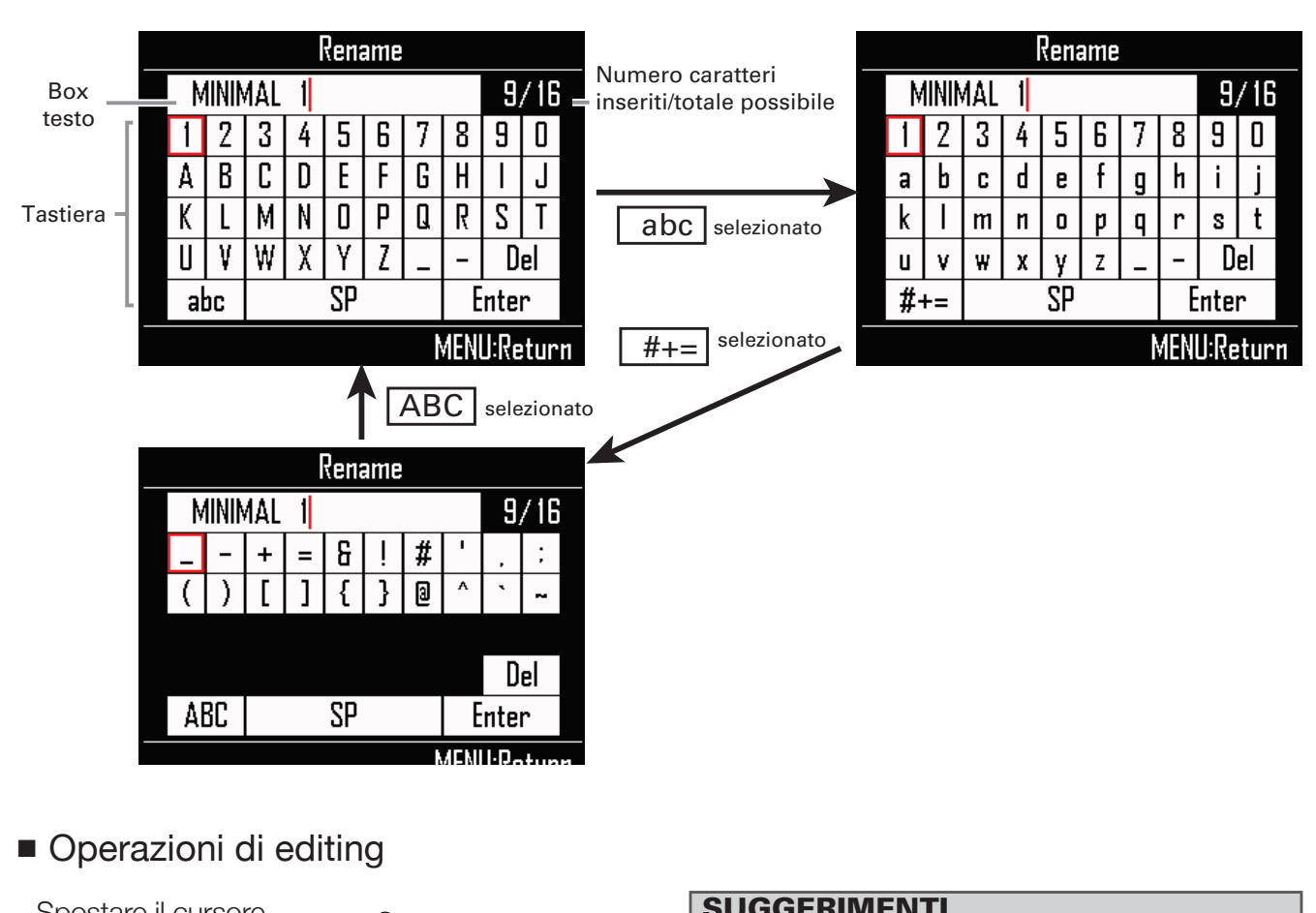

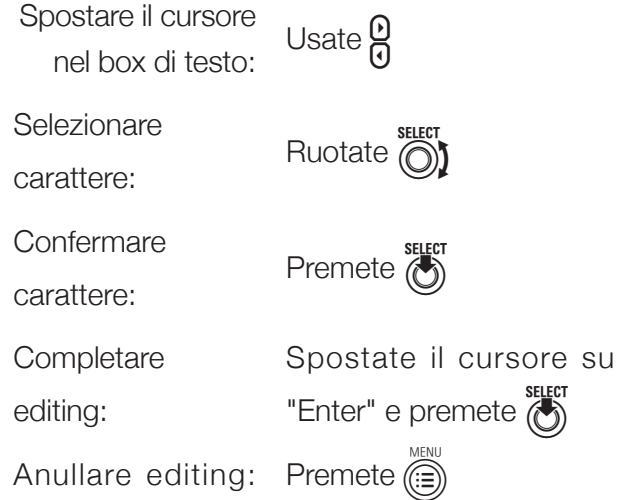

| <b>BOGGETIMENTI</b>                                |
|----------------------------------------------------|
| Sono utilizzabili i seguenti caratteri.            |
| (spazio) ! # & ' ( ) + , - 0 1 2 3 4 5 6 7 8 9 ; = |
| @ABCDEFGHIJKLMNOPQRST                              |
| UVWXYZ[]^_`abcdefghijklmn                          |
| opqrstuvwxyz{}~                                    |
| Alcuni caratteri potrebbero non essere utiliz-     |
| abili in base alla voce inserita.                  |

## Modalità INST

## Veduta d'insieme della modalità INST

Potete colpire i pad per eseguire a piacimento. Potete anche registrare le esecuzioni in tempo reale per creare pattern.

In questa modalità, ogn pad attorno al Ring Controller corrisponde a un singolo strumento (layout PAD) o nota (layout KEY).

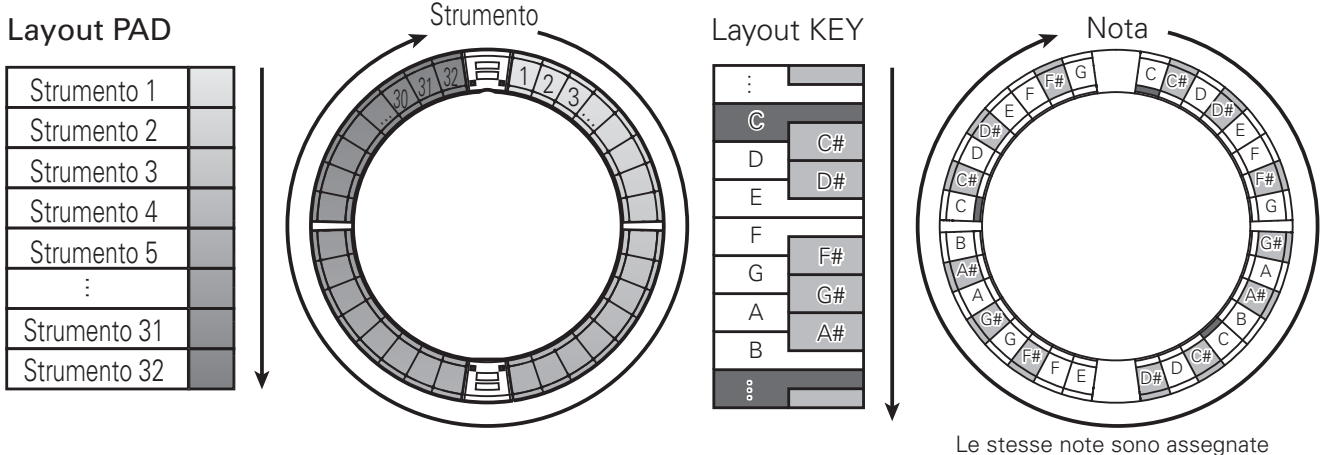

agli anelli laterale e inferiore

Diverse impostazioni parametro sono assegnate agli anelli superiore, laterale e posteriore, in modo che possano essere usati per diversi toni. ( $\rightarrow$  P. 82)

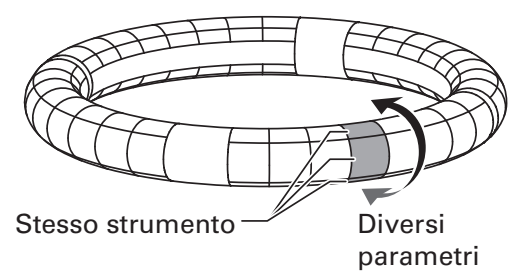

Creazione di pattern in layout PAD:

Dopo aver iniziato l'input in tempo reale, colpite i pad relativi a uno strumento per inserirlo. Il pattern inizia la riproduzione in loop, e potete sovrascrivere tutte le volte che volete..

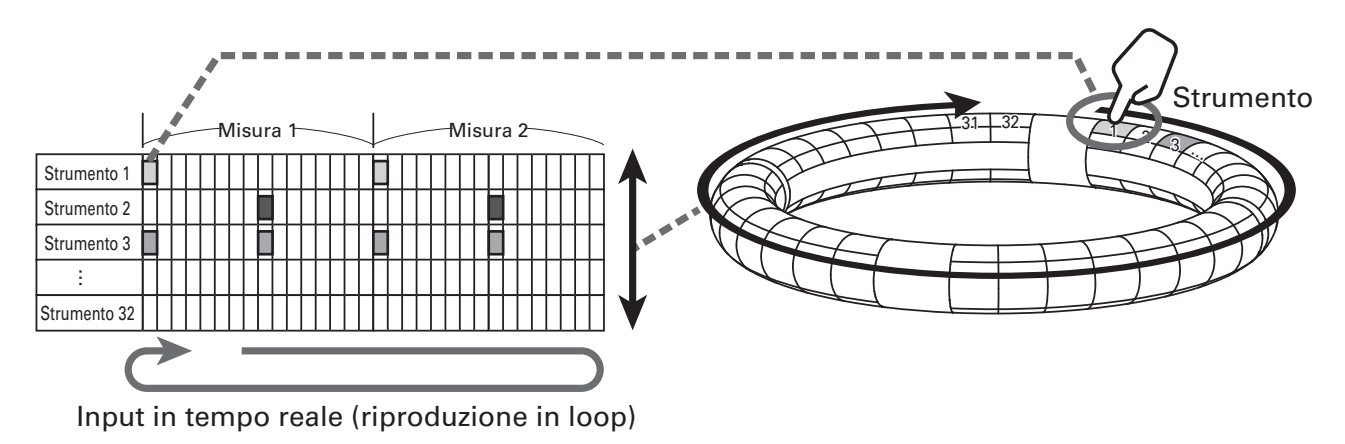

## Veduta d'insieme della modalità INST (seguito)

Creazione di pattern in layout KEY:

Dopo aver iniziato l'input in tempo reale, colpite i pad relativi alle note per inserirle. Il pattern inizia la riproduzione in loop, e potrete sovrascrivere tutte le volte che volete. ( $\rightarrow$  P. 84)

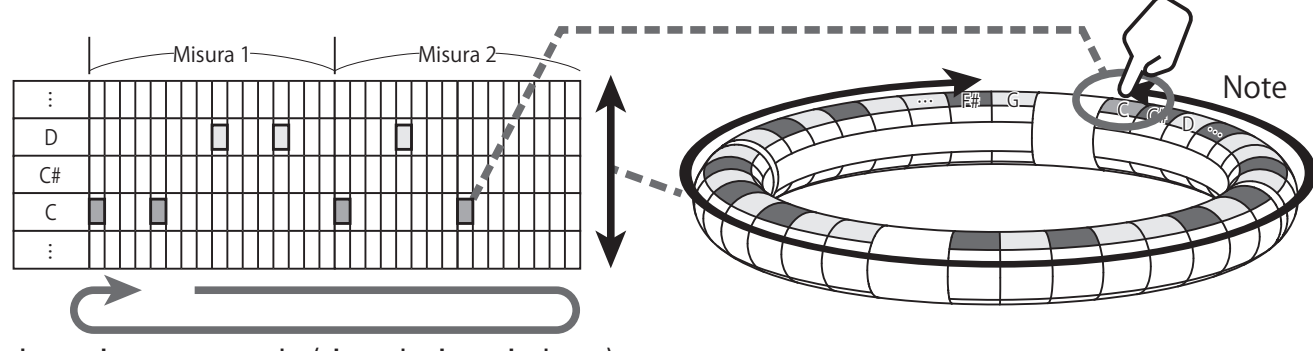

Input in tempo reale (riproduzione in loop)

### Veduta d'insieme della schermata

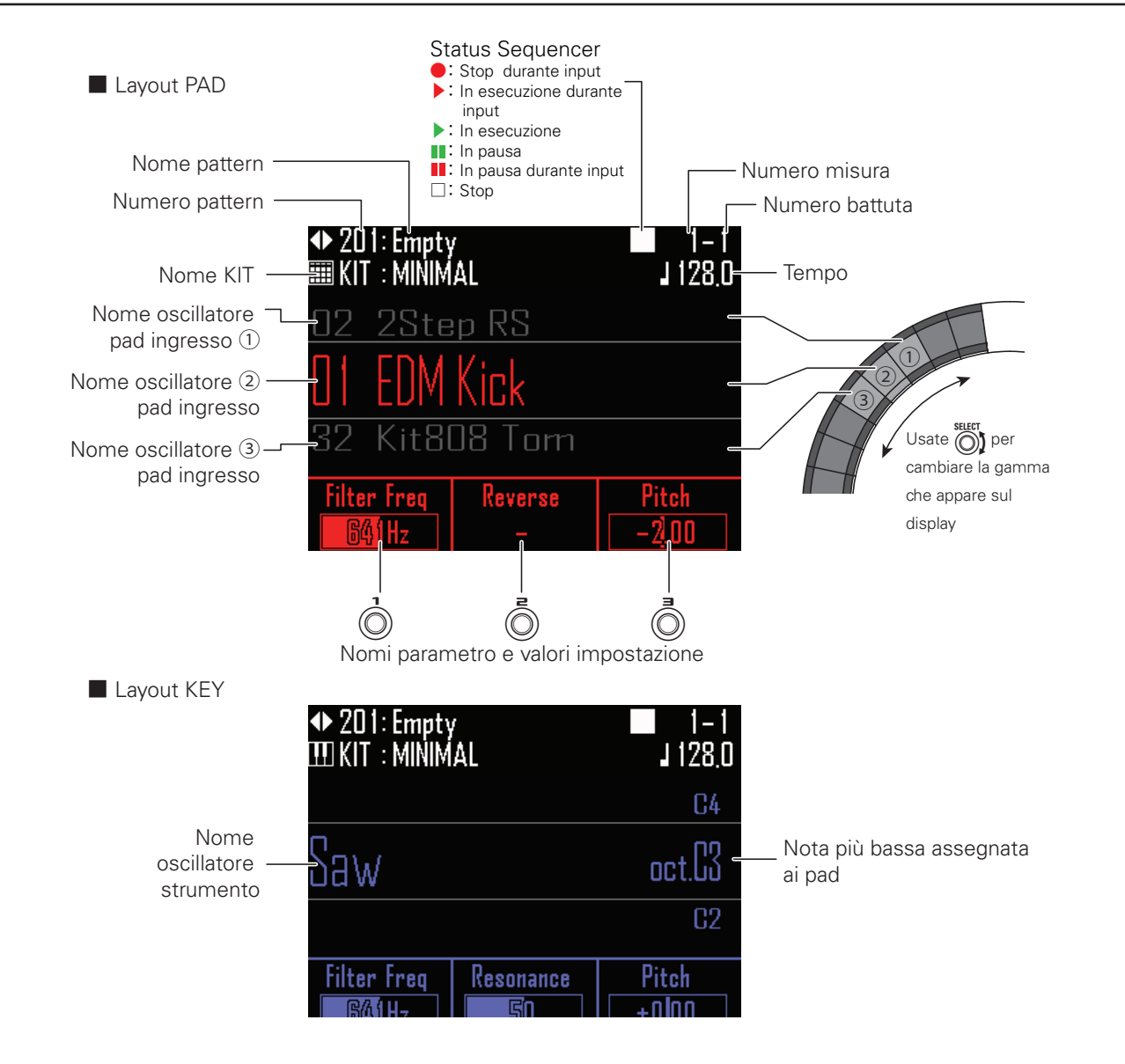

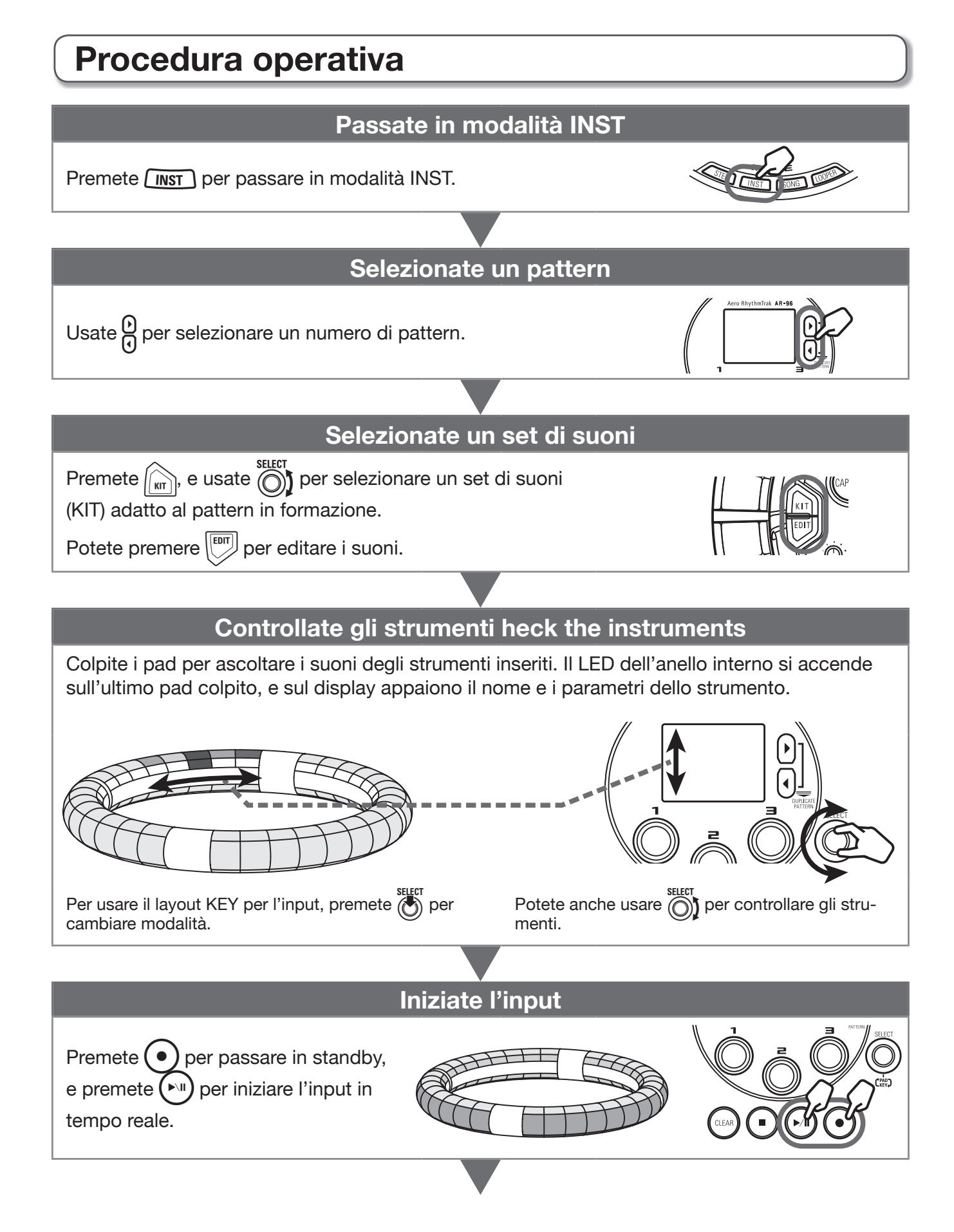

## Procedura operativa (seguito)

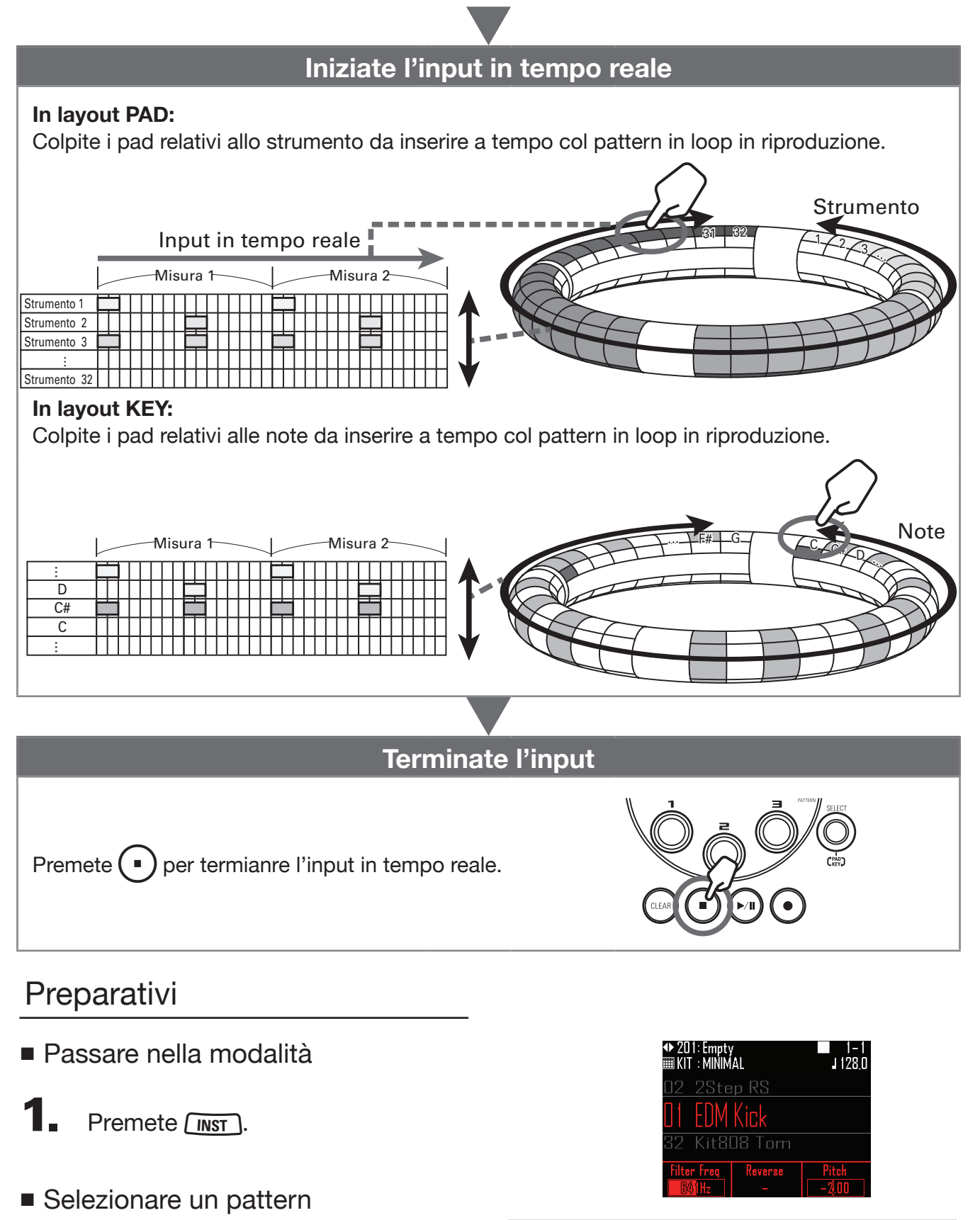

SUGGERIMENTI

 Se un pattern è in riproduzione, esso cambierà dopo la misura attuale. Il nome del pattern lampeggia finché cambia.

Selezionate un pattern da usare per l'input.

## Procedura operativa (seguito)

#### Selezionare suoni

Selezionate un set di suoni (KIT) in base al genere o usateli e assegnateli a tutti gli strumenti.

Premete

Si apre l'elenco KIT.

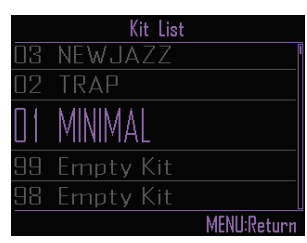

**2.** Usate per selezionare un KIT,

e premete 🕅

Carica il KIT selezionato e assegna i suoi suoni a ogni strumento.

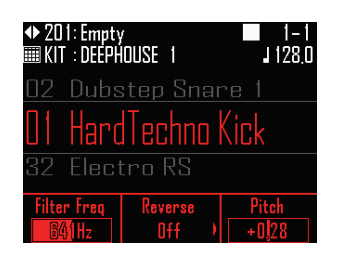

#### SUGGERIMENTI

• Potete anche editare i suoni. ( $\rightarrow$  P.77)

#### Impostare il tempo

## 1. Premete (TEMPO).

Appare l'impostazione del tempo sul display.

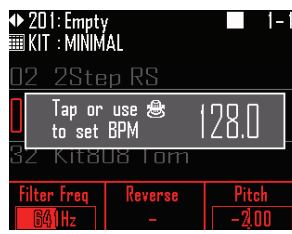

## 2. Usate per impostare il tempo.

Il tempo è impostabile da 40.0–250.0 BPM a intervalli di 0.1BPM.

#### SUGGERIMENTI

Potete anche premere mi ripetutamente al tempo desiderato per impostarlo (in quarti di nota).

## Input in tempo reale di un pattern

#### Inserire un pattern

#### Inserire un pattern

1. Premete 💽

• si accende, indicando l'inizio dello standby di registrazione.

2. Premete

Si avvia il precount.

#### SUGGERIMENTI

- Cambiare tipo di precount ( $\rightarrow$  P. 30)
- Potete premere (•) durante la riproduzione del pattern per avviare l'input. In tal caso, non vi sarà precount.

## 3.

CONTROLLER Colpite il pad

relativo allo strumento da inserire.

Suonate col metronomo.

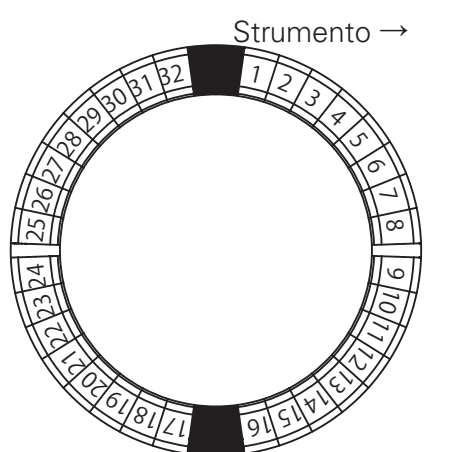

#### SUGGERIMENTI

- Impostando la quantizzazione, l'input può essere corretto automaticamente se varia rispetto al ritmo. (→ P. 96)
- Cambiare le impostazioni del metronomo (→ P. 30)

**4.** Prmete • per terminare l'input.

Termina la registrazione.

#### SUGGERIMENTI

Premete ) per mettere in pausa la registrazione.

Premete • per fermare la registrazione ma continuare la riproduzione. Potete colpire i pad a questo punto per controllare i suoni.

#### Key repeat

Usando la funzione key repeat, potete rapidamente inserire ripetutamente uno step.

1.

OCONTROLLER Colpite un pad

premendo www.sulla Base Station.

Il pad colpito sarà inserito ripetutamente. Le impostazioni di key repeat appaiono sul display.

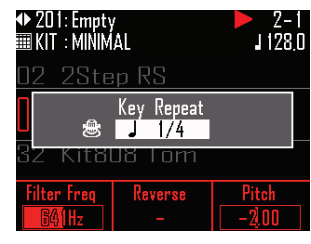

2. Ruotate D per cambiare la

velocità di key repeat.

**3.** Rilasciate www.per terminare l'input

di key repeat.

## Input in tempo reale di un pattern (seguito)

- Eseguire il pattern
- Premete (

Si avvia la riproduzione e  $(\sim)$  si accende.

| Ζ.   | Premete ancora 🔊 per mandare in                                                                                                    |            |                                                                                                    |
|------|----------------------------------------------------------------------------------------------------|------------|----------------------------------------------------------------------------------------------------|
| 3.   | <ul> <li>pausa.</li> <li>La riproduzione va in pausa e in lampeggia.</li> <li>Premete in per fermare la riproduzione.</li> <li>is spegne quando la riproduzione è ferma.</li> </ul>     | 1.         | Premete entrambi 🕑<br>contemporaneamente.<br>Si apre la schermata Duplicate Pattern.<br>$ \begin{bmatrix} Uuplicate To 001 MINIMAL 1 002 MINIMAL 1 003 MINIMAL 1 003 MINIMAL 1 004 TRAP 005 TRAP MENU:Cancel$ |
| ■ Ca | ancellare parte di un pattern                                                                                                    | 2          | Llagta Steet                                                                                                    |
| 1.   | Premete 🔊.<br>Il pattern si avvia.                                                                                                    | <b>~</b> . | tern destinazione della copia, e premete                                                                                                    |
| 2.   | Tenete premuto (LEAR).<br>(LEAR) lampeggia.                                                                                                    |            | Se il pattern destinazione della copia<br>non è vuoto, si apre una schermata di<br>conferma.                                                                                                    |
| 3.   | OCONTROLLER Mentre è in riprodu-<br>zione la parte da cancellare, premete<br>il pad dello strumento da cancellare.<br>i dati di performance sono cancellati mentre<br>il pad è premuto. | 3.         | Usate premete E.<br>Copia il pattern e passa a editare quello.                                                                                                    |
|      | 0                                                                                                    |            |                                                                                                    |

- OCONTROLLER Smettete di colpire il pad quando si ferma la riproduzione
  - della parte da cancellare.
- 5. Rilasciate (ILEAR) per fermare la cancellazione.

## Copiare pattern velocemente

Questa funzione copia il contenuto del pattern che state editando su uno diverso e passa a editare quel pattern. Ciò consente di creare facilmente delle variazioni.

## remete entrambi 🕑

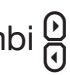

#### ontemporaneamente.

|     | Dup     | icate To    |
|-----|---------|-------------|
|     | 001     | MINIMAL 1   |
|     |         |             |
| 001 |         | 1           |
| 002 | MINIMAL | 1           |
| 003 | MINIMAL | 1           |
| 004 | TRAP    |             |
| 005 | TRAP    |             |
|     |         | MENU:Cancel |

## Input in tempo reale di un pattern (seguito)

## Eseguire le impostazioni del layout KEY

Quando il Ring Controller è in layout KEY, potete eseguire le seguenti impostazioni.

## 1. Premete

**2.** Usate <sup>(b)</sup> per selezionare il blocco Scale/Key/Range.

**3.** Usate ), See Per cambiare queste impostazioni.

#### Cambiare scala (Scale)

Potete cambiare il tipo di scala usato dal Ring Controller.

Ruotate 
 per cambiare valore.

Potete scegliere tra quanto segue. Chromatic, Major (Ionian), Harmonic Minor, Melodic Minor, Dorian, Phrygian, Lydian, Mixolydian, Aeolian, Locrian, Super Locrian, Major Blues, Minor Blues, Diminished, Com Dim, Major Pentatonic, Minor Pentatonic, Raga1 (Bhairav), Raga2, Raga3, Arabic, Spanish, Gypsy, Minor Gypsy (Hungarian Minor), Egyptian, Hawaiian, Pelog, Hirojoshi, In-Sen, Iwato, Kumoi, Miyakobushi, Ryukyu, Chinese, Whole Tone, Whole Half, 5th Interval

#### Cambiare chiave (Key)

Potete cambiare la chiave (tono) usata.

- Ruotate per cambiare valore.
  Potete scegliere tra C, C#, D, D#, E, F, F#, G, G#, A, A# e B.
- Cambiare la gamma delle note (Range)

Potete cambiare la gamma della nota del Ring Controller.

• Ruotate 💿 per cambiare la gamma.

#### NOTE

Il layout del Ring Controller cambia anche in base a questa impostazione.

## **Cancellare pattern**

## Cancellare completamente uno strumento

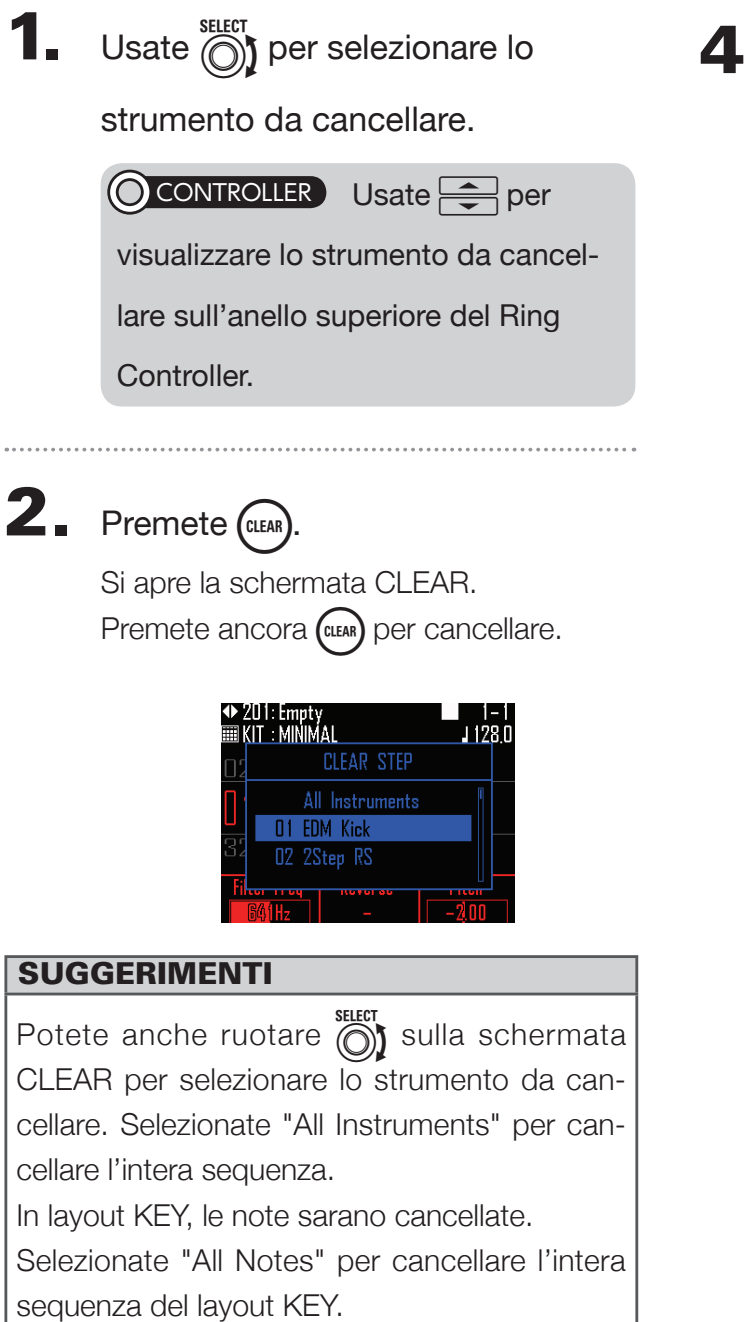

**3.** Premete **.** 

Appare un messaggio di conferma.

Usate premete
 SELECT per selezionare Yes,

Cancella tutti gli step programmati per lo strumento selezionato.

## Altre impostazioni

## Impostazioni del metronomo

Eseguite impostazioni relative al metronomo che funge da guida durante la registrazione.

## 1. Premete

Usate per selezionare ME TRONOME, e premete .
 Si apre la schermata d'impostazioni METRONOME.

**3.** Usate per selezionare voci del menu e per confermarle.

Premete ipper salire di un livello nel menu.

- Impostare il precount (Precount)
- Usate per selezionare il precount.
   Selezionate Off, 1–8 o Special.

#### SUGGERIMENTI

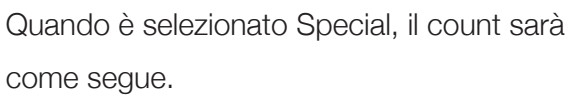

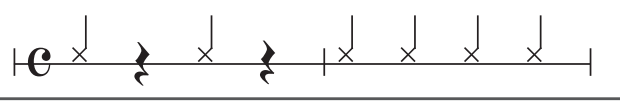

- Impostare il suono (Sound)
- Usate per selezionare il suono del metronomo.

I suoni selezionabili sono Bell, Stick, Click, Cowbell e Hi-Q.

- Impostare il pattern (Guide Click)
- Usate per selezionare il pattern del metronomo.

Impostate la frequenza che il metronomo suona a intervalli per misura. L'intervallo è impostabile su 1/16, 1/8, 1/4 o 1/2.

- Impostare il volume (Volume)
- Usate per impostare il volume del metronomo.

Il volume è impostabile da 0–10.

- Selezionate l'uscita usata (Output Routing)
- Usate per selezionare la destinazione d'uscita del metronomo.
   Selezionate PHONES, OUTPUT o PHONES + OUTPUT.

## Altre impostazioni (seguito)

## Eseguire impostazioni dei pattern

Premete ()
 Usate ()
 per selezionare
 PATTERN SETTING, e premete
 SECT
 Mostra la schermata PATTERN SETTING.
 PATTERN SETTING
 Isst Step
 Swing
 Beat
 Accelerometer
 Frase Motion
 MENUReturn

3. Usate per selezionare voci del menu e per confermarle.
Premete per salire di un livello nel menu.

#### Impostare il numero di step (Last Step)

Cambiando il numero di step, potete cambiare la lunghezza del pattern in generale.

Usate per impostare il numero totale di step del pattern.

Impostabile da 1 a 32.

- Impostare lo swing
- Usate per impostare la quantità di swing (groove ritmico).
   Impostabile fino a ±50%.

#### Impostare la lunghezza dello step (Beat)

Usate per impostare la lunghezza di uno step.

Impostate la lunghezza di uno step come divisione di una misura musicale.

Il Beat è impostabile su 32, 16, 16Tri o 8Tri.

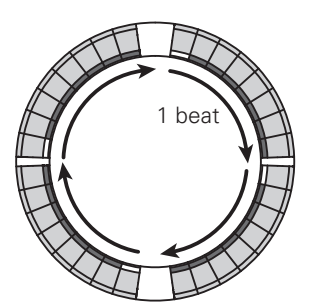

Quando Beat = 32

8 step = 1 beat

1 ciclo = 1 misura

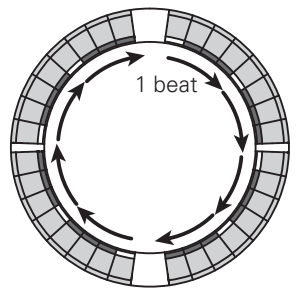

Quando Beat = 16 4 step = 1 beat 1 ciclo = 2 misure

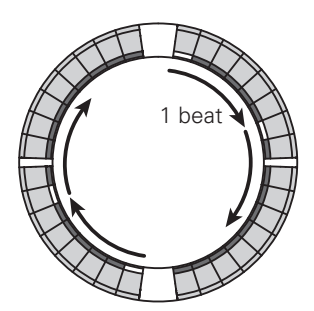

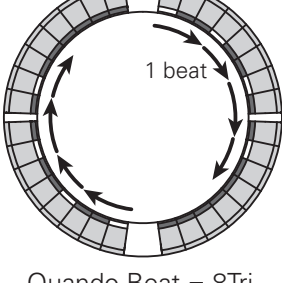

Quando Beat = 16Tri 6 step = 1 beat 1 ciclo = 1 misura

Quando Beat = 8Tri 3 step = 1 beat 1 ciclo = 2 misure

#### SUGGERIMENTI

L'impostazione del Beat determina il numero di misure per ciclo attorno al Ring Controller.

## Veduta d'insieme della modalità STEP

In modalità STEP, potete creare pattern inserendoli uno step alla volta.

In questa modalità, ogni pad attorno al Ring Controller corrisponde a un singolo step sequenziale.

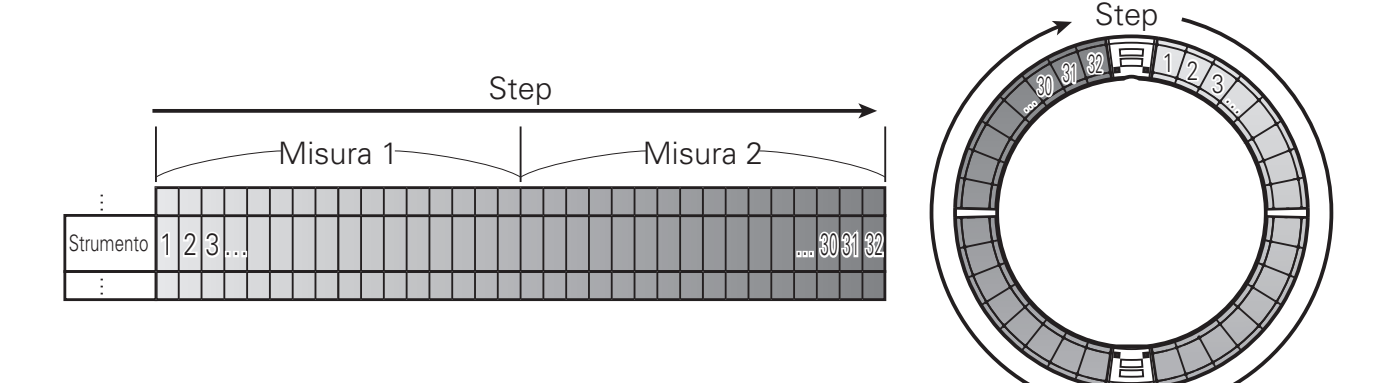

Poiché gli anelli del Ring Controller sono divisi in 32 step, potete inserire fino a due misure (①) alla volta (quando lo step più piccolo è un 16° di nota).

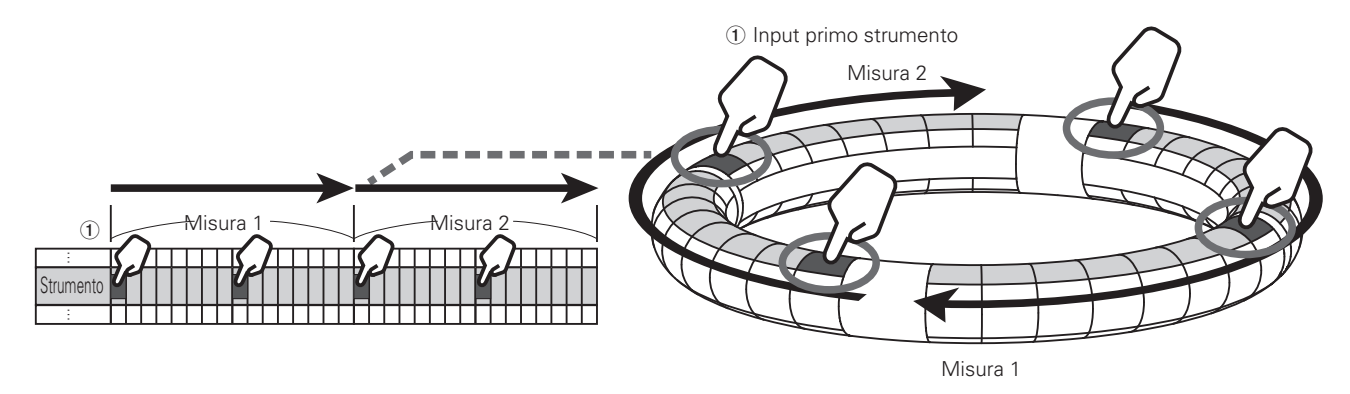

## Veduta d'insieme della modalità STEP (seguito)

In PAD layout:

I 5 anelli (3 se su visualizzazione Guideline) del Ring Controller mostrano ognuno uno strumento diverso. Potete usare opri cambiare lo strumento visualizzato per ogni anello (2).

Poiché possono essere visualizzati diversi strumenti dal Ring Controller, potete controllare gli strumenti già inseriti mentre inserite lo strumento successivo (3).

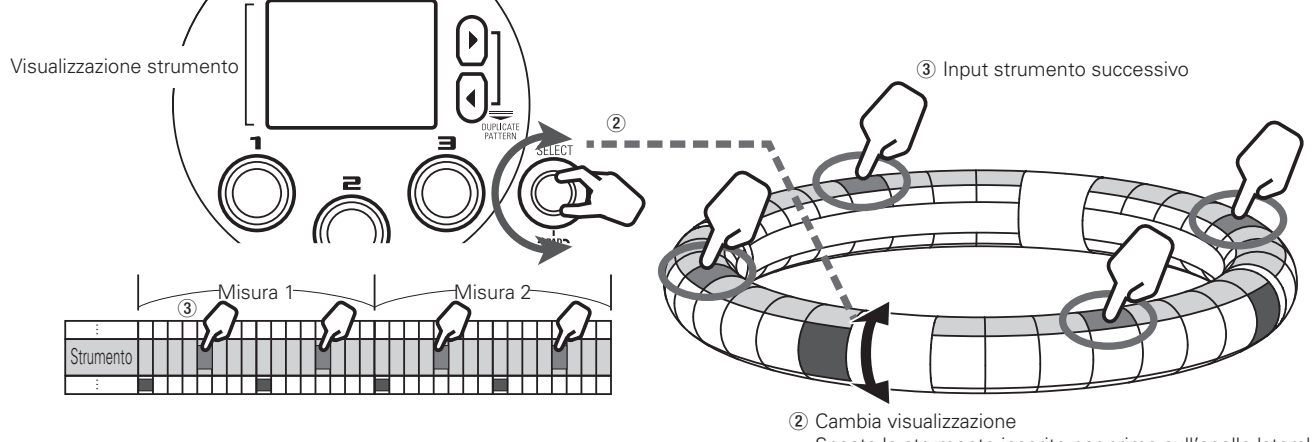

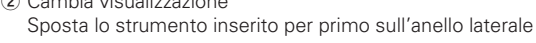

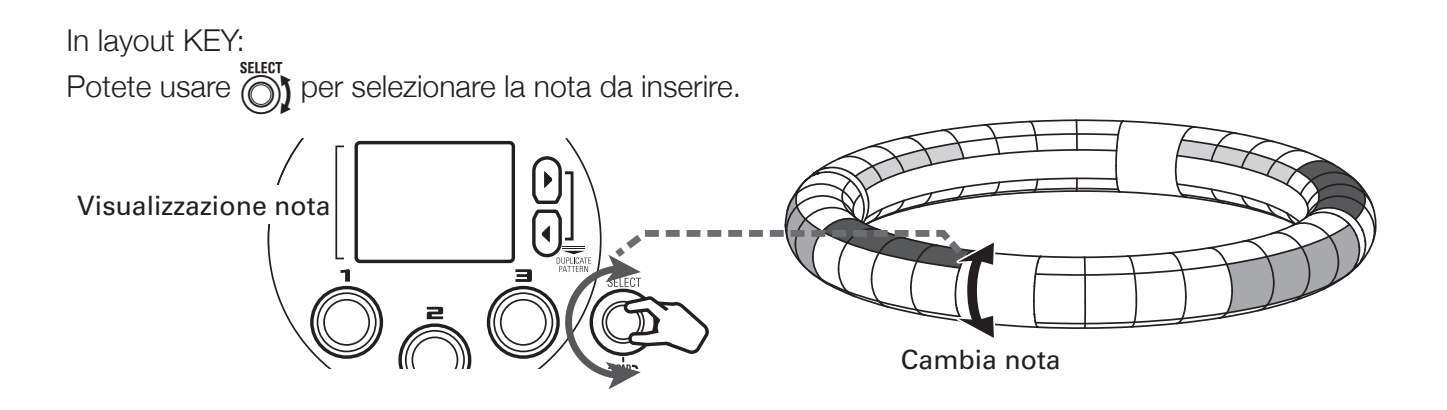

## Veduta d'insieme della modalità STEP (seguito)

## Veduta d'insieme della schermata

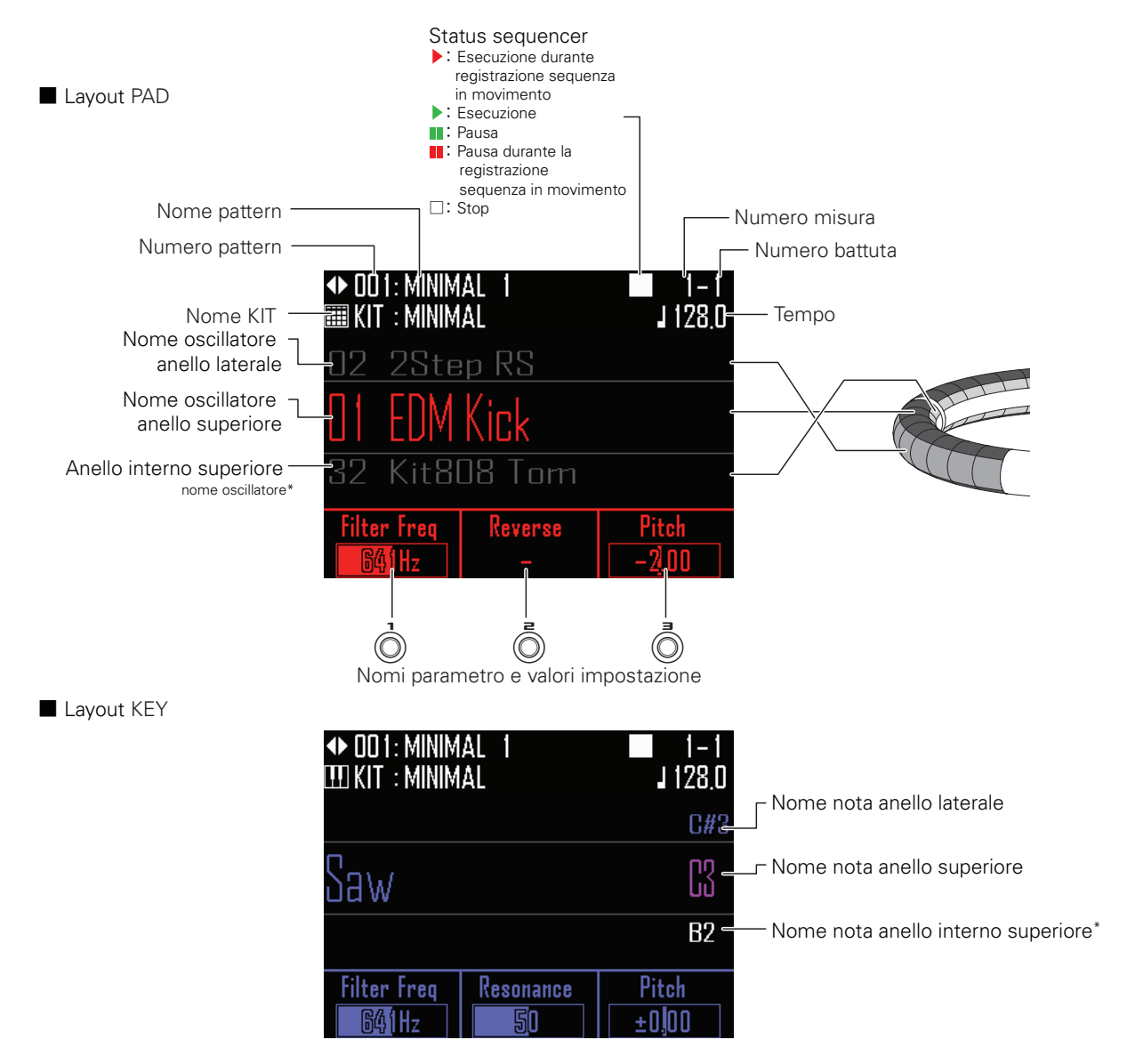

\*Non appare sul Ring Controller quando il display Guideline è attivo

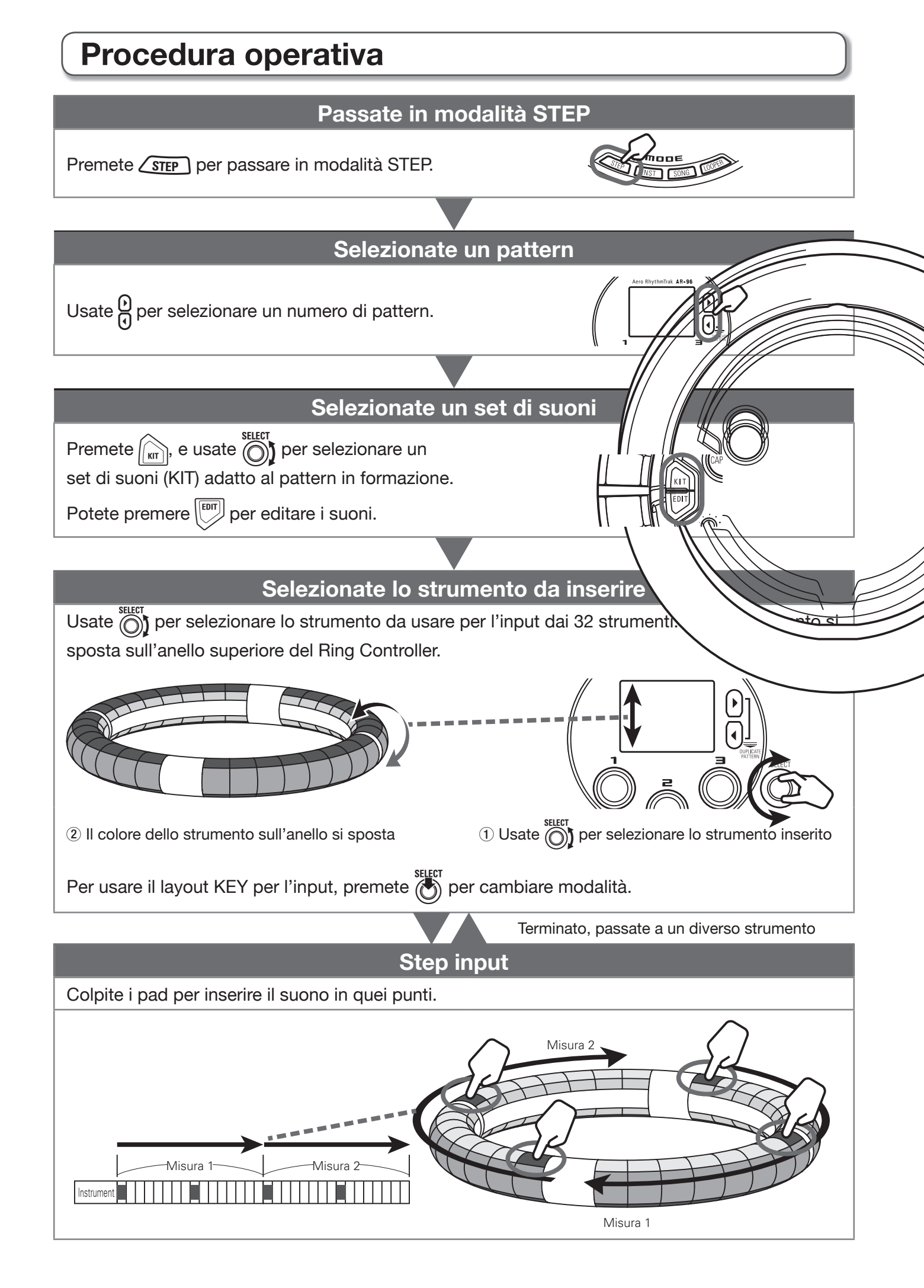

## Procedura operativa (seguito)

### Preparativi

- Passare nella modalità
- 1. Premete <u>STEP</u>.

#### Selezionate un pattern

Selezionate un pattern da usare per l'inserimento.

**1** Usate ) per selezionare un pattern.

Appare sul display il nome del pattern selezionato.

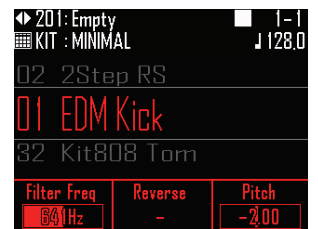

#### Selezionare suoni

Selezionate un set di suoni (KIT) in base al genere o usatelo e assegnatelo a tutti gli strumenti. ( $\rightarrow$  P. 25)
## Input a step del pattern

#### Inserire un pattern

- Seleionare uno strumento
- **1** Usate ber selezionare lo

strumento da inserire.

Lo strumento da inserire appare in mezzo al display.

| ◆ 201: Empty<br>III KIT : MINIM | /<br>AL                   | ■ 1-1<br>J 128.0 |  |  |
|---------------------------------|---------------------------|------------------|--|--|
| 15 2Ste                         | 15 2Step Snare            |                  |  |  |
| 14 BigB                         | 14 BigBeat Kick           |                  |  |  |
| 13 Bras                         | 13 Brass Hit 1            |                  |  |  |
| Filter Freq                     | Filter Freg Reverse Pitch |                  |  |  |
| 641Hz                           | 641Hz –                   |                  |  |  |

**CONTROLLER** Lo strumento inserito appare sull'anello superiore del Ring Controller.

Inserire un pattern

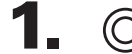

CONTROLLER Colpite il pad

#### relativo allo step da inserire.

Il LED del pad colpito si accende nel colore dello strumento.

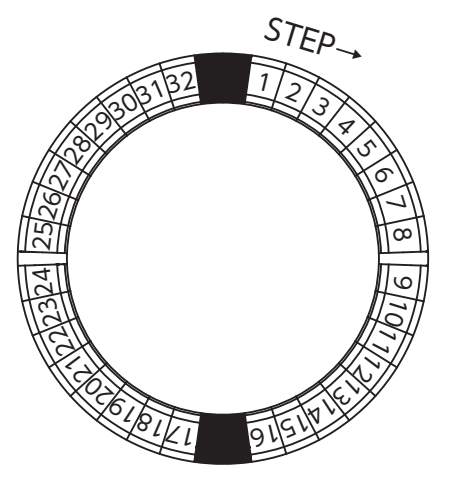

#### SUGGERIMENTI

Potete impostare i pad in modo che siano sensibili alla velocità e rispondano in base alla forza con cui sono colpiti.

(→ P. 104)

2. OCONTROLLER Per cancellare uno step inserito, colpite ancora il pad. Lo step sarà cancellato e il LED si spegne.
Eseguite il pattern
Premete .

Inizia la riproduzione e (-) si accende.

2. Premete ancora 🔊 per passare in

#### pausa.

La riproduzione va in pausa e 🔊 lampeggia.

3. Premete • per fermare la

## riproduzione.

Si spegne quando la riproduzione si ferma.

## Input a step del pattern (seguito)

## Cambiare tonalità

In layout KEY, potete cambiare la tonalità delle note inserite.

## 1.

## Ruotate Quando il layout KEY

è attivo.

Cambia la tonalità.

# Cambiare la lunghezza della nota

Potete cambiare la lunghezza della nota inserita.

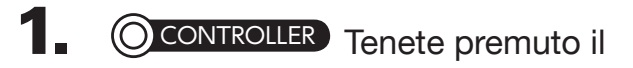

#### pad dello step da inserire.

Il pad premuto lampeggia.

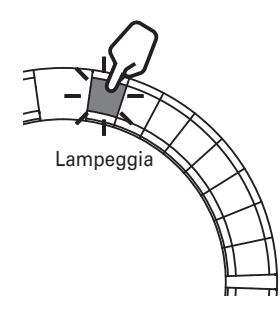

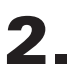

**CONTROLLER** Colpite il pad dove

#### volete che nota si fermi.

Cambia la lunghezza della nota.

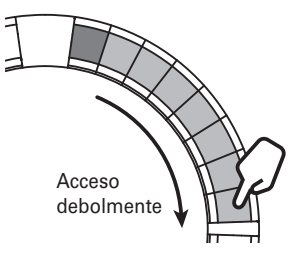

#### SUGGERIMENTI

Gli step inclusi nella lunghezza della nota cambiata si accendono debolmente.

#### NOTE

La lunghezza della nota non può essere cambiata se la voce LOOP è  $\times$  nell'elenco oscillatore ( $\rightarrow$  P. 117).

## Input a step del pattern (seguito)

## Key repeat

Usando la funzione key repeat, potete rapidamente inserire ripetutamente uno step.

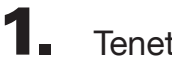

Tenete premuto

Le impostazioni key repeat appaiono sul display.

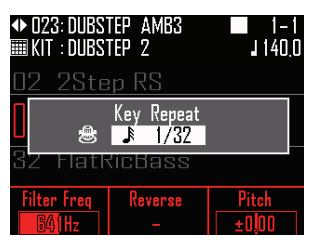

2. Ruotate per cambiare la

velocità di key repeat.

Impostate come frazione di una misura musicale.

L'intervallo è impostabile su 1/32, 1/16, 1/8, 1/4 o 1/2.

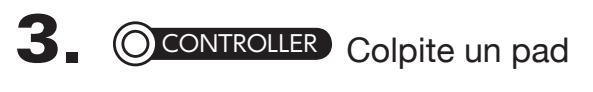

mentre premete .

Gli step saranno inseriti ripetutamente attorno all'anello a partire dal pad colpito.

## **Cancellare pattern**

# Cancellare completamente uno strumento

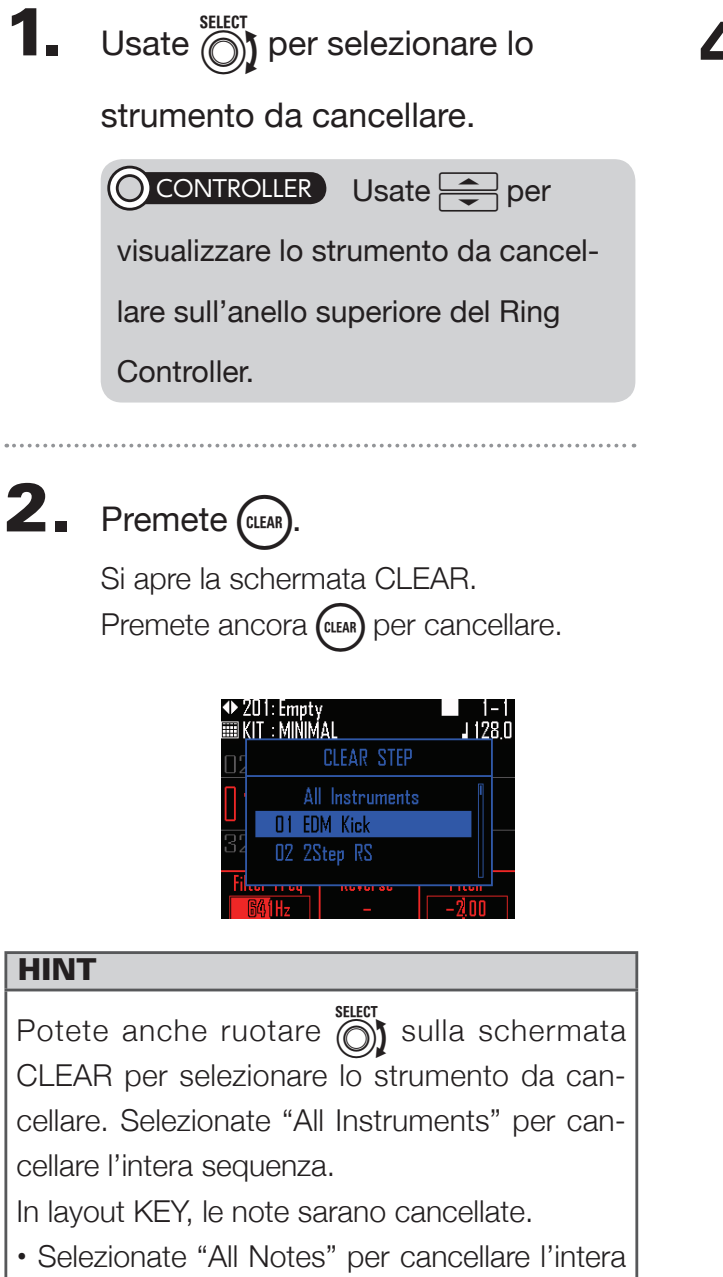

**3.** Premete **.** 

Appare un messaggio di conferma.

**4.** Usate premete **SELECT** per selezionare Yes, e

Ciò cancella tutti gli step programmati per lo strumento selezionato.

sequenza del layout KEY.

# Altre impostazioni dei pattern

## Impostare il tempo

Impostate il tempo adatto. ( $\rightarrow$  P. 25)

# Gestione del pattern

## **Motion sequence**

Potete cambiare la qualità del suono e le impostazioni dei parametri effetto di ogni strumento mentre riproducete un pattern creato e registrare questi canìmbi in tempo reale.

Questi cambi registrati saranno salvati come parte del pattern e ricreati durante la riproduzione.

#### SUGGERIMENTI

Se cambiate manualmente i parametri durante la riproduzione del pattern, i parametri registrati in una motion sequence saranno ignorati.

#### Registrare motion sequence

 Selezionate il pattern per il quale volete registrare una motion

sequence.

| ♦ 00 1: MINIM<br>IIII KIT : MINIM | AL 1<br>AL   | ■ 1-1<br>J 128.0 |
|-----------------------------------|--------------|------------------|
| 02 2Ste                           | ep RS        |                  |
| D1 EDM                            | Kick         |                  |
| 32 Kit8I                          | 08 Tom       |                  |
| Filter Freq<br>64(1Hz             | Reverse<br>— | Pitch<br>- 2,00  |

## **2.** Tenete premuto (•).

• lampeggia, mostrando l'inizio dello standby.

**3.** Premete

si accende e la riproduzione del pattern inizia dopo il precount. **4.** Usate i tasti effetto e cambiate i

#### parametri, ad esempio.

Questi cambi saranno registrati come motion sequence. Impostazioni effetto (→ P. 89) Impostazioni parametro (→ P. 90)

#### SUGGERIMENTI

- La registrazione si avvia dal momento in cui quel parametro è attivato e si ferma una volta completato un loop completo da quel punto.
- Se un parametro già registrato è registrato ancora, i nuovi dati si sovrascrivono sui vecchi.

## 5. Premete • o • terminata la

registrazione.

#### SUGGERIMENTI

I cambi di tipo di parametro non sono registrati.

## Motion sequence (seguito)

| Can | Cancellare motion sequence                                                                                     |  |  |
|-----|----------------------------------------------------------------------------------------------------|--|--|
| 1.  | Selezionate il pattern per il quale<br>volete cancellare la motion<br>sequence.                                |  |  |
| 2.  | Premete 📰.                                                                                                    |  |  |
| 3.  | Usate ber selezionare PAT-<br>TERN SETTING e                                                                   |  |  |
| 4.  | Usate $\bigcirc$ per selezionare Erase<br>Motion e $\bigcirc$ per confermare.                                  |  |  |
| 5.  | Usate e per selezionare il para-<br>metro da cancellare, e premete<br>E.<br>Si apre una schermata di conferma. |  |  |
| 6.  | Usate premete E.<br>Cancella il parametro selezionato.                                                         |  |  |

## Gestione dell'elenco pattern

Usate l'elenco pattern per caricare, copiare e cancellare singoli pattern, ad esempio.

## Gestione del pattern

1. Premete 🚞.

- **2.** Usate per selezionare PAT-TERN LIST, e premete .
- **3.** Usate ber selezionare un

pattern da gestire, e premete ().

Si apre il menu pattern.

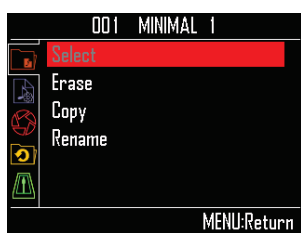

**4**. Usate  $\bigotimes_{\text{SELECT}}^{\text{SELECT}}$  per selezionare voci dal

menu e ber confermare.

Premete ipper salire di un livello nel menu.

- Caricare pattern (Select)
- Premete

Caricate il pattern selezionato dall'elenco pattern.

#### SUGGERIMENTI

Se un pattern è in riproduzione, esso cambierà dopo la misura attuale.

- Copiare pattern (Copy)
- Premete .

Si apre una schermata per selezionare il pattern di destinazione della copia.

- Usate per selezionare il pattern di destinazione della copia, e premete
   Si apre una schermata di conferma.
- Usate 
   Per selezionare Yes, e premete

Copia il contenuto del pattern selezionato precedentemente sul pattern di destinazione

Cancellare pattern (Erase)

appena selezionato.

• Premete

Si apre una schermata di conferma.

Usate per selezionare Yes, e premete
 SELECT
 SELECT

I pattern selezionati dall'elenco possono essere cancellati.

# Cambiare nome ai pattern

(Rename)

- Premete <sup>ster</sup>.
   Si apre la schermata di inserimento caratteri.
- Dopo aver editato il nome del pattern, selezionate Enter, e premete .

Cambia nome al pattern.

#### SUGGERIMENTI

Schermata d'inserimento caratteri ( $\rightarrow$  P. 20)

## Veduta d'insieme della modalità SONG

In modalità SONG, potete combinare pattern multipli creati formando un brano completo.

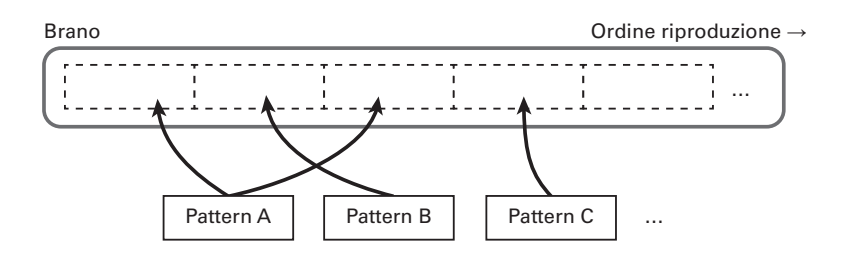

Da tutti i pattern, è assegnata una gamma di 96 pattern ai pad (32 ciascun anello superiore, laterale e inferiore). Potete premere  $\bigcirc$  per cambiare la gamma assegnata per unità anello. Suonare un pad avvia la riproduzione del pattern assegnato.

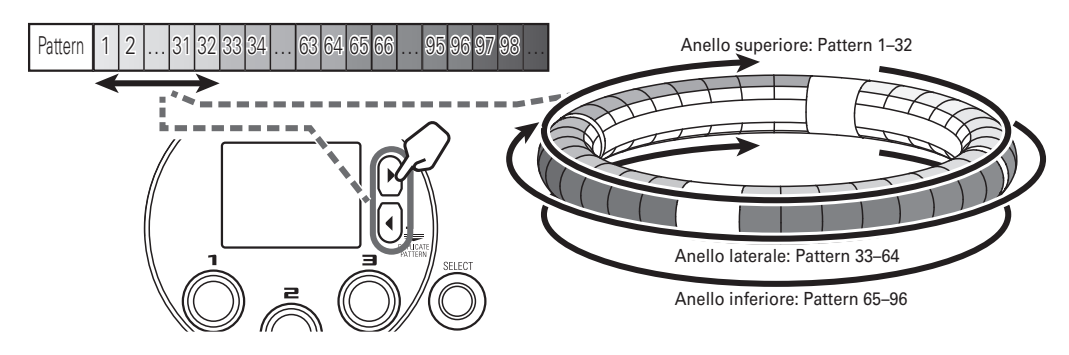

Completati i preparativi, avviate l'input in tempo reale e colpite i pad per eseguire i pattern.

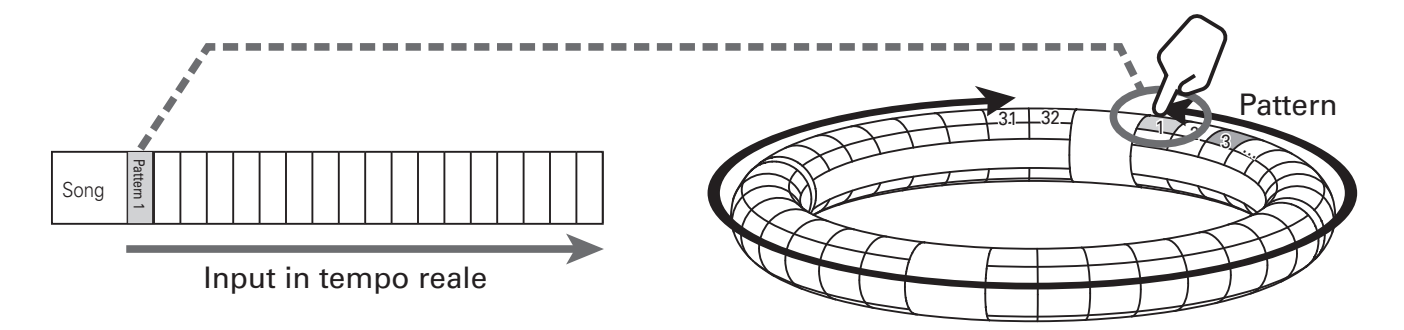

## Veduta d'insieme della modalità SONG (seguito)

## Veduta d'insieme della schermata

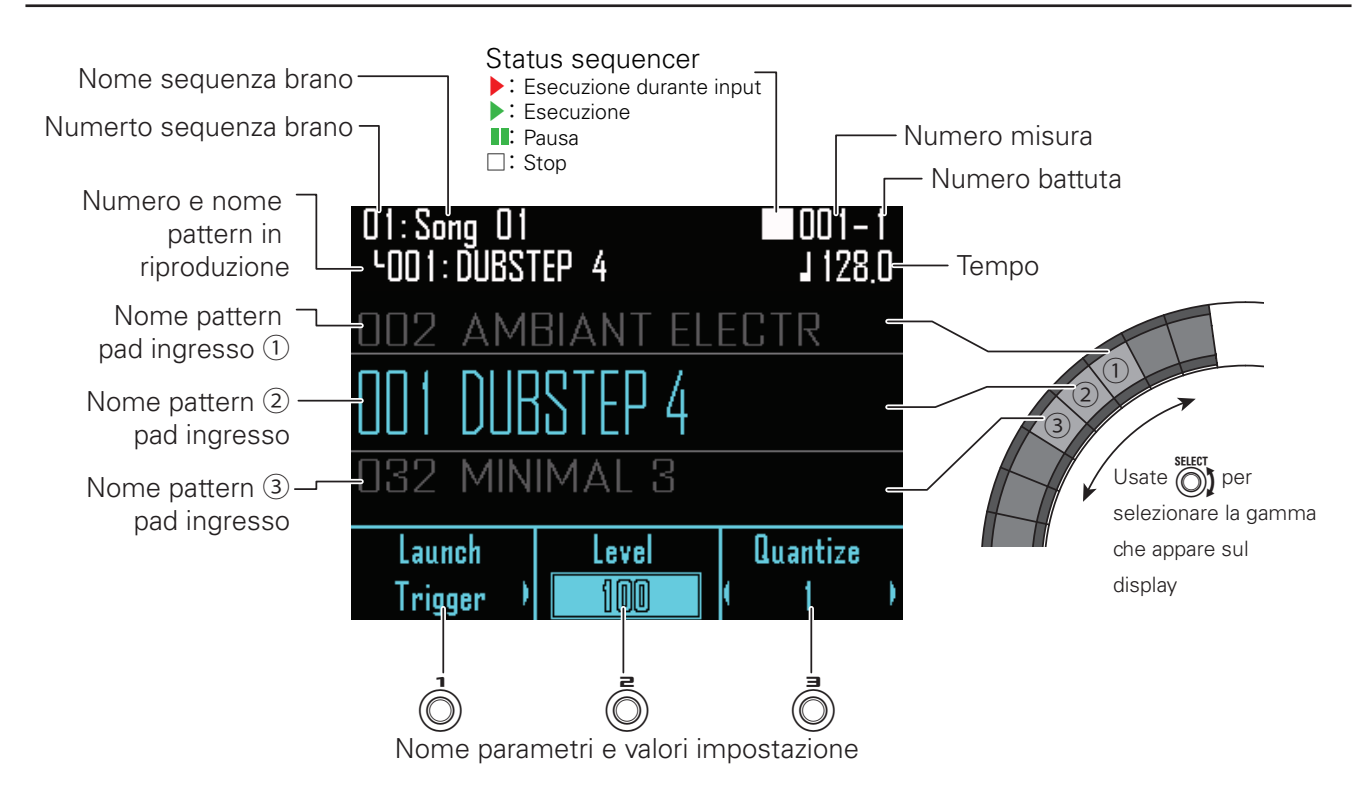

## Procedura operativa

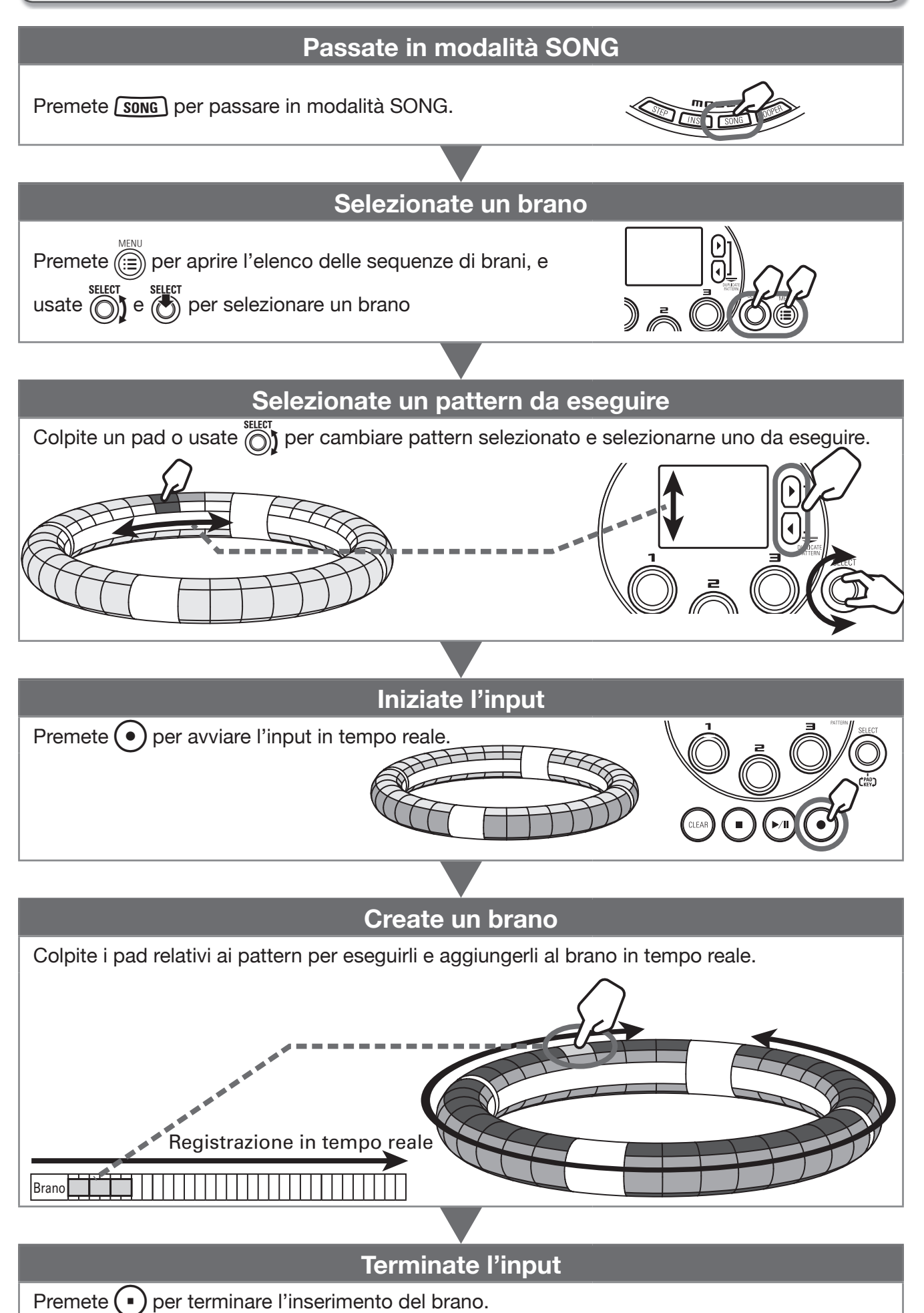

## Procedura operativa (seguito)

## Preparativi

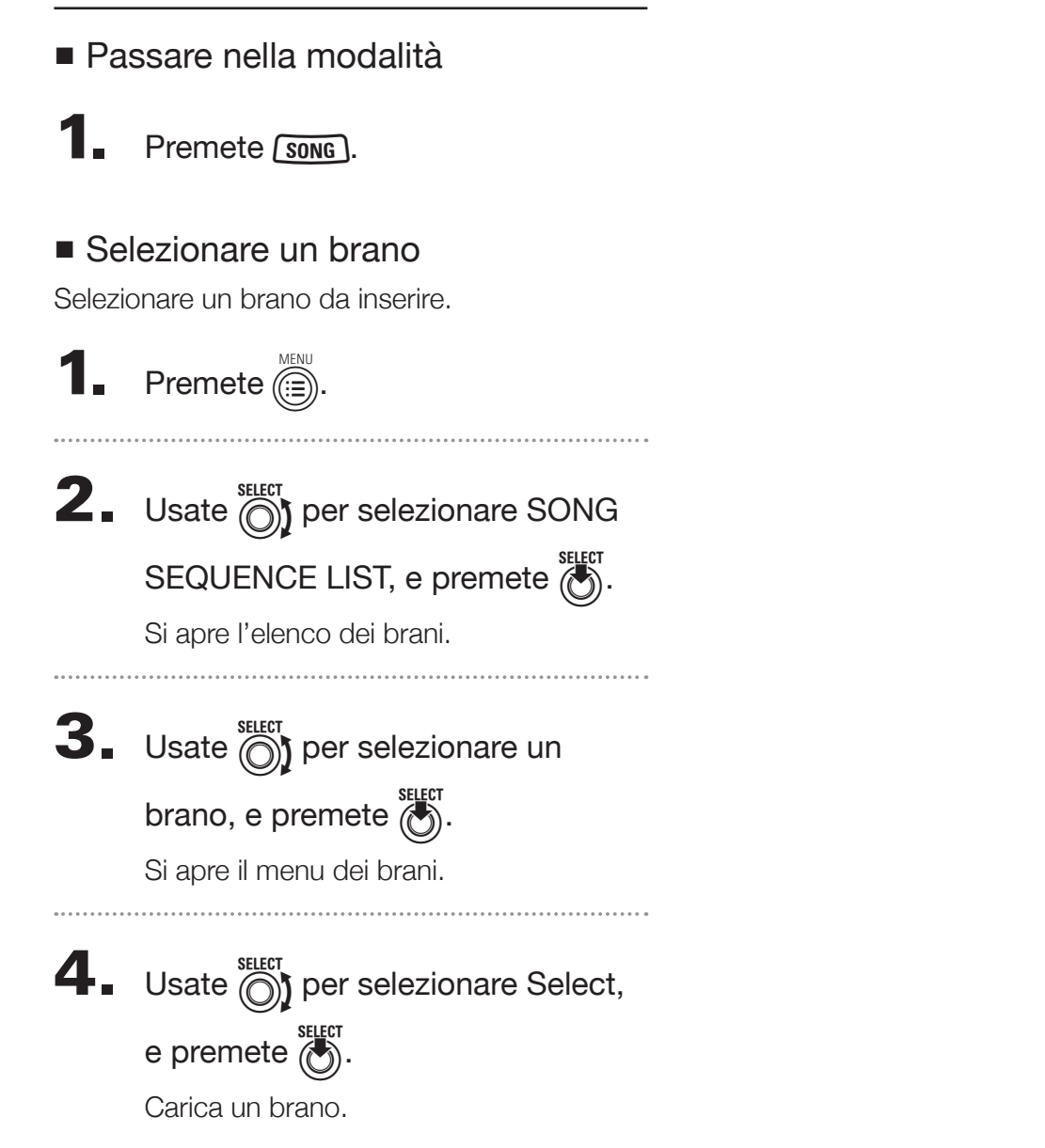

## Creazione del brano

## Selezionare pattern

**1** Usate ) per visualizzare la gamma

che comprende i pattern da regis-

#### trare sul Ring Controller.

Tra tutti i pattern, è assegnata una gamma di 96 pattern ai pad.

Premete 🕑 per spostare le assegnazioni dei pattern un anello alla volta.

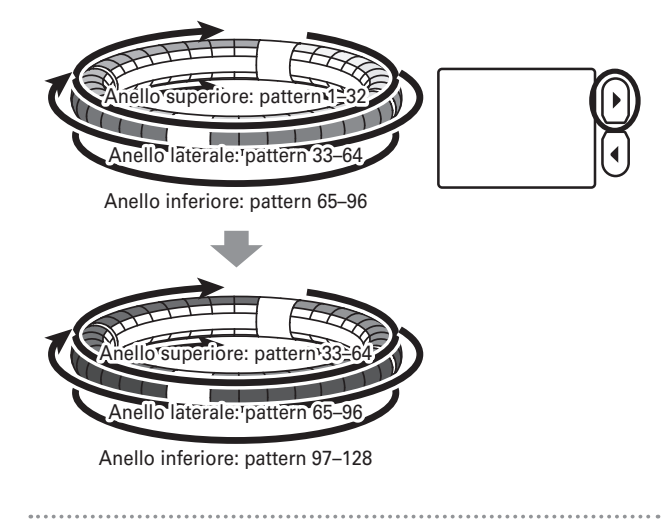

2. Usate per selezionare un

pattern.

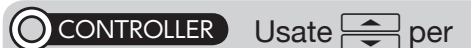

selezionare un pattern da usare.

Appare sul display il nome del pattern selezionato.

#### SUGGERIMENTI

- Colpendo il Ring Controller, potete selezionare pattern e ascoltarli allo stesso tempo.

## Input in tempo reale

## Premete •.

Inizia il conteggio.

2. OCONTROLLER Colpite un pad per

#### selezionare un pattern da

#### registrare.

il pad colpito si accende in base all'impostazione del tipo di animazione ( $\rightarrow$  P. 86).

#### SUGGERIMENTI

- Se non è stata impostata alcune animazione, il pad colpito si accende in bianco.
- Se anche una sola animazione è stata impostata, il pad colpito mostrerà l'animazione, e si accenderà col colore del pattern.
- Quello che succede dopo che un pattern ha completato l'esecuzione dipende dall'impostazione del metodo di riproduzione del pattern () (→ P. 53).

# **3**. O CONTROLLER Suonate altri pad

per registrarne i pattern.

#### SUGGERIMENTI

- II tempo del pattern varia in base alle impostazioni della quantizzazione e del metodo di riproduzione del pattern (→ P. 53).
- Il massimo numero di misure in un brano è 999. La creazione del brano si ferma una volta raggiunto questo numero.

**4.** Premete 💽 terminata la

#### registrazione.

Termina la creazione del brano.

## Creazione del brano (seguito)

## Riprodurre brani

## 1. Premete 💌

Si avvia la riproduzione del brano. I pad si accendono durante la riproduzione in base all'impostazione del tipo di animazione del pattern ( $\rightarrow$  P. 86).

#### SUGGERIMENTI

- Se non è stata impostata alcune animazione, il pad colpito si accende in bianco.
- Se anche una sola animazione è stata impostata, il pad colpito mostrerà l'animazione, e si accenderà col colore del pattern.

## **2** Premete Premete per passare in pausa.

Iampeggia. Premete ancora I per riprendere la riproduzione.

## **3.** Premete • per fermare la

#### riproduzione.

La riproduzione si ferma, e la posizione di riproduzione torna all'inizio.

## Cancellare tutti i pattern

## Premete (ILEAR).

Appare un messaggio di conferma sul display e si accende.

## **2.** Usate ber selezionare Yes.

Ciò cancella tutti i pattern.

## Gestione della song sequence list

### Gestire la song sequence list

Premete De la construction de la construction de la construct

4. Usate per selezionare le voci del menu e per confermare.

Premete per salire di un livello nel menu.

- Cancellare brani (Erase)
- Premete .

Si apre una schermata di conferma.

Usate per selezionare Yes, e premete
 SELECT
 SELECT

Cancella il brano selezionato.

- Copiare brani (Copy)
- Premete .

Si apre una schermata per selezionare il brano di destinazione della copia.

 Usate per selezionare il brano di destinazione della copia, e premete .

Si apre una schermata di conferma.

• Usate per selezionare Yes, e premete

Ciò copia i contenuti del brano selezionato in precedenza sul brano di destinazione appena selezionato.

- Cambiare nome al brano (Rename)
- Premete .

Si apre la schermata di inserimento caratteri.

 Dopo aver inserito il nome del brano, selezionate Enter, e premete .

Cambia il nome del brano.

#### SUGGERIMENTI

Schermata inserimento caratteri (→ P. 20)

## Impostazioni del brano

# Impostare la sincronizzazione del tempo

Definisce se ogni pattern userà la propria impostazione del tempo o se tutti i pattern useranno lo stesso tempo eseguendo un brano.

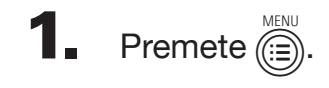

**2.** Usate ber selezionare SONG SETTING, e premete

Si apre la schermata d'impostazione del brano.

| SONG SETTING      |      |             |
|-------------------|------|-------------|
| 51                | Temp | 10          |
|                   | Time | Signature   |
| $\langle \rangle$ |      |             |
| •                 |      |             |
|                   |      |             |
|                   |      | MENU:Return |
|                   |      |             |

**3.** Usate ber selezionare Tempo, e premete .

> Si apre la schermata d'impostazione del Tempo.

**4**. Usate per selezionare il tipo di

Song: Usa lo stesso tempo per tutto. Pattern: Usa il tempo di ciascun pattern.

# Impostare l'indicazione del tempo

Imposta l'indicazione del tempo usata durante la riproduzione di un brano.

| 1. | Premete E.                                                                                                    |
|----|----------------------------------------------------------------------------------------------------|
| 2. | Usate per selezionare SONG<br>SETTING, e premete .<br>Si apre la schermata d'impostazione del<br>brano.                        |
| 3. | Usate per selezionare Time<br>Signature, e premete .<br>Si apre la schermata d'impostazione di<br>Time Signature.              |
| 4. | Usate per selezionare un'indi-<br>cazione di tempo (Time Signature),<br>e premete .<br>Impostabile su un valore tra 1/4 e 8/4. |

## Mixing

Premete MIXER

Si apre la schermata Mixer.

Potete impostare effetti di mandata e livelli per l'ingresso audio attraverso i jack INPUT.

#### SUGGERIMENTI

Mixer ( $\rightarrow$  P. 92)

## Impostazioni del brano (seguito)

## Eseguire le impostazioni del pattern

 Impostare il metodo di riproduzione del pattern

Potete impostare quello che accade dopo la riproduzione del pattern.

- 1. Selezionate un pattern.
- 2. Usate oper cambiare il metodo

#### di riproduzione.

One Shot: il pattern è eseguito una volta e si ferma.

Trigger: lo stesso pattern va in loop finchè non selezionate il pattern successivo o premete STOP.

Toggle: colpendo il pad alternativamente si avvia e si ferma la riproduzione del pattern. Quando un pattern è fermato, il silenzio continua ad essere registrato.

#### Impostare i livelli del pattern

1. Selezionate un pattern.

**2.** Usate per cambiare valore.

#### Impostare la quantizzazione del pattern

**1.** Selezionate un pattern.

2. Usate Der cambiare la

quantizzazione.

#### SUGGERIMENTI

La quantizzazione è applicata alle situazioni seguenti.

- Quando un pattern è commutato (è usata la quantizzazione dell'ultimo pattern)
- Toggle è fermato

## Impostare i colori del pad del pattern

Impostare la schermata EDIT. ( $\rightarrow$  P. 86)

## Impostare il tipo di animazione del LED.

Impostare la schermata EDIT. ( $\rightarrow$  P. 86)

## Impostare il tempo di animazione del LED

Impostare la schermata EDIT. ( $\rightarrow$  P. 86)

# Catturare l'audio (registrare)

## Veduta d'insieme della cattura

**AR-96** può catturare (registrare) l'audio in riproduzione e quello in ingresso dai jack INPUT in ogni modalità.

Il contenuto dei file WAV è salvato su card SD e può anche essere aggiunto come materiale catturato. Potete usare audio catturato in modalità LOOPER.

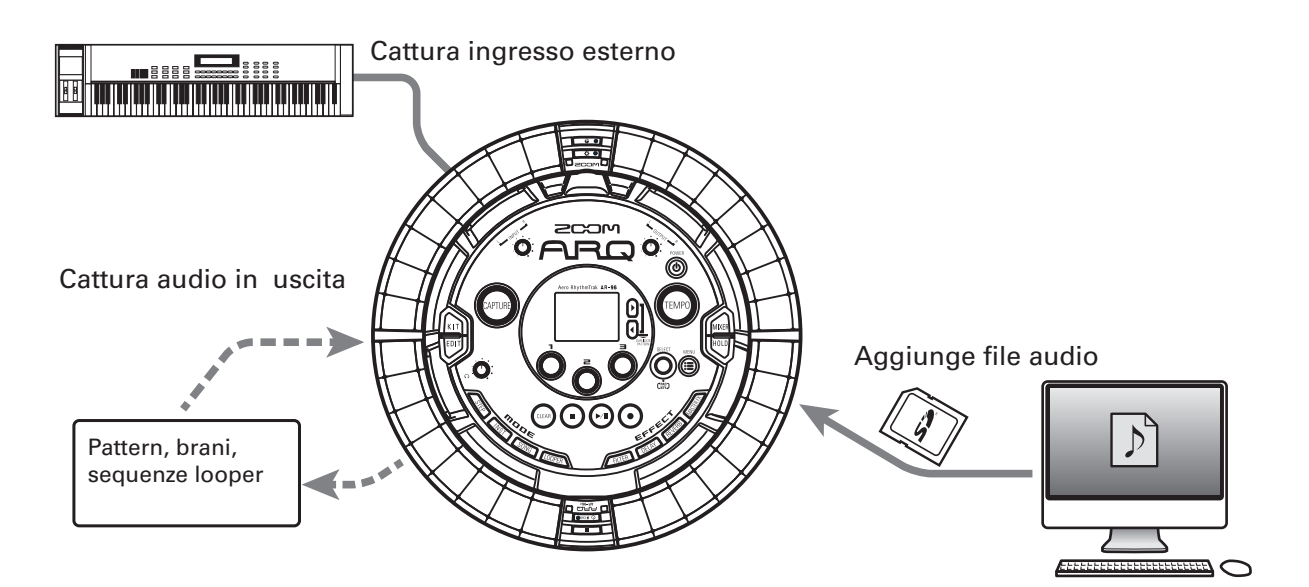

#### SUGGERIMENTI

Si possono aggiungere fino a 96 registrazioni catturate.

#### NOTE

I dati audio catturati sono salvati su card SD. Sappiate che non potrete usare le registrazioni catturate se rimuovete la card SD o la sostituite con una diversa.

## Veduta d'insieme della schermata

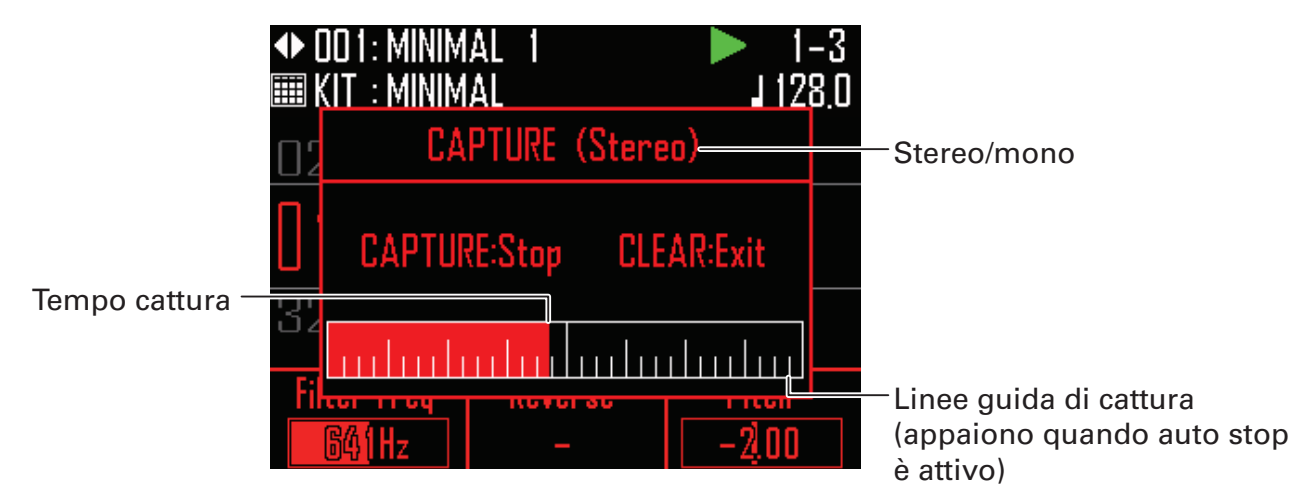

## Procedura operativa

#### Selezionate la modalità di cattura

Selezionate la modalità in base al materiale da catturare.

- Per catturare pattern e brani, con o senza ingresso esterno, usate Audio Input + Internal Sound.
- Per catturare solo l'input esterno, usate Audio Input.

#### Eseguite il materiale da catturare

Eseguite un pattern o un brano, ad esempio, da usare come registrazione catturata.

Potete anche catturare sorgenti audio in ingresso dai jack INPUT, e caricare file audio salvati su card SD.

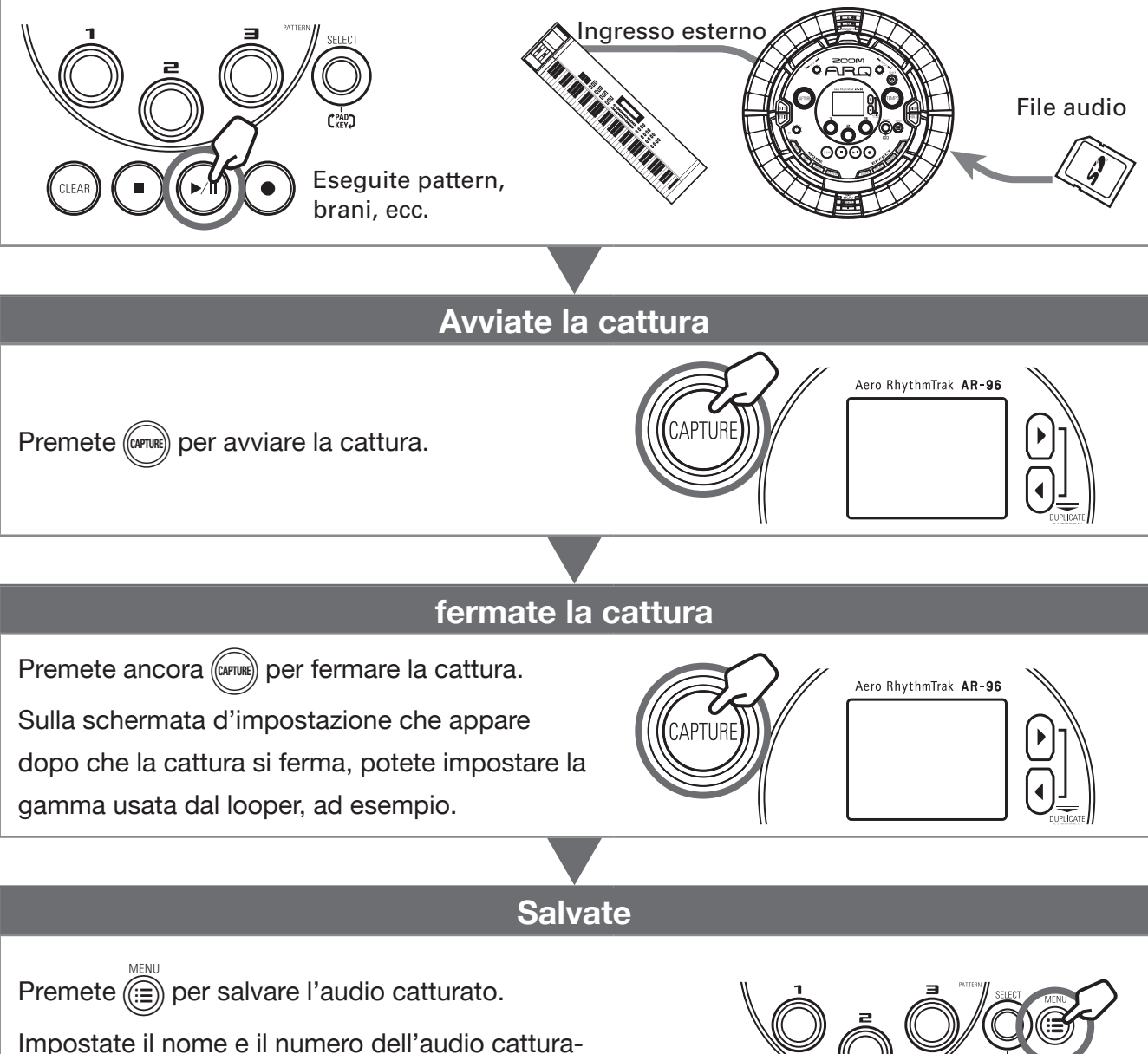

Impostate II nome e II numero dell'audio catti

to sullo schermo che appare.

## **Catturare l'audio**

## Selezionare la modalità di cattura

Selezionate il tipo di audio da catturare.

Premete (E)

**2.** Usate ) per selezionare CAP-

TURE,

e premete

**3.** Usate () per selezionare Mode, e premete .

Modalità Audio Input + Internal Sound: Cattura fonti sonore interne, inclusi pattern e brani. Potete anche catturare un mix di questi suoni con suoni in ingresso dai jack INPUT.

Le impostazioni di quantizzazione possono essere usate con questa modalità. Modalità Audio Input: cattura solo il suoni in ingresso dai jack INPUT.

Viene eseguito un click che aiuta quando si cattura una performance usando una fonte audio esterna.

Le impostazioni di precount e click possono essere usate in questa modalità.

## Catturare fonti sonore interne

#### SUGGERIMENTI

La modalità Audio Input + Internal Sound devono essere selezionate per catturare fonti sonore interne.

Eseguite un pattern o un brano, ad

#### esempio, da catturare.

#### SUGGERIMENTI

Inserendo l'audio tramite i jack INPUT allo stesso tempo, potete catturare una registrazione mixata di entrambe le fonti sonore.

## **2**. Premete (APTURE).

Si apre la schermata di cattura, e si avvia la cattura.

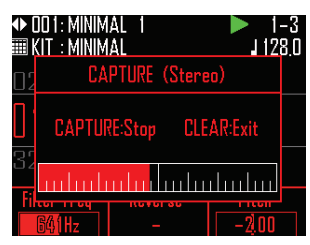

#### SUGGERIMENTI

- · Si possono catturare fino a sei minuti alla volta.
- · Se è impostato un valore di quantizzazione, il tempo della pressione di (mm) sarà regolato automaticamente. ( $\rightarrow$  P. 61)
- · Commutare gli effetti su ON/OFF e cambiarne i parametri sarà registrato durante la cattura.

## **3.** Una volta catturato l'audio,

### premete ((CAPTURE))

Potete regolare la registrazione catturata e salvarla sulla schermata Capture Setting che si apre. ( $\rightarrow$  P. 57)

## Catturare l'audio (seguito)

## Catturare l'ingresso esterno

#### SUGGERIMENTI

Selezionate la modalità Audio Input quando volete catturare solo l'ingresso esterno senza mixarlo con pattern e brani.

Collegate lo strumento o altro

dispositivo audio da usare per

catturare registrazioni ai jack

INPUT sulla Base Station.

#### SUGGERIMENTI

Se l'ingresso interno è una fonte audio mono, controllate l'impostazione Stereo/Mono dell'ingresso esterno. ( $\rightarrow$  P. 95)

## **2.** Avviate il dispositivo collegato, e

premete (

Si apre la schermata di cattura, e si avvia la cattura.

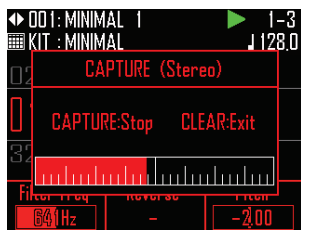

#### SUGGERIMENTI

- Impostare un precount può rendere più facile
   l'avvio a tempo. (→ P. 61)
- Impostare un click di guida può rendere più facile suonare a tempo. (→ P. 62)

Dopo che l'audio è stato catturato,

#### premete (CAPTURE).

Potete regolare la registrazione catturata e salvarla sulla schermata Capture Setting che si apre.

# Regolare e salvare l'audio catturato

Terminata la cattura dell'audio, si apre

la schermata d'impostazioni di cattura.

La registrazione catturata inizia la riproduzione in loop.

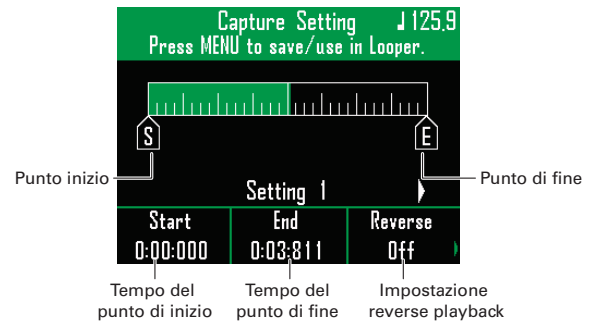

#### SUGGERIMENTI

- Premete ) per mettere in pausa e riprendere la riproduzione.
- Premete per fermare la riproduzione e resettare la posizione di riproduzione all'inizio del loop.
- Premete un pad sul Ring Controller per avviare la riproduzione dal punto corrispondente.
  L'intero anello corrisponde alla lunghezza tra i punti d'inizio e fine.
- La posizione di riproduzione si accende in base alla posizione dell'audio catturato durante la riproduzione.

**2.** Usate ), © e ) per editare l'audio

#### catturato.

Dunto d'inizio: cambia il punto d'inizio dell'audio catturato.

Punto di fine: cambia il punto di fine dell'audio catturato.

Riproduzione in reverese: cambia la direzione di riproduzione dell'audio catturato.
 Cambiare queste impostazioni influirà immediatamente sul suono in riproduzione.

## Catturare l'audio (seguito)

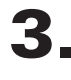

## **3.** Usate per cambiare pagina.

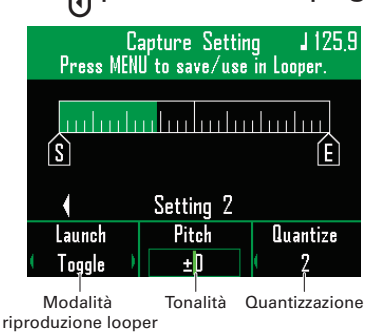

## **4**. Usate (i) per impostare la moda-

#### lità di riproduzione del looper.

One Shot: il pattern è eseguito una volta e si ferma.

Toggle: colpendo il pad alternativamente si avvia e si ferma la riproduzione dell'audio catturato.

Gate: l'audio catturato è riprodotto in loop mentre il pad è premuto. La riproduzione si ferma guando è rilasciato.

# **5**. Usate 🗇 e 🗇 per eseguire altre

#### impostazioni.

Pitch: cambia la tonalità dell'audio catturato.

🔘 Quantize: imposta il tempo di commutazione usando il looper come lunghezza della nota (divisione in misura). Impostabile su OFF, 1/32, 1/16Tri, 1/16, 1/8Tri, 1/8, 1/4, 1/2, 1 o 2.

6. Premete (TEMPO) e usate () per

impostare il tempo dell'audio

catturato.

7. Premete (1)

Si apre la schermata di salvataggio.

|    |       | Save | to |              |
|----|-------|------|----|--------------|
| 01 | EMPTY |      |    | Î            |
| 02 | EMPTY |      |    |              |
| 03 | EMPTY |      |    |              |
| 04 | EMPTY |      |    |              |
| 05 | EMPTY |      |    |              |
| 06 | EMPTY |      |    |              |
|    |       |      |    | CLEAR:Return |

8. Usate optimizer selezionare il

numero su cui la registrazione

catturata sarà salvata.

9. Premete

Si apre la schermata di editing del nome della cattura.

#### SUGGERIMENTI

- Schermata d'inserimento caratteri ( $\rightarrow$  P. 20)
- Si possono usare solo caratteri maiuscoli inglesi, numeri e " ".

10. Dopo aver editato il nome

#### dell'audio catturato, selezionate

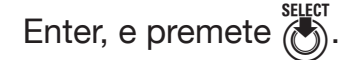

La registrazione catturata sarà salvata nel numero dell'elenco selezionato.

#### SUGGERIMENTI

La cattura può essere annullata mentre è in corso, premendo qualsiasi pulsante MODE o CLEAR

## **Caricare file audio**

## Aggiungere file WAV all'elenco cattura

I file WAV salvati su card SD possono essere aggiunti come registrazioni catturate.

Salvate file WAV da aggiungere alla

cartella "Capture" nella cartella

"AR-96" della card SD.

#### **SUGGERIMENTI**

I file che corrispondono alle condizioni seguenti possono essere aggiunti come audio catturati.

- · I file formato WAV che contengono audio PCM a 44.1kHz/16-bit
- Il tempo di riproduzione è 6 minuti o meno
- Il nome del file non ha più di 8 lettere inglesi totali e numeri

Se il file WAV contiene informazioni di tempo formato Logic, quella informazione può essere letta.

## 2. Caricate la card SD sulla Base

Station, e commutate su ON.

- **3.** Premete 🗐.
- **4.** Usate () per selezionare CAP-TURE, e premete

**5**. Usate () per selezionare Capture

List, e premete

Si apre l'elenco Capture.

|     |    | Capture Li | st          |
|-----|----|------------|-------------|
| Es) | 01 | CAPTR_01   | Ĩ           |
| R   | 02 | CAPTR_02   |             |
|     | 03 | CAPTR_03   |             |
|     | 04 | CAPTR_04   |             |
| ⊇   | 05 | CAPTR_05   |             |
|     | 06 | CAPTR_06   |             |
|     |    |            | MENU:Return |

6. Usate mar per selezionare il

numero su cui la registrazione sarà

salvata, e premete .

Usate () per selezionare Regis-7. ter, e premete 🐻

Si apre l'elenco di file sulla card SD.

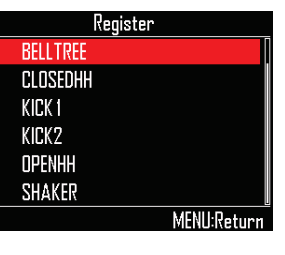

**8** Usate ber selezionare il file da

aggiungere, e premete

Dopo che il file selezionato è assegnato al numero di cattura, si apre la schermata Capture Setting. ( $\rightarrow$  P. 57)

#### SUGGERIMENTI

L'audio catturato avrà lo stesso nome del file originale. Tuttavia, il nome apparirà abbreviato se il nome originale conteneva caratteri diversi dalle lettere inglesi e numeri che superino la lunghezza di 8 caratteri.

Regolate l'audio catturato, e

premete (iiii)

## Eseguire impostazioni di cattura

## Impostare la funzione auto stop

Premete (E).

Potete impostare la cattura in modo che si fermi automaticamente a un determinato momento dopo l'avvio.

**2.** Usate  $\bigcirc$  per selezionare CAP-TURE, e premete  $\bigcirc$ .

- **3.** Usate ber selezionare Auto Stop, e premete
- Usate per selezionare il
   tempo, e premete .
   Selezionate Off o 1–32 quarti di nota.

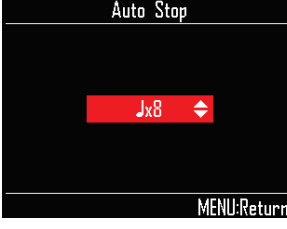

#### SUGGERIMENTI

Se Auto Stop è impostato su qualsiasi valore diverso da OFF, il display del tempo mostrerà delle guide durante la cattura.

## Passare da stereo a mono

L'audio catturato può essere salvato come stereo o mono.

Premete )
Usate ) per selezionare CAP-TURE, e premete )
Usate ) per selezionare Stereo/ Mono, e premete )
Usate ) per cambiare impostazione, e premete )
Seleziona Stereo o Mono.

## Eseguire impostazioni di cattura (seguito)

## Impostare la quantizzazione

Catturando un pattern in riproduzione, è posibile quantizzare il tempo di pressione del pulsante.

#### **SUGGERIMENTI**

Quantize can be used when Audio Input + Internal Sound mode is selected.

- Premete (E).
- **2**. Usate ber selezionare CAPTURE, e premete
- **3.** Usate ber selezionare Quantize, e premete
- **4**. Usate *ber selezionare il valore*

dellaquantizzazione, e premete

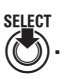

Impostate il tempo di regolazione d'ingresso come frazione di misura musicale (valore della nota). Impostabile su OFF, 1/32, 1/16Tri, 1/16, 1/8Tri, 1/8, 1/4, 1/2 o 1.

## Impostare il precount

Si può eseguire un precount prima dell'inizio della cattura.

#### **SUGGERIMENTI**

- · Il precount può essere usato quando è selezionata la modalità Audio Input.
- · Questa impostazione si applica solo alla cattura.
- Premete (E).
- **2.** Usate *per selezionare* CAPTURE, e premete .
- **3.** Usate Of per selezionare Precount, e premete ().
- **4**. Usate () per selezionare il count, e premete Selezionate Off, 1-8 o Special.

## Eseguire impostazioni di cattura (seguito)

## Impostare Guide Click

Si può eserguire un suono click di guida durante la cattura.

#### SUGGERIMENTI

IL Guide Click è utilizzabile quando la modalità Audio Input è selezionata.

**1**. Premete (E).

**2.** Usate  $\bigcirc$  per selezionare CAPTURE, e premete  $\bigcirc$ .

**3.** Usate ber selezionare Guide Click, e premete .

**4.** Usate *per selezionare l'inter-*

vallo del click, e premete . L'intervallo è impostabile su 1/2, 1/4, 1/8 o 1/16.

## Gestire le registrazioni catturate (Capture List)

# Usare la Capture List per gestire registrazioni catturate

**2.** Usate **()** per selezionare CAPTURE, e premete **()**.

Premete (iii)

**3.** Usate *premete* **E** 

Si apre la schermata dell'elenco catture.

**4.** Usate <sup>SELECT</sup> per selezionare la registrazione catturata con cui lavorare, e premete <sup>SELECT</sup>.

Si apre il menu cattura.

**5.** Usate per selezionare le voci del menu e per confermare.

Premete e per salire di un livello nel menu.

- Rimuovere file dalla Capture List (Unregister)
- Premete .
   Si apre una schermata di conferma.
- Usate per selezionare Yes, e premete
   SELECT
   SELECT

La registrazione catturata selezionata è rimossa dalla Capture List.

#### SUGGERIMENTI

Anche se le registrazioni catturate sono rimosse dalla Capture List, i loro file audio non sono cancellati dalla card SD.

- Copiare registrazioni catturate (Copy)
- Premete .

Si apre la schermata di destinazione della copia.

- Usate ) per selezionare la destinazione della copia della cattura, e premete
   Si apre una schermata di conferma.
- Usate per selezionare Yes, e premete
   SELECT
   SELECT

Il file audio assegnato al numero di cattura selezionato in precedenza è copiato sul numero di destinazione.

- Cambiare nome alle registrazioni catturate (Rename)
- Premete per aprire la schermata di inserimento del nome della cattura.
- Inserite il nome della registrazione catturata, e selezionate Enter.

Ciò cambia il nome della registrazione catturata.

#### SUGGERIMENTI

Schermata d'inserimento caratteri (→ P. 20)

## Veduta d'insieme della modalità LOOPER

In modalità LOOPER, potete combinare pattern e brani già creati, in ingresso dai jack INPUT, file WAV e altro audio catturato trasformandoli in un brano unico, come sequenza looper.

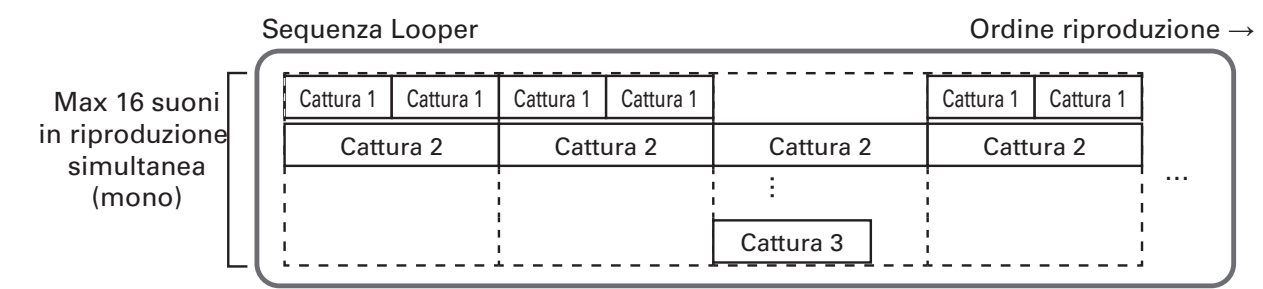

Ogni anello, superiore, laterale e inferiore, del Ring Controller può avere 32 registrazioni catturate assegnate ad esso. Colpire un pad avvia la riproduzione della registrazione ad esso assegnata.

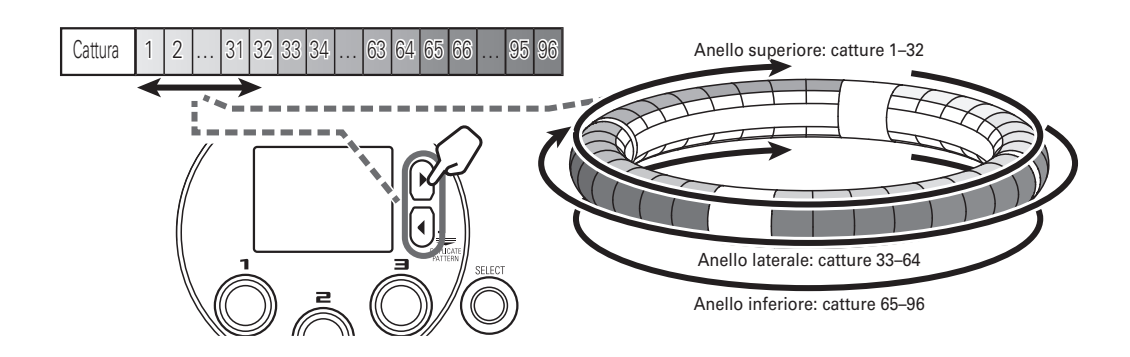

Completati i preparativi, avviate l'input in tempo reale e colpite i pad per eseguirne le registrazioni catturate. Si possono riprodurre contemporaneamente fino a 16 registrazioni mono catturate.

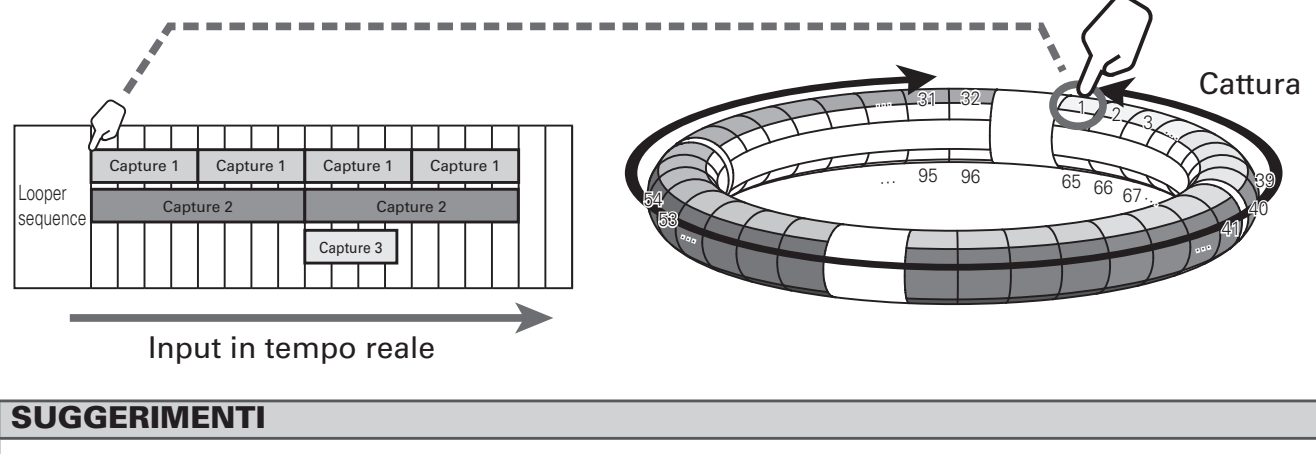

Vd. "Registrazioni catturate" ( $\rightarrow$  P. 54) su come creare registrazioni catturate.

## Veduta d'insieme della modalità LOOPER (seguito)

## Veduta d'insieme della schermata

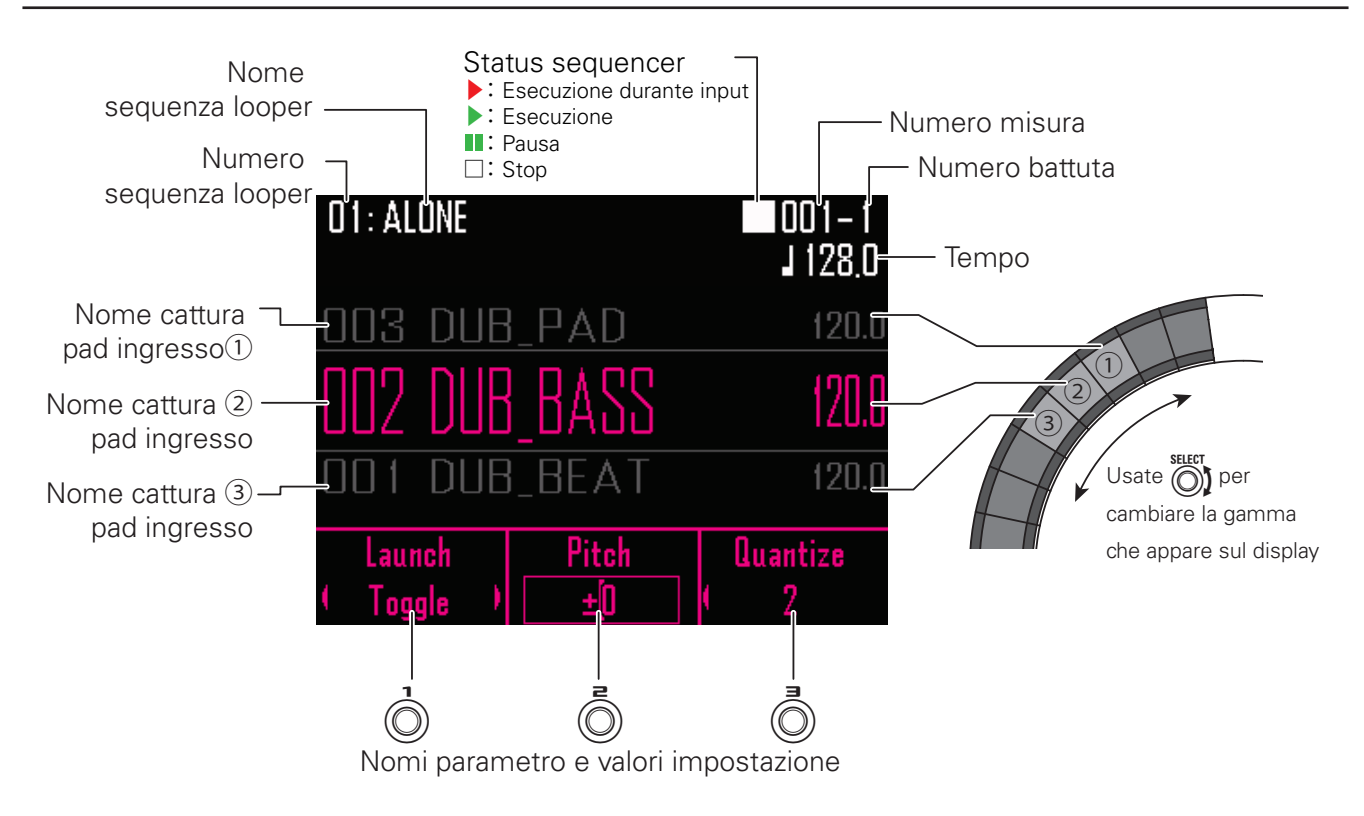

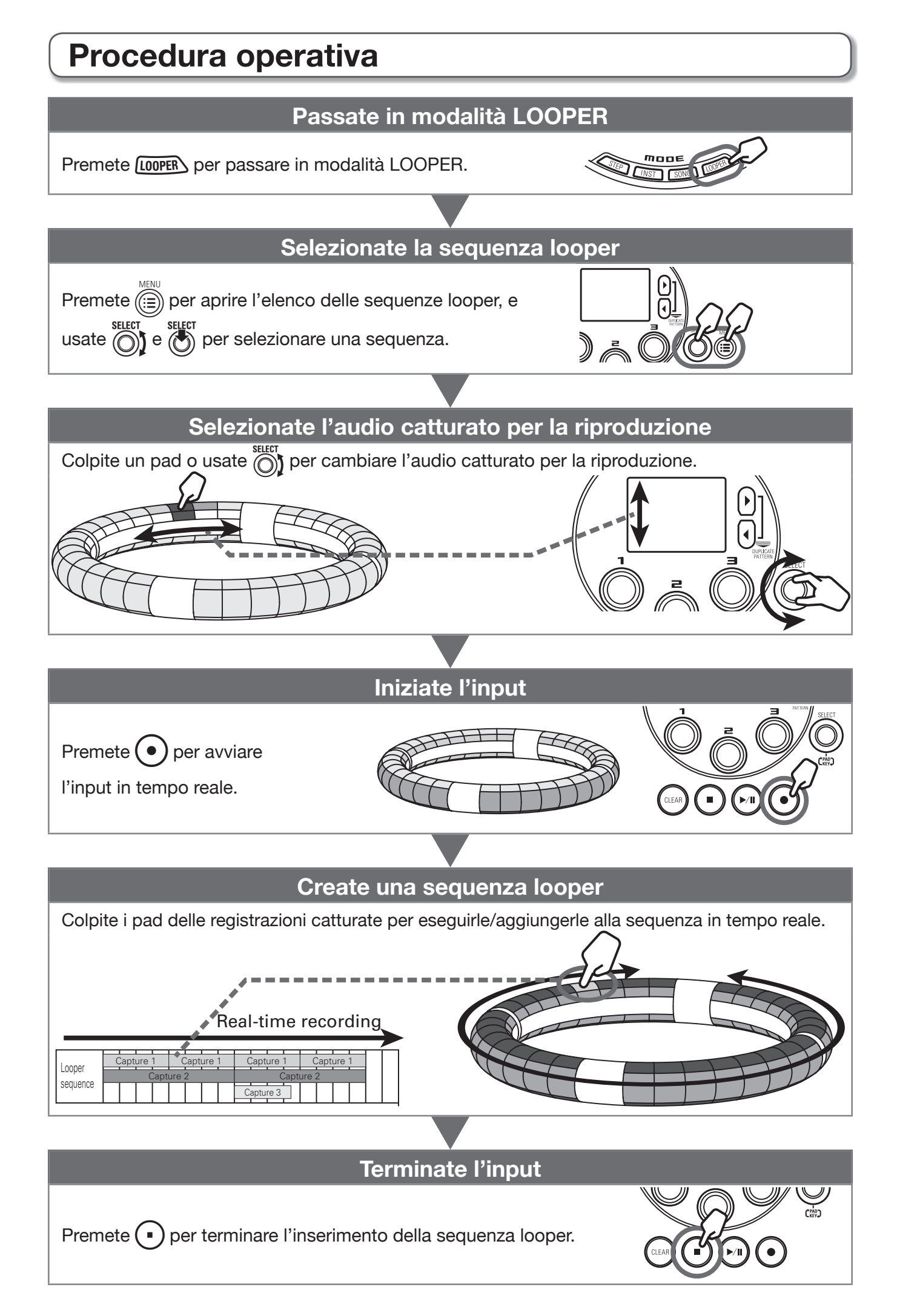

## Procedura operativa (seguito)

## Preparativi

Passate nella modalità Premete [LOOPER]. Selezionate la sequenza looper Premete (E). **2.** Usate ber selezionare LOOPER SEQUENCE LIST, e premete . Appare l'elenco delle sequenze looper. **3** Usate ber selezionare una sequenza looper, e premete LOOPER SEQUENCE LIS IN THE END 02 BLANK 03 Π4 COLD 05 FIND NEED YOU MENU:Return **4**. Usate ber selezionare Select, e premete .

Seleziona una sequenza looper.

## **Creare sequenze looper**

# Aggiungere audio catturato a una sequenza looper

1. Usate D per cambiare assegna-

zioni di cattura sul Ring Controller.

Premete per spostare le assegnazioni di cattura un anello alla volta.

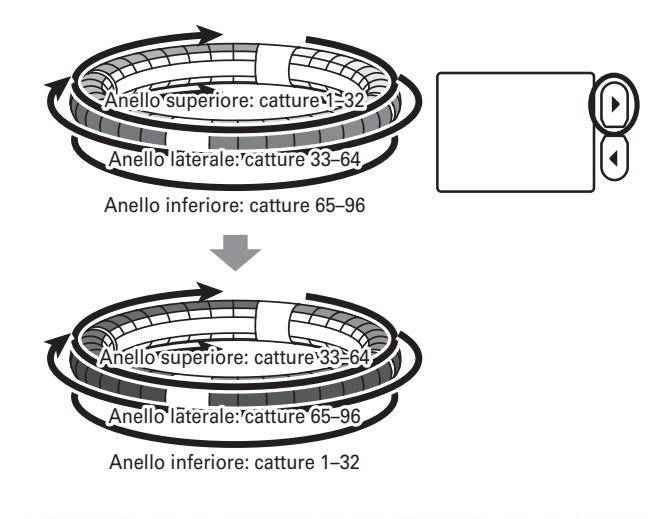

2. Usate per selezionare la

registrazione catturata.

OCONTROLLER Usate 🚔 per

selezionare l'audio catturato da usare.

Appare sul display il nome della cattura selezionata.

#### SUGGERIMENTI

- Colpendo i pad del Ring Controller, potete selezionare le registrazioni catturate e ascoltarle allo stesso tempo.

**3.** Premete •.

Si avvia il precount. Dopo il precount, si avvia la registrazione della sequenza looper.

## CONTROLLER Colpite il pad

#### corrispondente al numero da

#### catturare.

Il pad colpito si accende in base all'impostazione del tipo di animazione della cattura ( $\rightarrow$  P. 88).

#### SUGGERIMENTI

- Se non è stata impostata alcune animazione, il pad colpito si accende in bianco.
- Se anche una sola animazione è stata impostata, il pad colpito mostrerà l'animazione, e si accenderà col colore della cattura.
- Si possono riprodurre contemporaneamente fino a 16 registrazioni mono catturate.
- Quello che succede dopo che un pattern ha completato l'esecuzione dipende dall'impostazione del metodo di riproduzione della cattura (→ P. 70).

**5**. OCONTROLLER Suonate altri pad

per aggiungere le loro registrazioni catturate.

#### SUGGERIMENTI

ll tempo di avvio della riproduzione delle registrazioni catturate dipende dall'impostazione di quantizzazione ( $\rightarrow$  P. 70).

6. Premete • una volta termianta la

#### registrazione.

Termina la registrazione della sequenza looper.

## Creare sequenze looper (seguito)

## Riprodurre sequenze looper

## 1. Premete 🕅.

Inizia la riproduzione della sequenza looper.

l pad si accendono durante la riproduzione in base all'impostazione del tipo di animazione del pattern ( $\rightarrow$  P. 88).

#### SUGGERIMENTI

- Se non è stata impostata alcune animazione, il pad colpito si accende in bianco.
- Se anche una sola animazione è stata impostata, i pad mostrerànno l'animazione durante la riproduzione, ma si accenderanno col colore della cattura.

## **2** Premete per passare in pausa.

Premete ancora per riprendere la registrazione.

## **3.** Premete • per fermare la

#### riproduzione.

La riproduzione si ferma, e la posizione di riproduzione torna all'inizio.

# Cancellare intere sequenze looper

## **1**. Premete CLEAR.

Appare un messaggio di conferma sul display e ( si accende.

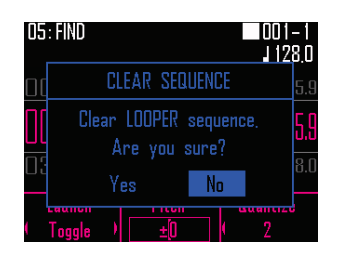

2. Usate premete selectionare Yes,

Tutti i contenuti aggiunti alla sequenza looper saranno cancellati.

## Impostare sequenze looper

## Eseguire impostazioni di cattura

## Impostare il metodo di riproduzione di cattura

Potete decidere cosa succede dopo la riproduzione di una registrazione catturata.

**1** Selezionate una registrazione catturata.

# 2. Usate Der cambiare il metodo di

#### riproduzione.

One Shot: la registrazione catturata è eseguita una volta e si ferma.

Toggle: colpendo il pad alternativamente si avvia e si ferma la riproduzione della registrazione catturata.

Gate: la registrazione catturata è riprodotta in loop mentre il pad è premuto. La riproduzione si ferma quando è rilasciato.

## Impostare la tonalità della registrazione catturata

1. Selezionate una registrazione catturata.

**2.** Usate  $\bigcirc$  per cambiare tonalità.

## Impostare la quantizzazione della cattura

**1** Selezionate una registrazione catturata.

**2.** Usate per cambiare quantizzazione.

#### SUGGERIMENTI

La quantizzazione è applicata in queste situazioni.

- All'avvio della riproduzione dell'audio catturato
- Quando Gate o Toggle si fermano

## Eseguire impostazioni di cattura aggiuntive

Eseguite impostazioni di cattura aggiuntive sulla schermata EDIT.

### Impostare il livello di cattura

Impostatelo sulla schermata EDIT. ( $\rightarrow$  P. 87)

#### Impostare la sincronizzazione di cattura

Impostatela sulla schermata EDIT. ( $\rightarrow$  P. 87)

### Impostare il tempo di cattura

Impostatelo sulla schermata EDIT. ( $\rightarrow$  P. 87)

## Impostare l'effetto di mandata

Impostatelo sulla schermata EDIT. ( $\rightarrow$  P. 87)

 Impostare il colore del pad di cattura

Impostatelo sulla schermata EDIT. ( $\rightarrow$  P. 88)

#### Impostare il tipo di animazione LED.

Impostatelo sulla schermata EDIT. ( $\rightarrow$  P. 88)

## Impostare il tempo dell'animazione LED

Impostatelo sulla schermata EDIT. ( $\rightarrow$  P. 88)

## Controllare informazioni sulle registrazioni catturate

Controllatele sulla schermata EDIT. ( $\rightarrow$  P. 88)

## Impostare sequenze looper (seguito)

# Impostare l'indicazione di tempo

Impostate l'indicazione di tempo usata quando una sequenza looper è in riproduzione.

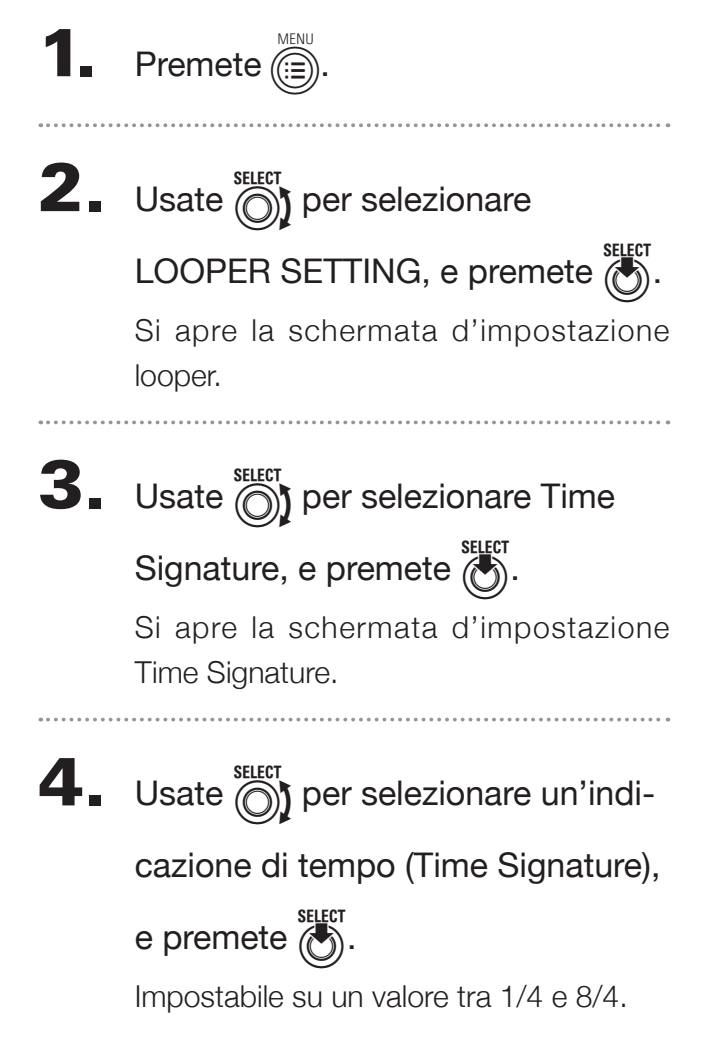

## Mixing

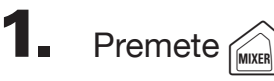

Si apre la schermata Mixer.

Potete impostare gli effetti di mandata e i livelli dell'ingresso audio tramite i jack INPUT.

#### SUGGERIMENTI

Mixer ( $\rightarrow$  P. 92)

## Gestire le sequenze looper

## Gestire sequenze looper Premete (iii) **2.** Usate () per selezionare LOOPER SEQUENCE LIST, e premete . Appare l'elenco delle sequenze looper. **3** Usate Oper selezionare una sequenza looper da gestire, e premete ( Si apre il menu sequenze looper. Usate O per selezionare voci dal menu e ber confermare. Premete i per salire di un livello nel menu.

- Cancellare sequenze looper (Erase)
- Premete .
   Si apre una schermata di conferma.
- Usate per selezionare Yes, e premete .
   Camcella la sequenza looper selezionata.
- Copiare sequenze looper (Copy)
- Premete .

Si apre una schermata per selezionare la sequenza looper destinazione della copia.

- Usate per selezionare la sequenza looper destinazione della copia, e premete .
   Si apre una schermata di conferma.
- Usate per selezionare Yes, e premete
   Copia i contenuti della sequenza looper selezionata in precedenza sulla sequenza looper di destinazione appena selezionata.
- Cambiare nome alla sequenza looper (Rename)
- Premete .
   Si apre la schermata d'inserimento caratteri.
- Dopo aver editato il nome della sequenza, selezionate Enter, e premete .
   Cambia il nome della sequenza looper.

#### SUGGERIMENTI

Schermata d'inserimento caratteri ( $\rightarrow$  P. 20)
# Kit (set di suoni)

# Veduta d'insieme della funzione KIT

La funzione KIT consente di gestire suoni assegnati a strumenti come singolo set.

Caricando il kit, potete facilmente usare suoni adatti a diversi generi musicali e applicazioni. I kit comprendono drum set, strumenti percussivi, bassi e synth, ad esempio.

**AR-96** ha dei kit presettati adatti a vari generi. Inoltre, potete personalizzare i contenuti dei preset liberamente e creare nuovi kit da scratch.

## Veduta d'insieme della schermata

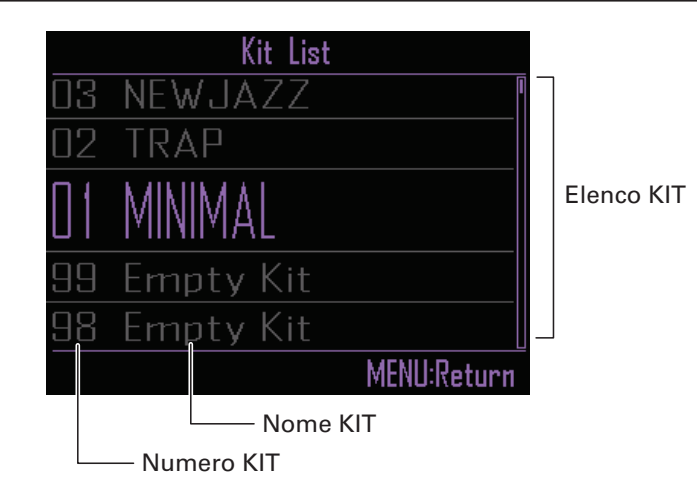

# Usare i kit

## Selezionare i kit

I suoni usati in un pattern selezonato possono essere cambiati in un diverso kit.

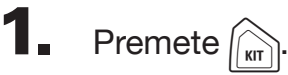

Si apre la Kit List.

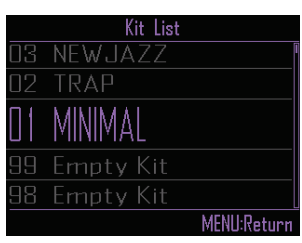

**2.** Usate per selezionare un kit.

Cambia i suoni del kit.

### SUGGERIMENTI

Premete per ascoltare il pattern col kit appena selezionato.

# 3. Dopo aver selezionato il kit da

usare, premete

Cambia il kit usato dal pattern.

### SUGGERIMENTI

Per cambiare il suono aggiunto a un kit, usate le funzioni della schermata EDIT (editing di suoni) ( $\rightarrow$  P.77)

# Gestire i kit

## Gestire i kit

| 1. | Premete<br>Si apre la Kit List.<br>Si apre la Kit List.<br>Si newJAZZ<br>C2 TRAP<br>O1 MINMAL<br>S9 Empty Kit<br>S8 Empty Kit<br>MENU:Return |
|----|----------------------------------------------------------------------------------------------------|
| 2. | Usate ber selezionare un kit<br>da gestire, e premete ber                                                                                    |
|    | Premete () per tornare alla Kit List.                                                                                                    |

## Copiare kit (copy)

Copia i contenuti di un kit su un altro.

Usate premete
 select
 select
 select
 select
 select

Si apre il menu delle funzioni del kit.

Usate per selezionare Copy, e premete
 SELECT
 .

Si apre la Kit List.

 Usate per selezionare il kit di destinazione della copia, e premete .

Si apre una schermata di conferma.

Usate per selezionare Yes, e premete
 SELECT
 SELECT

Copia il kit.

### Cancellare kit (Erase)

Cancella i contenuti di un kit.

Usate premete premete

Si apre il menu delle funzioni del kit.

Usate per selezionare Erase, e premete

Si apre una schermata di conferma.

Usate per selezionare Yes, e premete
 SELECT
 SELECT

Cancella i contenuti del kit, lasciandolo in stato inizializzato.

## Cambiare nome al kit (Rename)

- E' possibile cambiare nome ai kit.
- Usate per selezionare il kit da rinominare, e premete

Si apre il menu delle funzioni del kit.

Usate premete

Si apre la schermata d'inserimento caratteri.

• Dopo aver editato il nome del kit, selezionate Enter, e premete

Cambia il nome del kit.

### SUGGERIMENTI

Schermata d'inserimento caratteri ( $\rightarrow$  P. 20)

## Gestire i kit (seguito)

## Impostare la divisione del pad (Pad Split)

Per rendere più facile l'inserimento quando lo si tiene in mano, potete cambiare il numero totale di strumenti assegnati a tutti i pad.

### NOTE

Questa funzione è utilizzabile solo in modalità INST.

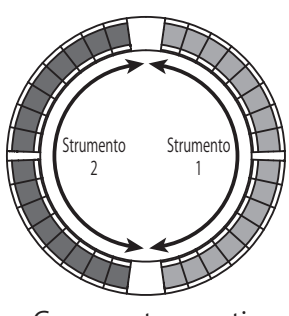

Gamma strumenti impostata su 2

**3.** Usate  $\bigcirc$  per selezionare Pad Split, e premete  $\bigcirc$ .

Si apre la schermata d'impostazione Pad Split.

**4** Usate ber selezionare il valore di pad split, e premete **.** 

Impostate il numero di strumenti assegnati a tutti i pad. Impostabile su 1, 2, 4, 8, 16 o 32.

### SUGGERIMENTI

Quando Pad Split è su un qualsiasi valore diverso da 32, potete usare la gamma di strumenti che appaiono sul Ring Controller.

1. Premete

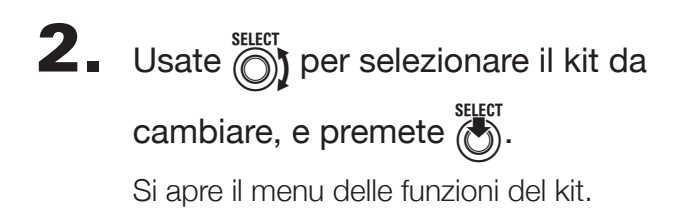

# **Editing (EDIT)**

# Veduta d'insieme dell'editing

Usate la schermata EDIT per editare i suoni. Editate i suoni guando la modalità STEP o INST è attiva. La schermata EDIT ha le seguenti strutture a blocchi.

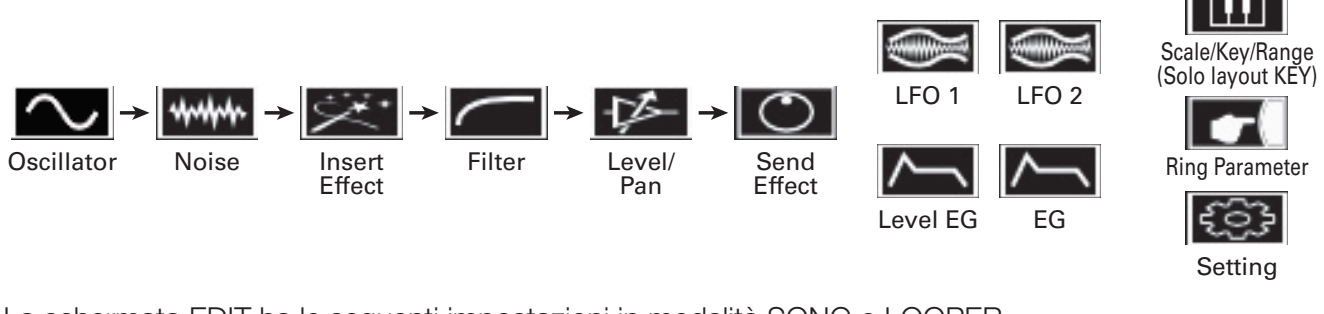

La schermata EDIT ha le seguenti impostazioni in modalità SONG e LOOPER.

Modalità SONG

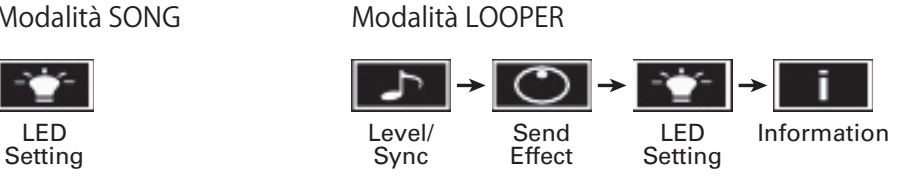

Veduta d'insieme della schermata

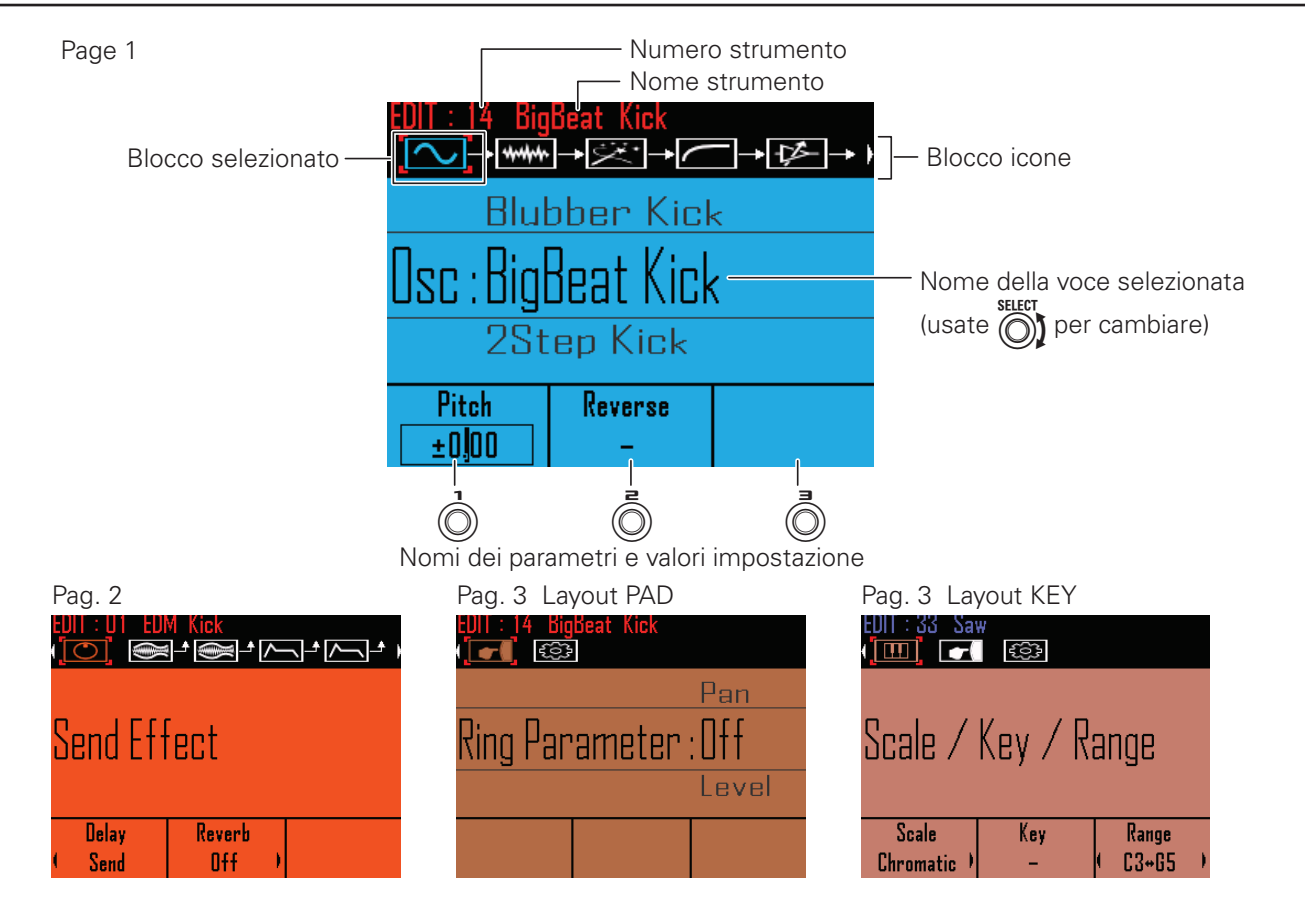

# Editare i suoni

## Iniziare ad editare

Usate per selezionare un pattern,
 per selezionare lo strumento da editare, e premete .
 Si apre la schermata EDIT.
 CONTROLLER Editando in modalità INST, potete colpire un pad per cambiare lo strumento da editare.

## Operazioni comuni a ogni blocco

 Cambiare impostazione a voci e parametri

 Usate ) per selezionare il blocco da cambiare.

Si apre un menu blocchi.

2. Usate per cambiare il valore d'impostazione e , e per cambiare i valori dei parametri. Premete revisualizzare il sottomenu (se c'è). Usate per visualizzare il sottomenu e cambiare i valori d'impostazione, e premete per confermare.

| UIT : 14 BigBeat Kick<br>♪→₩₩₩→ <u>₩₩</u> →  → |  |  |  |
|------------------------------------------------|--|--|--|
| Position                                       |  |  |  |
| ✓ Before Filter                                |  |  |  |
| After Filter                                   |  |  |  |
|                                                |  |  |  |
|                                                |  |  |  |
| MENU:Return                                    |  |  |  |
|                                                |  |  |  |

### SUGGERIMENTI

Vd. "Elenco parametri del menu EDIT" per dettagli sul menu dei blocchi. ( $\rightarrow$  P. 117)

## Impostazioni del blocco Insert Effect

Potete usare fino a 4 effetti insert allo stesso tempo.

- Selezionare tipi di effetto
- Aprite il menu blocchi.

2. Usate per selezionare il tipo di

effetto.

Imposta il tipo di effetto.

## SUGGERIMENTI

Vd. "Elenco effetti" in appendice per dettagli sugli effetti insert. ( $\rightarrow$  P. 122)

### NOTE

Se sono già in uso 4 effetti insert, non sarà possibile selezionare un effetto.

In tal caso, appare un messaggio che mostra quali strumenti usano effetti. Potete eliminare effetti non desiderati e provare ancora.

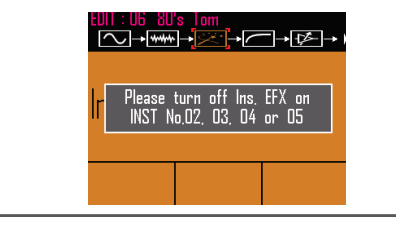

- Cambiare posizione all'effetto insert
- Aprite il menu blocchi, e premete .
- 2. Usate per selezionare Position, e premete .

Si apre la schermata d'impostazioni.

**3.** Usate premete per impostare la posizione,

Selezionate Before Filter o After Filter .

# Impostazioni del blocco LFO

Cambiare tipo e destinazione

Potete cambiare il tipo di LFO e la destinazione.

- Aprite il menu blocchi.
- **2.** Usate per cambiare il tipo di LFO.
- **3.** Usate optimized per selezionare la

## destinazione.

Imposta la destinazione.

## Cambiare stepper

Potete ediatre il modo in cui la modulazione è applicata. Ciò è utilizzabile solo quando Type è su Stepper.

# Aprite il menu blocchi.

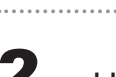

2. Usate premete ber selezionare Stepper,

Selezionate STEPPER EDIT,

e premete 🐻

Si apre la schermata Stepper Edit.

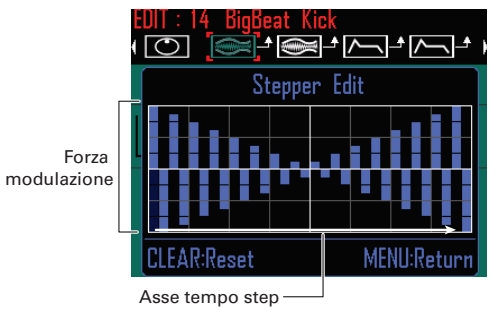

**4**. Usate ) per selezionare lo step da cambiare.

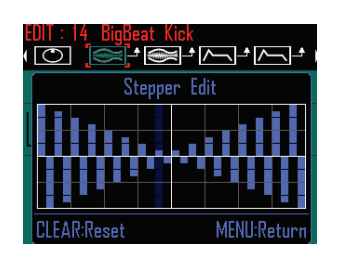

**5**. Usate *per cambiare valore allo* 

step.

Imposta il valore dello step.

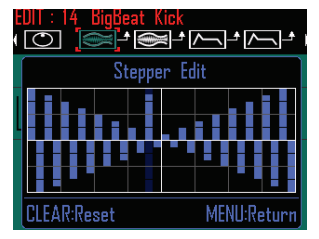

## Cambiare l'ampiezza dell'impulso (Pulse Width)

Potete cambiare l'ampiezza dell'impulso a piacere. Utilizzabile solo quando Type è su Pulse.

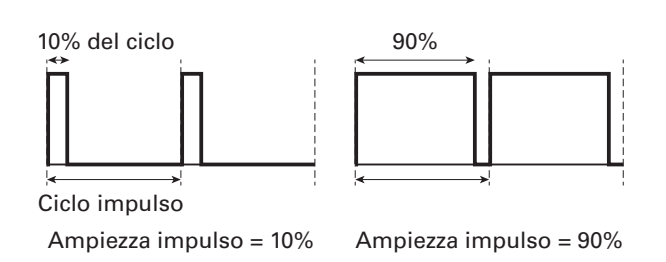

# Aprite il menu blocchi.

- **2.** Usate () per selezionare Pulse, e premete 🔥.
- **3** Usate ber selezionare Pulse Width, e premete .
- Usate Oper selezionare l'ampiezza, e premete 🕭.

Imposta l'ampiezza dell'impulso.

## Impostazioni del blocco generatore d'inviluppo (Envelope Generator)

### Cambiare destinazione

Potete cambiare la destinazione del generatore d'inviluppo.

- 1. Aprite il menu blocchi.
- 2. Usate ber selezionare la

### destinazione.

Imposta la destinazione.

### Impostare la profondità

Impostare la profondità d'inviluppo.

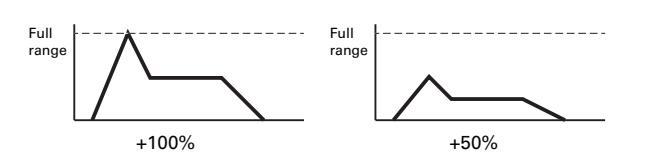

- Aprite il menu blocchi, e premete
   SELECT
   .
- 2. Usate premete selezionare Depth,
- **3.** Usate profondità.

Impostabile da -100 a +100.

## Impostazioni del blocco Ring Parameter

### Cambiare i parametri dell'anello

Si possono asegnare diverse impostazioni parametro agli anelli superiore, inferiore e laterale del Ring Controller, per cui possono essere usati per toni diversi.

- **1.** Aprite il menu blocchi.
- **2.** Usate  $\bigcirc$  per selezionare il para-

metro da impostare.

Selezionate tra Pan, Pitch, Level e Off.

**3.** Usate ), e per cambiare

### queste impostazioni.

Per regolare i parametri, usate i per l'anello superiore, i per l'anello laterale, e i per l'anello inferiore.

## Impostazioni del blocco Setting

## Impostare i colori dello strumento

Potete impostare il colore usato dal display e dal LED del ring controller per uno strumento in layout PAD.

## **1** Aprite il menu blocchi.

# **2.** Usate Ď per cambiare colore.

Potete scegliere tra 32 colori. Selezionate Auto per impostare il colore automaticamente.

### SUGGERIMENTI

- Se sia l'oscillatore che il noise generator sono su OFF, lo strumento non avrà colore (spento).
- Se l'oscillatore è su OFF ma il noise generator è su ON, il colore impostato sarà giallo-verde.

## Impostare l'animazione LED

Potete impostare l'animazione LED usata quando sono suonati i pad.

## Aprite il menu blocchi.

2. Usate of per selezionare l'ani-

### mazione da usare.

L'animazione è impostabile su Off, Moire, Firework, Cross, Circulation o Rainbow.

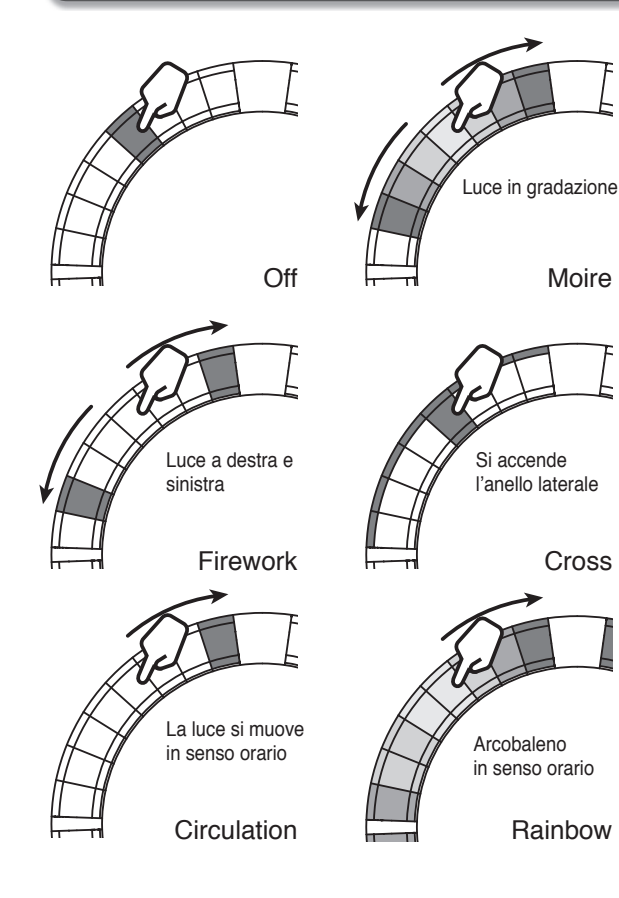

### Impostazioni del gruppo Mixer

Gli strumenti possono essere aggiunti a tre gruppi mixer.

#### SUGGERIMENTI

Le seguenti assegnazioni strumenti sono impostate per default. Mixer gruppo 1: cassa Mixer gruppo 2: percussioni diverse dalla cassa Mixer gruppo 3: altri suoni

## Premete .

**2.** Usate <sup>()</sup> per selezionare il blocco Setting.

# **3.** Usate Der selezionare un

gruppo mixer.

Selezionate Off o 1–3. Assegna lo strumento al gruppo mixer.

### SUGGERIMENTI

- Ogni gruppo mixer è identificabile dal colore.
  1: rosso 2: verde 3: blu
- Potete anche usare il gruppo mixer per assegnare strumenti ai gruppi colpendo i pad. (→ P. 93).

### Impostare Mono/Poly

Definisce se in uscita ci sarà un singolo suono (monofonico) o suoni multipli (polifonico) quando sono premuti pad multipli allo stesso tempo , quando il Ring Controller è in layout KEY.

- Aprite il menu blocco Setting quando il Ring Controller è in layout KEY.
- 2. Usate ) per selezionare il tipo di

uscita.

Selezionate Mono o Poly.

### Impostare la legatura (Glide)

Imposta la gradualità cpn la quale il suono dello strumento varia, quando il Ring Controller è in layout KEY.

### SUGGERIMENTI

Questo parametro funziona solo quando l'uscita è anch'essa su Mono.

- Aprite il menu blocco Setting quando il Ring Controller è in layout KEY.
- **2.** Usate per impostare il valore della legatura.

Impostabile da 0 a 100.

### Cambiare canali MIDI

Potete cambiare il canale che riceve messaggi MIDI inviati da apparecchi USB connessi.

| 1. | Aprite il menu blocchi, e premete                                                                | <ul> <li>Aprite il blocco menu, e premete</li> </ul>                                                                                                    |
|----|--------------------------------------------------------------------------------------------------|----------------------------------------------------------------------------------------------------|
| 2. | Usate per selezionare MIDI<br>Mapping, e premete .<br>Si apre la schermata d'impostazioni.       | <ul> <li>Usate per selezionare MIDI</li> <li>Mapping, e premete .</li> <li>Si apre la schermata d'impostazioni.</li> </ul>                                                                                                    |
| 3. | Usate error per selezionare Chan-<br>nel, e premete Error.<br>Si apre la schermata impostazioni. | B Usate premete between the premete between the premete between the premete between the premeter between the premeter between the pr |
| 4. | Usate per selezionare il canale<br>ricevuto.<br>Imposta il canale ricevuto.                      | <ul> <li>Premete per selezionare l'impostazione del numero di nota</li> <li>START, e usate per impostarlo.</li> <li>Si imposta il numero di nota START.</li> </ul>                                                                                                    |
|    | Ę                                                                                                | <ul> <li>Premete  per selezionare l'impostazione del numero di nota</li> <li>END, e usate  per impostarlo.</li> <li>Si imposta il numero di nota END.</li> </ul>                                                                                                    |

Cambiare numero alla nota MIDI

USB connessi.

Potete impostare la gamma di note corrispon-

denti ai messaggi MIDI inviati da apparecchi

# Modalità SONG schermata EDIT

Si possono eseguire le seguenti impostazioni in modalità SONG schermata EDIT.

# Blocco LED Setting

- Impostare il pattern del pad e colore
- **1.** Selezionate un pattern.
- **2.** Premete .
- **3.** Usate ) per cambiare colore.
- Impostare il tipo di animazione LED.
- 1. Selezionate un pattern.
- **2.** Premete .
- **3.** Usate of per cambiare tipo di

### animazione.

L'animazione è impostabile su Off, Moire, Firework, Cross, Circulation o Rainbow. ( $\rightarrow$  P. 82)

- Impostare il tipo di animazione LED
  - Selezionate un pattern.
- **2.** Premete [197].
- **3.** Usate Der cambiare il tempo di

riproduzione dell'animazione.

Impostate il tempo di ripetizione come frazione di una misura musicale (valore nota). L'intervallo può essere impostato su 1/8, 1/4, 1/2, 1 o 2.

# Modalità LOOPER schermata EDIT

Le impostazioni seguenti possono essere eseguite in modalità LOOPER schermata EDIT.

## Blocco Level/Sync block

- Impostare il livello di cattura
- **1** Selezionate una registrazione

catturata.

**2.** Premete .

Si apre la schermata EDIT per la cattura selezionata.

**3.** Usate per spostarvi sul blocco Level/Sync.

**4.** Usate ) per cambiare livello.

Impostare la sincronizzazione della

### cattura

Decidete se la velocità di riproduzione dell'audio catturato è sincronizzata col tempo della sequenza looper.

### NOTE

Per usare l'impostazione di sincronizzazione, il tempo deve essere impostato correttamente per ogni cattura.

**1** Selezionate una registrazione

### catturata.

2. Premete

Si apre la schermata EDITper la cattura selezionata.

3. Usate <sup>()</sup>/<sub>(ℓ)</sub> per spostarvi sul blocco Level/Sync. **4**. Usate () per cambiare l'impostazione di sincronizzazione. On: sincronizza la cattura col tempo. Off: non sincronizza la cattura col tempo. Esegue alla velocità registrata. Impostare il tempo di cattura Imposta il tempo della registrazione catturata. Selezionate una registrazione catturata. **2** Premete Si apre la schermata EDIT per la cattura selezionata. **3**. Usate <sup>()</sup>/<sub>(1)</sub> per spostarvi sul blocco Level/Sync. 4. Usate () per cambiare il tempo. Impostabile da 40.0 a 250.0. **Blocco Send Effect** Impostare l'effetto di mandata Selezionate uan registrazione catturata. **2.** Premete Si apre la schermata EDIT per la cattura selezionata.

**3** Usate O per spostarvi sul blocco

Send Effect.

87

|                   | Modalità LOOPER schermata EDIT(seguito)                                                                                                    |                    |                                                                                                    |  |  |
|-------------------|----------------------------------------------------------------------------------------------------|--------------------|----------------------------------------------------------------------------------------------------|--|--|
| <b>4.</b>         | Usate , c e per impostare ogni<br>effetto su Send o Off.<br>CCO LED Setting                                                                         | ■ Imp<br><b>1.</b> | Selezionate una registrazione<br>catturata.                                                                                                    |  |  |
| ■ Im<br><b>1.</b> | postare il colore del pad di cattura<br>Selezionate una registrazione<br>catturata.                                                                 | 2.                 | Premete III.<br>Si apre la schermata EDITper la cattura<br>selezionata.                                                                                                    |  |  |
| 2.                | Premete .<br>Si apre la schermata EDIT per la cattura selezionata.                                                                                  | 3.                 | Usate ) per spostarvi sul blocco LED<br>Setting.                                                                                                    |  |  |
| 3.<br>4.          | Usate ) per spostarvi sul blocco LED<br>Setting.<br>Usate ) per cambiare colore.                                                                    | 4.                 | Usate per cambiare il tempo di<br>riproduzione dell'animazione.<br>Impostate il tempo di ripetizione come fra-<br>zione di misura musicale (valore nota). L'inter-<br>vallo è impostabile su 1/8, 1/4, 1/2, 1 o 2. |  |  |
| ■ In              | npostare il tipo di animazione LED.                                                                                                    | Bloc               | co Information                                                                                                    |  |  |
| 1.                | Selezionate una registrazione catturata.                                                                                                    | ■ Ver<br>regist    | ificare le informazioni sulle<br>trazioni catturate                                                                                                    |  |  |
| 2.                | Premete .<br>Si apre la schermata EDIT per la cattura selezionata.                                                                                  | 1.                 | Selezionate uan registrazione catturata.                                                                                                    |  |  |
| 3.                | Usate ) per spostarvi sul blocco LED<br>Setting.                                                                                                    | 2.                 | Premete .<br>Si apre la schermata EDIT per la cattura<br>selezionata.                                                                                                    |  |  |
| 4.                | Usate () per cambiare il tipo di<br>animazione.<br>L'animazione è impostabile su Off, Moire, Fire-<br>work, Cross, Circulation o Rainbow. (→ P. 82) | 3.                 | Usate ) per spostarvi sul blocco<br>Information.<br>Su questa schermata potete controllare<br>nome, lunghezza e dimensione del file.                                                                               |  |  |

# Veduta d'insieme degli effetti

Effetti global filter, delay, reverb e master possono essere applicati alla riproduzione di pattern, brani e sequenze looper.

## Veduta d'insieme della schermata

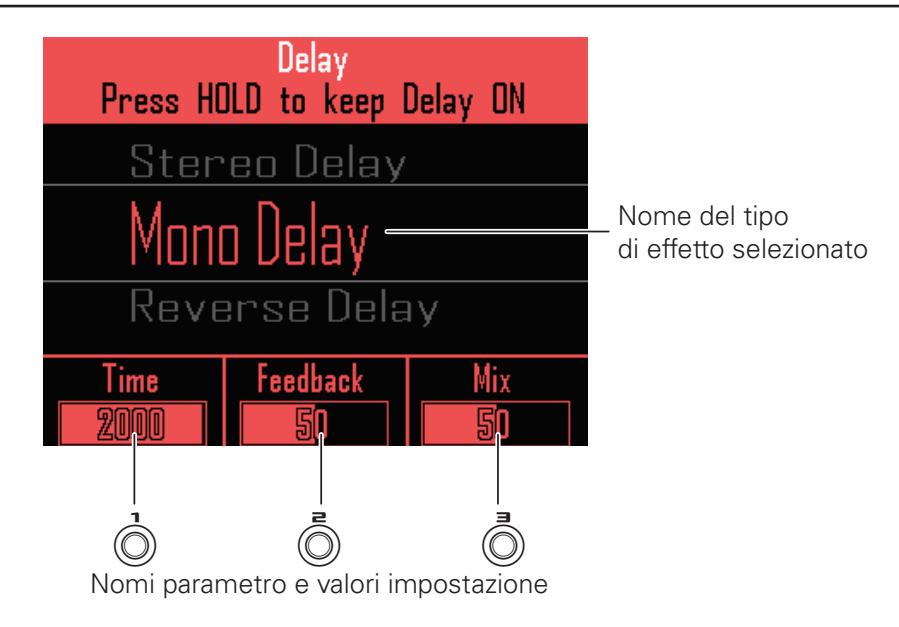

## Tipi d'effetto

### FILTER

Abilita il filtro globale.

### DELAY

Abilita il delay.

### REVERB

Abilita il reverb.

### MASTER FX

Potete selezionare un effetto tra una gamma come master effect applicato a tutte le uscite. I parametri impostabili dipendono dal tipo di effetto.

### SUGGERIMENTI

Vd. "Elenco effetti" in appendice per dettagli sui parametri effetto. ( $\rightarrow$  P. 122)

# Usare gli effetti

## Attivare/disattivare gli effetti

Durante la riproduzione di pattern,

brano e sequenza looper, tenete

premuto (FILTER), (DELAY), (REVERB) O (MASTER FX)

per l'effetto da usare.

L'effetto è attivato solo mentre il pulsante è premuto.

O CONTROLLER Premete il pulsante dell'effetto da usare. Usando il Ring Controller, la sola pressione manterrà

l'effetto.

### SUGGERIMENTI

- Più effetti sono attivabili allo stesso tempo. In tal caso, l'informazione sull'effetto attivato per ultimo appare sul display.
- · Quando un effetto è attivo, il LED del pulsante effetto sul Ring Controller si accende.

## **2.** Per mantenere un effetto, premete

FILTER, DELAY, REVERB O MASTER FX mentre

premete 📖

L'effetto sarà attivo anche dopo aver rilasciato il pulsante.

### **SUGGERIMENTI**

Effetti multipli possono essere mantenuti allo stesso tempo.

**3.** Per smettere di mantenere un effetto,

premete il corrispondente pulsante

(FILTER), DELAY), REVERB O MASTER FX) mentre

premete 📖

O CONTROLLER Premete il pulsante

dell'effetto da non mantenere più.

## Cambiare tipo di effetto

Durante la riproduzione del brano,

premete FILTER, DELAY, REVERB O

(MASTER FX) per il tipo di effetto da

### cambiare.

Appare sul display il tipo di effetto selezionato.

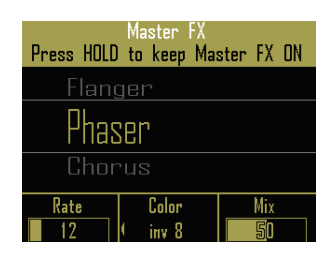

**2.** Usate ber cambiare il tipo di effetto.

## Cambiare parametri

Premete (FILTER), (DELAY), (REVERB) O

### (MASTER FX) per l'effetto da cambiare.

I parametri dell'effetto selezionato appaiono sul display.

### SUGGERIMENTI

Quando si mantengono più effetti, premete il pulsante dell'effetto da cambiare.

# **2.** Ruotate $(\hat{\bigcirc})$ , $(\hat{\bigcirc})$ e $(\hat{\bigcirc})$ per cambi-

are i parametri che volete.

# Altre impostazioni

## Controllare parametri con il **Ring Controller**

Potete usare l'accelerometro del Ring Controller per controllare fino a 3 parametri effetto. I parametri possono essere cambiati ondeggiando, inclinando o muovendo in altro modo il Ring Controller.

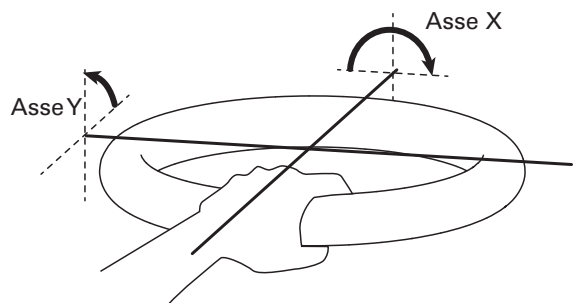

### NOTE

- Utilizzabile quando l'area di presa del Ring Controller è stata impostata. ( $\rightarrow$  P. 103)
- · L'area di presa determina le direzioni degli assi X e Y.
- Non colpite il Ring Controller con forza eccessiva.

### Assegnare parametri

- Premete (E).
- **2** Usate ber selezionare PAT-TERN SETTING (modalità STEP o INST) o LOOPER SETTING (modalità LOOPER), e premete 🕚.

**3.** Usate ) per selezionare Acceler-

ometer, e premete 🐻.

Si apre la schermata d'impostazioni.

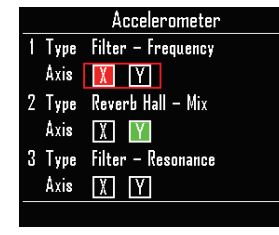

- **4**. Usate *per selezionare Type* per i parametri 1-3, e premete 🐻
- **5**. Usate ber selezionare il tipo di effetto, e premete ().
- **6** Usate () per selezionare Axis per i parametri 1–3, e premete (). Premete 💮 per attivare l'asse X o Y o per spegnerli entrambi.

### **SUGGERIMENTI**

- · Lo stesso parametro effetto non può essere assegnato a più impostazioni Type.
- Più impostazioni Type sono impostabili sullo stesso asse.

## Usare il Ring Controller per controllare gli effetti

- Rimuovete il Ring Controller dalla Base Station.
- 2. Impostate l'area di presa del Ring Controller.

Impostare l'area di presa ( $\rightarrow$  P. 103)

3. Per controllare i parametri di un

effetto, premete il tasto di quell'ef-

fetto per attivarlo e inclinate il Ring

### Controller.

I parametri effetto cambieranno in base all'angolo e alla direzione.

91

# Veduta d'insieme del mixer

L'audio proveniente dagli ingressi esterni può essere regolato. In modalità INST e STEP, anche i livelli di ogni strumento nel mix possono essere regolati.

## Veduta d'insieme della schermata

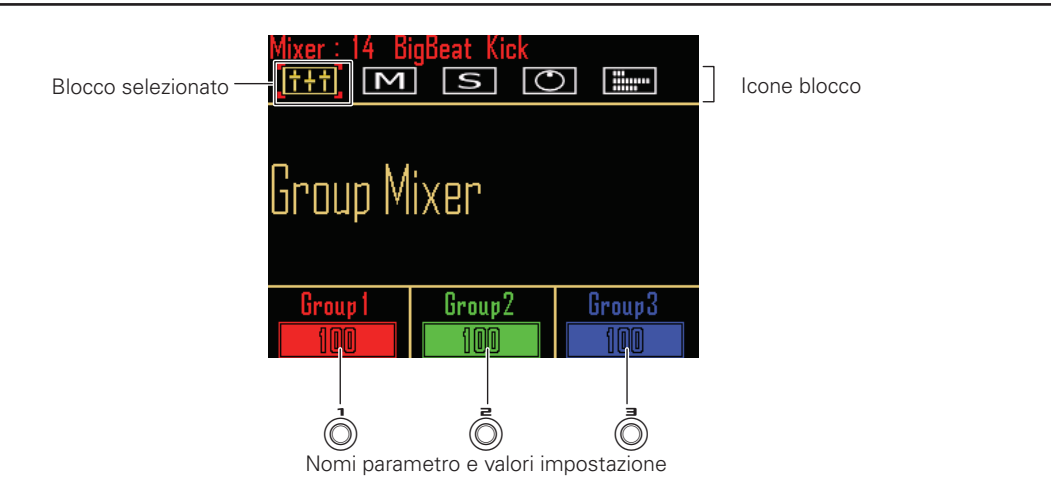

## Usare il Ring Controller

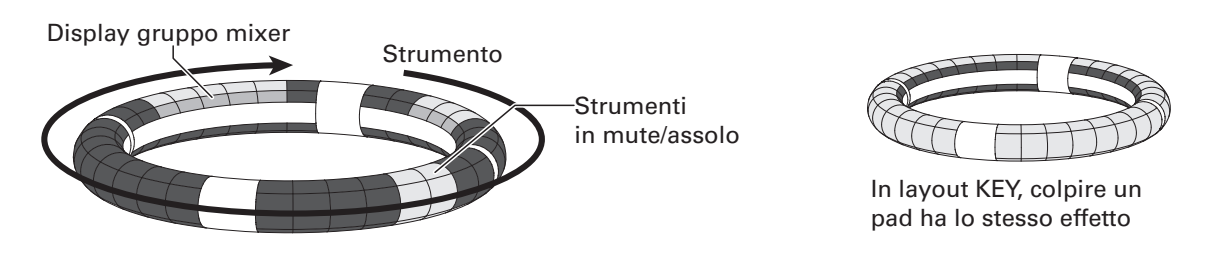

I pad sugli anelli corrispondono a 32 strumenti. Dopo aver selezionato mute o solo sul display, potete commutare il mute e l'assolo su ON/OFF colpendo i pad.

In aggiunta, i gruppi di colori si accendono sui pad di ogni anello per gli strumenti raggruppati. Mixando in layout KEY, potete colpire qualsiasi pad per eseguire la stessa operazione.

## Avviare il mixing

Premete quando il pattern da

mixare è selezionato o in

riproduzione.

Si apre la schermata MIXER.

### SUGGERIMENTI

In modalità SONG e LOOPER, potete regolare gli effetti di mandata e i livelli dell'ingresso audio tramite i jack INPUT.

# Usare il mixer

## Gruppo mixer

Potete raggruppare più strumenti e regolarne i livelli assieme.

- Impostazioni gruppo mixer
- Usate <sup>()</sup> per selezionare il blocco
   Group Mixer.
- **2.** OCONTROLLER Colpite il pad

relativo allo strumento per il quale cambiare le impostazioni di gruppo

mixer.

### SUGGERIMENTI

- Ogni gruppo mixer è identificabile dal colore.
  1: rosso 2: verde 3: blu
- I pad degli strumenti non assegnati a un gruppo mixer appaiono in giallo.

- Regolare i volumi del gruppo mixer
- Usate ) per selezionare il blocco
   Group Mixer.

\_\_\_\_

**2.** Ruotate  $(\mathbf{0}, \mathbf{0}, \mathbf{0})$ , o  $(\mathbf{0})$  per regolare

il volume di quel gruppo mixer.

Regola il volume di quel gruppo mixer.

### SUGGERIMENTI

I valori massimi di volume del gruppo mixer corrisponderanno ai volumi impostati per ogni strumento.

## Usare il mixer (seguito)

## Mute

Potete mettere in mute solo lo strumento selezionato.

**1** Usate ) per selezionare il blocco

PAD Mute.

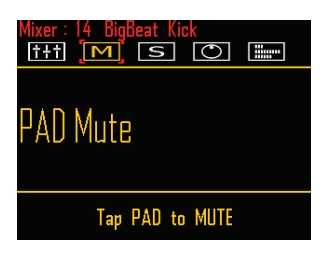

OCONTROLLER Colpite il pad

### relativo allo strumento da mettere

### in mute.

Lo strumento relativo al pad colpito sarà messo in mute.

In layout KEY, potete colpire qualsiasi pad per mettere in mute lo strumento.

### SUGGERIMENTI

Gli strumenti in mute appaiono come segue.

- Layout PAD: anelli superiore, laterale e inferiore spenti
- Layout KEY: anelli interni superiore e inferiore in giallo

# **3.** OCONTROLLER Per terminare il

### mute, colpite ancora il pad.

Lo strumento relativo al pad colpito non sarà in mute.

### SUGGERIMENTI

Se gli strumenti sono raggruppati, potete mettere in mute tutti gli strumenti di un gruppo alo stesso tempo

## Solo

Potete impostare su assolo la riproduzione del solo strumento selezionato.

Usate per selezionare il blocco
 PAD Solo.

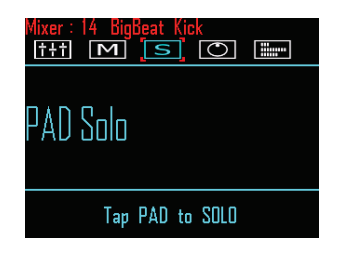

2. OCONTROLLER Colpite il pad

relativo allo strumento da mettere

### su assolo.

OSarà riprodotto solo lo strumento relativo al pad colpito.

In layout KEY, potete colpire qualsiasi pad per mettere lo strumento su assolo.

### SUGGERIMENTI

Gli strumenti in assolo appaiono come segue.

- Layout PAD: anelli superiore, laterale e inferiore accesi
- Layout KEY: anelli interni superiore e inferiore in blu

3.

OCONTROLLER Per terminare

### l'assolo, colpite ancora il pad

### relativo all'assolo.

Il LED relativo al pad colpito si spegne, e quello strumento sarà su assolo.

### SUGGERIMENTI

Se gli strumenti sono raggruppati, potete mettere su assolo tuti gli strumenti di un gruppo allo stesso tempo

## Usare il mixer (seguito)

# Usare effetti di mandata INPUT

- Usate <sup>(b)</sup> per selezionare il blocco
   Send Effect (Input).
- **2.** Usate 🔘 e 🖗 per impostare ogni effetto di mandata su Send o Off.

## Regolare l'ingresso esterno

- Usate () per selezionare il blocco
   Audio Input.
- 2. Usate per regolare il livello INPUT.

## Impostare l'ingresso esterno su stereo o mono.

Eseguite le seguenti impostazioni se una fonte audio con uscita mono è collegata all'ingresso esterno.

- Collegate un cavo mono al jack
   INPUT di sinistra.
- **2.** Premete MIXER.
- **3.** Usate ) per selezionare il blocco Audio Input.
- **4.** Usate per selezionare il tipo di

### ingresso esterno.

Stereo: Riceve gli ingressi del canale destro e sinistro come segnale audio stereo

Mono (Lch): Riceve l'ingresso del canale sinistro come segnale audio mono

# Impostazioni di sistema

# Cambiare varie impostazioni

E' possibile effettuare impostazioni relative a operazioni unità e altre funzioni.

1. Premete (E).

**2.** Usate ber selezionare SET-

TING, e premete

Si apre la schermata d'impostazioni.

**3.** Usate ber selezionare voci del menu e ber confermare.

Premete ipper salire di un livello nel menu.

- Impostare la quantizzazione (Quantize)
- Usate per selezionare il valore di quantizzazione.

Impostate il tempo di regoalzione d'ingresso come frazione di misura musicale. Impostabile su OFF, 1/32, 1/16Tri, 1/16, 1/8Tri, 1/8, 1/4, 1/2 o 1.

### SUGGERIMENTI

Ciò influisce sulle sequenze di movimento degli effetti e sull'input in tempo reale in modalità INST, ad esempio.

 Impostare il display dell'anello interno
 (Inper Ding | ED)

(Inner Ring LED)

 Usate per selezionare ciò che l'anellointerno del Ring Controller visualizzerà.

Select Instruments (display strumento) o Guideline (display guida).

### Impostare la modalità clock (Clock Mode)

Definisce se il clock interno o esterno sarà usato quando collegati ad altri apparecchi MIDI tramite USB.

Usate per selezionare la modalità clock.
 Select Internal or External USB.

### NOTE

Quando è selezionato External USB, brani e sequenze looper non possono essere registrate.

- Impostare la luminosità del display (LCD backlight)
- Usate per impostare la luminosità del display della Base Station.
   Selezionate Low, Mid o High.
- Visualizzare le versioni software (Software Version)
- Usate per visualizzare le versioni software.

# Cambiare varie impostazioni (seguito)

- Riportare alle impostazioni di default di fabbrica (Factory Reset)
- Premete 
   per riportare la Base Station di

AR-96 alle sue impostazioni di default.

Appare un messaggio di conferma sul display, poi le impostazioni sono riportate ai default di fabbrica.

### NOTE

Riportare le impostazioni al default cancellerà tutto quello che avete creato, compresi pattern e brani. Salvateli su card SD in precedenza, per non perderli.

Salvataggio dei dati ( $\rightarrow$  P. 98)

# Salvataggio dei dati

## Data utilities

Potete salvare dati per patterns, brani, audio catturato, sequenze looper e kit creati su card SD in una sola volta. Ripristinando i dati, potete caricarli tutti assieme o scegliere di caricarne solo alcuni.

1. Premete 🛄.

**2.** Usate  $\bigcirc$  per selezionare DATA UTILITY, e premete  $\bigcirc$ .

Si apre la schermata DATA UTILITY.

3. Usate per selezionare voci del menu e per confermare.
Premete per salire di un livello nel menu.

- Salvataggio dati (Backup)
- Premete per aprire la schermata d'inserimento del nome dei dati.
- Inserite il nome dei dati, e selezionate Enter.
   Salva i dati.

### NOTE

Non sono salvati file audio in formato WAV usati per registrazioni catturate.

### SUGGERIMENTI

- Il nome del file di backup di default è "DATAxxxx.ARD" ("xxxx" è un numero a 4 cifre).
- Schermata d'inserimento caratteri ( $\rightarrow$  P. 20)

- Caricare dati (Load)
- Premete er per aprire la schermata di elenco dati di backup.
- Usate per selezionare dati dall'elenco, e premete per aprire la schermata di selezione di carico.

All: carica tutti i dati

Kit List: carica tutti i dati kit

Pattern List & Song List: carica tutti i dati di brani e pattern

Capture List & Looper List: carica tutti i dati di cattura e looper

Usate premete

Si apre una schermata di conferma.

Usate per selezionare Yes, e premete .
 I dati saranno caricati dalla card SD.

### NOTE

Quando caricate dati, i contenuti su **AR-96** sono sovrascritti.

### Cancellare tutti i dati (Erase List)

Potete cancellare tutti i dati relativi a pattern, brani, audio catturato, sequenze looper e kit.

Premete 
 per aprire la schermata di sele-

zione relativa ai dati da cancellare.

### All: cancella tutti i dati

Kit List: cancella tutti i dati sulla Kit List Song List: cancella tutti i dati sulla Song List Looper List: cancella tutti i dati sulla Looper List Pattern List & Song List: cancella tutti i dati sulla Pattern List e Song Sequence List Capture List & Looper List: cancella tutti i dati

sulla Capture List e Looper List

Usate per selezionare i dati da cancellare,
 e premete .

Si apre una schermata di conferma.

Usate per selezionare Yes, e premete
 Cancella tutti i dati.

# Gestione della card SD

Controllare lo spazio residuo su card SD

Premete .
 Usate .
 Usate .
 per selezionare SD CARD, e premete .
 Usate .
 Usate .
 Premete .
 Usate .
 Montro la guantità di apazzio usato o .

Mostra la quantità di spazio usato e residuo sulla card SD.

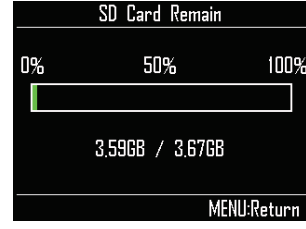

## Formattare card SD

Premete ()
Usate () per selezionare SD (ARD, e premete ()
Usate () per selezionare Format, e premete ()
Apare un messaggio di conferma.
Isate () per selezioner format.
Isate () per selezioner Yes, e premete ()
Formatta la card SD.

### NOTE

- Prima di usare card SD appena acquistate o che sono state formattate su un computer, è necessario formattarle su **AR-96**.
- Sappiate che tutti idati precedentemente salvati su card SD saranno cancellati quando questa è formattata.

# Gestione della card SD (seguito)

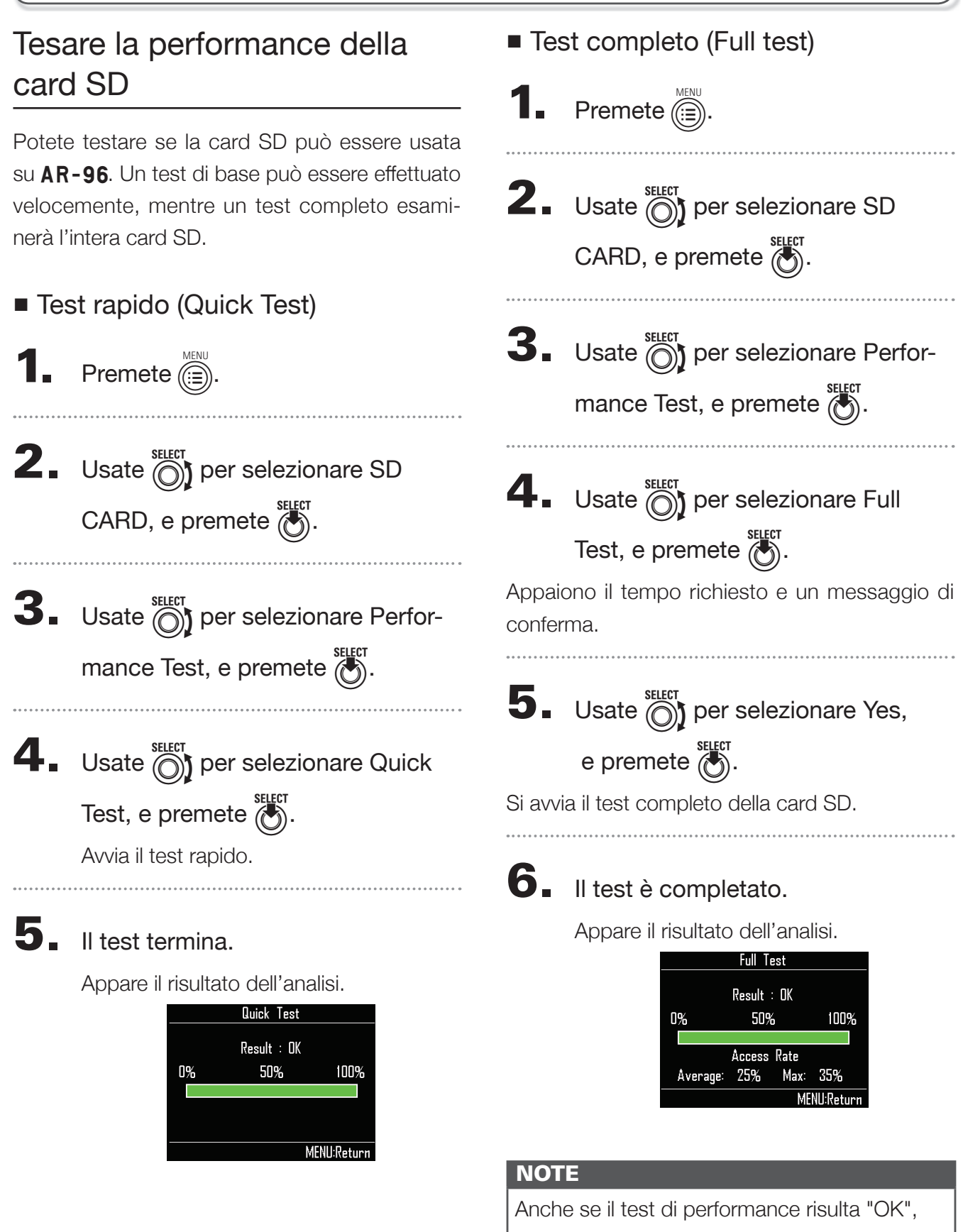

non c'è garanzia che non si verifichino errori di scrittura. L'informazione è solo una guida.

# Gestione della card SD (seguito)

## Struttura delle cartelle della card SD

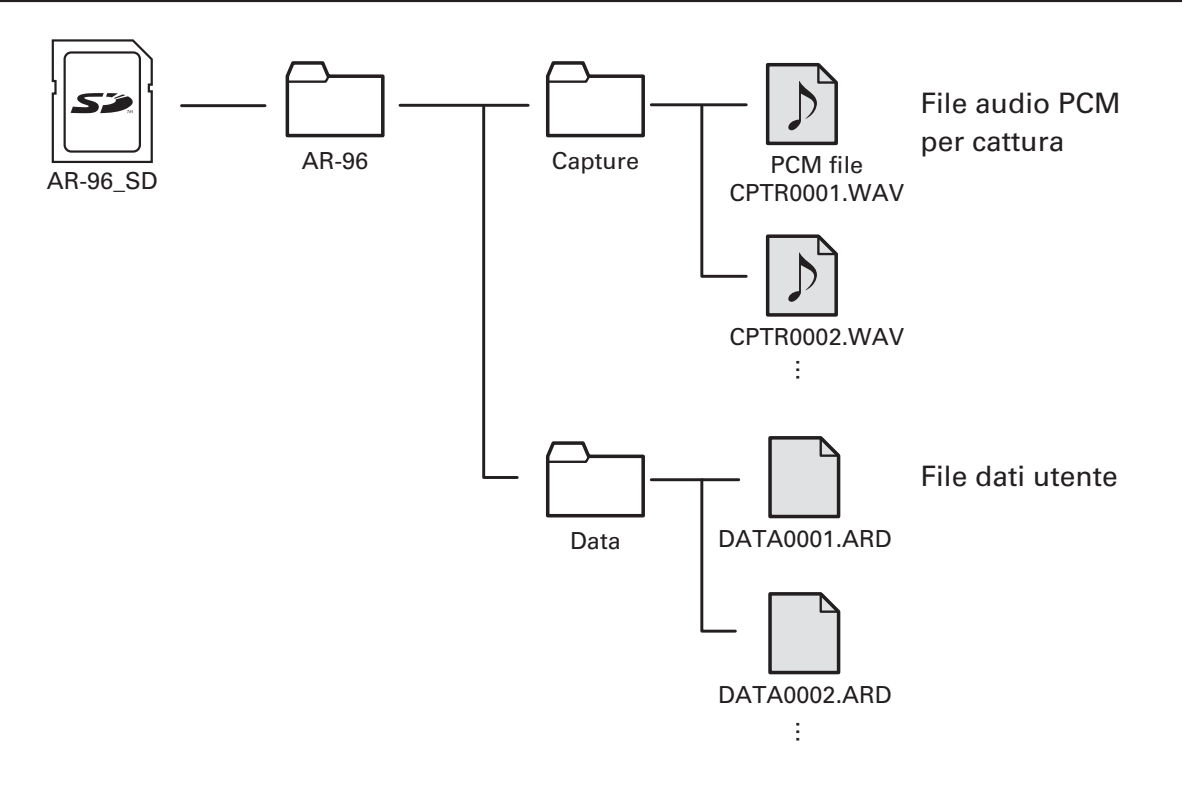

# Impostazioni del Ring Controller

## Collegare e scollegare Ring Controller e Base Station

Il Ring Controller e la Base Station si collegano tramite comunicazione wireless usando Bluetooth LE.

E' necessario impostare le connessioni quando, ad esempio, si collegano un Ring Controller e una Base Station che non erano originariamente nello stesso set.

- Collegare
- Premete (E).
- 2. Usate per selezionare CON-
  - TROLLER, e premete
- **3.** Usate ) per selezionare Device

List, e premete

Appare un elenco di Ring Controller che possono essere collegati.

| Device List        |        |
|--------------------|--------|
| AR-96_321988FAAEOO |        |
| AR-96_08938CFAAEOO |        |
| AR-96_54708AFAAEOO |        |
|                    |        |
|                    |        |
|                    |        |
| MENU               | Return |

### SUGGERIMENTI

Il numero di barre nell'icona mostra la forza della connessione.

**4**. Usate ber selezionare il Ring

Controller da collegare, e premete

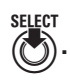

Il Ring Controller selezionato sarà collegato e tutte le sue luci lampeggeranno in blu.

### Scollegare

- Premete ()).
- **2.** Usate Der selezionare CON-TROLLER, e premete 🐻.
- **3.** Usate ber selezionare Device

List, e premete

Appare l'elenco dei Ring Controller. Appare un quadrato bianco a fianco del Ring Controller collegato.

| Device List        |    |
|--------------------|----|
| AR-96_77BE8EFAAEOO | .1 |
| AR-96_32198BFAAEOO |    |
| AR-96_08938CFAAEOO |    |
| AR-96_54708AFAAEOO |    |
|                    |    |
|                    |    |
| MENU:Return        |    |

**4** Usate ber selezionare un Ring

### Controller collegato, e premete

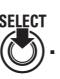

Il Ring Controller sarà scollegato e tutte le sue luci lampeggerano in rosso.

## Impostare l'area di presa

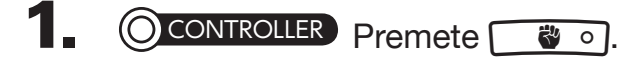

Tutti i LED del Ring Controller si accendono in blu.

# **2.** OCONTROLLER Afferrate l'area da

### impostare come area di presa.

I pad nell'ambito afferrato lampeggiano in bianco.

Anche i pad nella stessa posizione sugli anelli superiore e inferiore saranno influenzati.

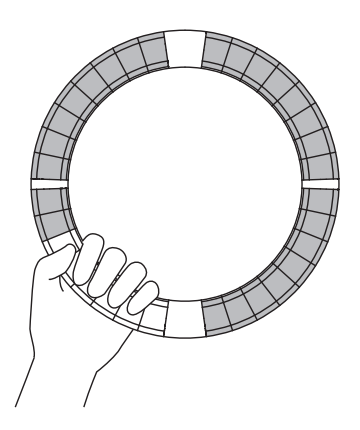

### SUGGERIMENTI

Se un punto non è identificato per 30 secondi, l'individuazione è annullata automaticamente.

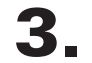

OCONTROLLER Premete 🐻 • O.

Il LED che si accende sul Ring Controller torna al suo stato precedente, a eccezione dei LED sull'area di presa, che si spengono, mostrando che non sono in uso.

### SUGGERIMENTI

Quando è impostata l'area di presa, il LED

🍟 💿 si accende.

- Disabilitare l'impostazione dell'area di presa
  - CONTROLLER Premete 🛛 🖑 ॰ .

Ttti i LED del Ring Controller si accendono in blu.

**2.** Posizionate il Ring Controller sulla Base Station.

.....

**3**. OCONTROLLER Premete 3.

Disabilita l'impostazione dell'area di presa, rendendo ancora utilizzabili tutti i pad.

### SUGGERIMENTI

Se l'annullamento automatico della presa (→ P. 104) è su ON, l'area di presa sarà automaticamente cancellata quando il Ring Controller è posto sulla Base Station.

## Impostazioni delle funzioni del Ring Controller

In questa sezione, spieghiamo voci d'impostazione utilizzabili quando si è collegati alla Base Station.

### SUGGERIMENTI

Usare il Ring Controller per il controllo MIDI  $(\rightarrow P. 108)$ 

- 1. Premete 🛄.
- 2. Usate <sup>SELECT</sup> per selezionare CON-TROLLER, e premete <sup>SELECT</sup>.
- **3.** Usate  $\bigcirc^{\text{SELECT}}$  per selezionare Setting, e premete  $\bigcirc^{\text{SELECT}}$ .

Si apre la schermata Ring Controller Setting.

**4** Usate per selezionare voci del menu e per confermare.

Premete ipper salire di un livello nel menu.

- Impostare la luminosità LED (LED Brightness)
- Usate per selezionare la luminosità
   LED.

Selezionate Low o High.

### Annullamento automatico della presa (Auto Grip Off)

Potete impostare l'annullamento automatico della presa su ON o OFF.

 Usate per impostare l'annullamento automatico della presa. Selezionate Off o On.

Velocità

### (For AR-96 > Velocity Curve)

Imposta la sensibilità del pad.

Usate per impostare la sensibilità del pad.
 Low: sensibilità bassa

(colpendo con forza si ha un effetto debole sulla velocità)

- Mid: standard
- High: sensibilità alta

(colpendo con forza si ha un effetto notevole sulla velocità)

Max: la velocità è sempre al massimo a prescindere dalla forza

Aftertouch

### (For AR-96 > After Touch)

Potete impostare aftertouch su ON o OFF.

- Usate per impostare l'aftertouch.
   Selezionate Off o On.
- Soglia dell'aftertouch

## (For AR-96 > After Touch Threshold)

Imposta quanto facilmente è attivato l'aftertouch.

 Usate per impostare la soglia dell'aftertouch.

Low: aftertouch attivato facilmente Mid: Standard High: aftertouch non attivato facilmente

Sensibilità dell'accelerometro (For

## AR-96 > Accelerometer Sensitivity)

Imposta la sensibilità dell'accelerometro.

 Usate per impostare la sensibilità dell'accelerometro.

Low: bassa sensibilità (meno risposta ai cambi di inclinazione)

Mid: Standard

High: alta sensibilità (risponde anche a leggeri cambi d'inclinazione)

# Impostare funzioni col Ring

### Controller

Potete usare anche i pad del Ring Controller per impostarne le funzioni.

## • OCONTROLLER Premete • •.

Il Ring Controller entra in modalità impostazione e i pad funzionano come tasti d'impostazione.

### SUGGERIMENTI

- Modalità BLE: per usare il Ring Controller per il controllo MIDI, selezionate Mac/iOS.
- La modalità BLE non può essere attivata mentre si è collegati alla Base Station.
   Posizionate l'alimentazione della Base Station su OFF o scollegatela (→ P. 102).

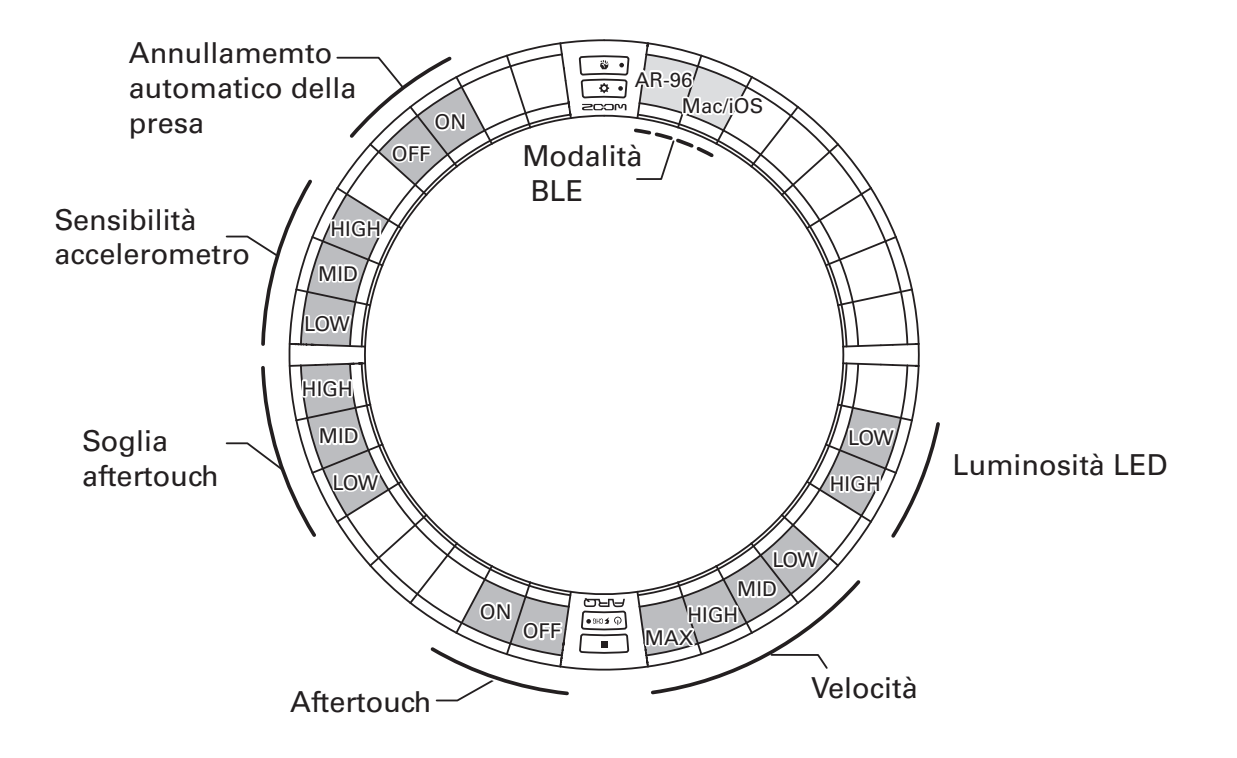

## Cambiare la batteria del Ring Controller

Cambiate la batteria se comincia a scarseggiare in potenza o non può essere caricata.

### NOTE

Usate sempre una batteria ricaricabile BT-04 di ZOOM.

- Rimuovere la batteria
- Rimuovere il cappuccio dal lato posteriore del Ring.

Il cappuccio è sotto OMASTERFX].

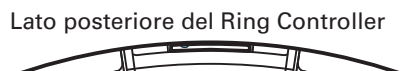

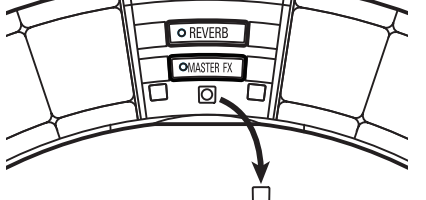

**2.** Rimuovete la vite sotto il

### cappuccio.

Usate un cacciavite Phillips per rimuovere la vite.

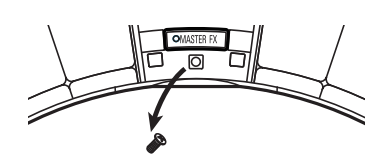

**3.** Tirate il contenitore della batteria.

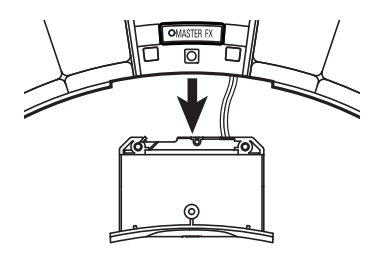

**4.** Scollegate il connettore del cavo che unisce la batteria al contenitore.

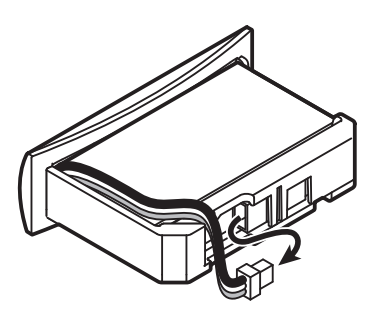

- **5.** Rimuovete la batteria dal contenitore.
- Installare la batteria
- 1. Inserite la batteria nel contenitore.
- **2.** Collegate la batteria e i contenitore

col cavo.

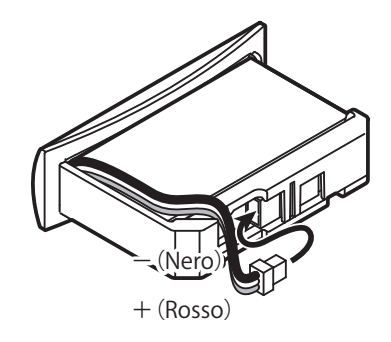

**3.** Installate il contenitore nel Ring Controller.

**4**. Stringete la vite e riposizionate il

cappuccio.

# Aggiornare il firmware

Il firmware può essere aggiornatoe portato all'ultima versione.

E' possibile scaricare dal sito ZOOM un file per aggiornare all'ultima versione (www.zoom.co.jp).

# Aggiornare la Base Station

 Copiate il file relativo all'aggiornamento sulla directory principale della card SD.

**2.** Inserite la card Sd nello slot. Poi, premendo (iii), tenete premuto (iii).

Si apre una schermata di conferma dell'aggiornamento.

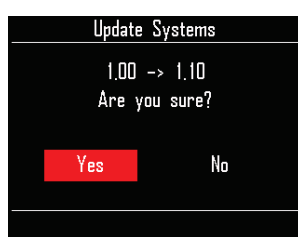

**3.** Usate ber selezionare Yes, e premete .

### NOTE

Non spegnete l'unità né rimuovete la card SD durante l'aggiornamento. Ciò potrebbe impedire di avviare **AR-96**.

Terminato l'aggiornamento, tenete
 premuto oper spegnere.

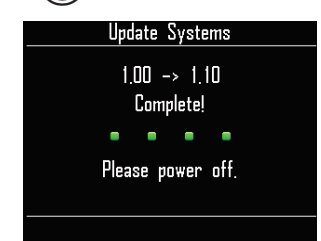

# Aggiornare il Ring Controller

Se collegate un Ring Controller che usa un firmware obsoleto a una Base Station, appare un messaggio di allerta che invita all'aggiornamento. Se ciò avviene, seguite le procedure che seguono per aggiornare il Ring Controller.

## CONTROLLER Tenendo premuto

▶\II • , premete ७ ۶ снб•).

Il Ring Controller avvia la modalità di aggiornamento, e si apre una schermata di aggiornamento sulla Base Station.

### NOTE

Verificate che il pad vicino a 🕑 🕬 sia acceso in blu.

Se è porpora, collegate il Ring Controller e la Base Station. ( $\rightarrow$  P. 102)

2. Usate premete .

Si apre una schermata che indica il progresso dell'aggiornamento sulla Base Station.

3. 000

**CONTROLLER** Terminato l'aggior-

namento, tenete premuto 🕛 🕫

per spegnere.

### NOTE

Verificate che l'aggiornamento termini col colore del pad vicino a 🕑 🕬 .

· Aggiornamento completato con successo: verde

· Agiornamneto fallito: rosso

In caso di fallimento, riprovate dal punto 1.

# Usare il Ring Controller per il controllo MIDI

Il Ring Controller di **AR-96** può essere collegato indipendentemente a un dispositivo Mac/iOS e usato come controller MIDI.

## Impostazioni del controller MIDI

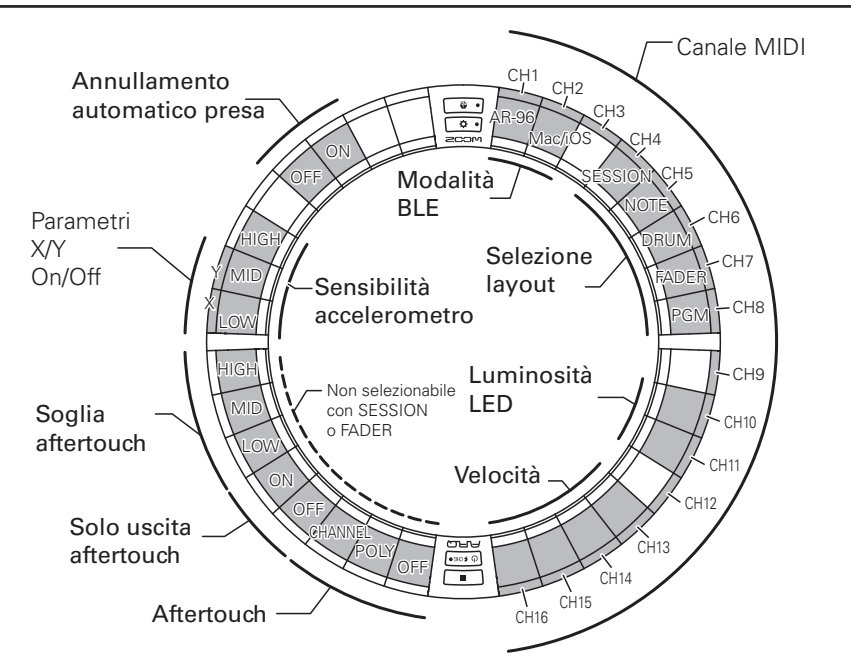

### Modalità BLE

Seleziona il dispositivo da collegare al Ring Controller.

AR-96: questa è la normale modalità.
Collega a una Base Station **AR-96**.
(→ P. 102)

Mac/iOS: consente di collegare il Ring Controller direttamente a un Mac o dispositivo iOS e usarlo come controller MIDI.

### Selezione layout

Imposta il layout del messaggio MIDI del Ring Controller.

Per dettagli su ogni layout, vd. "Layout del controller MIDI" ( $\rightarrow$  P. 110).

### Canali MIDI

Imposta la combinazione di canali MIDI del Ring Controller da usare.

CH 1–11 (12–16 sono fissi per layout session)

### Parametri X/Y On/Off

Definisce se i valori dell'accelerometro degli assi X e Y sono inviati in uscita o meno.

### Aftertouch

Imposta il tipo di aftertouch.

OFF: nessun aftertouch

POLY: se vengono colpiti più pad contemporaneamente, ciascuno è gestito indipendentemente

CHANNEL: lo stesso valore va in uscita per l'intero canale MIDI
# Usare il Ring Controller per il controllo MIDI (seguito)

### Solo aftertouch in uscita

Sono inviati in uscita solo i messaggi aftertouch MIDI.

### SUGGERIMENTI

- Queste impostazioni possono anche essere eseguite premendo is sulla Base Station e usando la voce CONTROLLER>Setting>For Mac/iOS.
- Per la velocità e altre impostazioni in comune con AR-96, fate rif. a "Impostazioni del Ring Controller" (→ P. 102).

# Collegarsi ad apparecchi Mac/ iOS

Usando Bluetooth LE, potete collegare il Ring Controller direttamente a un dispositivo Mac o iOS, e usarlo come controller MIDI.

#### NOTE

Per usare questa funzione, spegnete la Base Station o scollegatela da esso ( $\rightarrow$  P. 102).

# Coomutare la modalità del Ring Controller

CONTROLLER Premete 🗘 • .

Il Ring Controller passa in modalità setup.

# 2. OCONTROLLER Colpite il pad

relativo alla modalità BLE Mac/iOS.

Il Ring Controller passa in modalità Mac/ iOS.

- Collegarsi a un Mac
- Aprite l'applicazione Audio MIDI

Setup su Mac

- Selezionate Window nella barra
   menu, e poi Show MIDI Window.
   Si apre la finestra MIDI Studio.
- **3.** Fate doppio click sull'icona

### Bluetooth.

Si apre la schermata Bluetooth Configuration.

**4.** Cliccate su "Connect" relativa-

### mente al Ring Controller

nell'elenco.

Quando la connessione ha successo, tutti i LED lampeggiano in blu sul Ring Controller.

### NOTE

Se la connessione fallisce, aprite System Preferences e cliccate sulla × vicina al Ring Controller nell'elenco degli apparecchi Bluetooth prima di provare ancora.

### Collegare apparecchi iOS

Lanciate un'app che supporti MIDI

over BLE sul dispositivo iOS.

- **2.** Sulla schermata Settings della
  - app, eseguite la connessione

### Bluetooth.

Quando la connessioen ha successo, tutti i LED lampeggiano in blu sul Ring Controller.

### SUGGERIMENTI

Per le procedure d'impostazione delle app, vd. il manuale relativo a quella app.

# Layout del controller MIDI

Usando il Ring Controller per il controllo MIDI, potete selezionare tra cinque tipi di layout pad.

# Tipi di layout

# Layout SESSION

Questo layout è progettato per l'uso con Session View di Ableton Live. Potete usarlo per eseguire clip e scene e usarlo per controllare volume, pan ed efetti di mandata, ad esempio.

# Layout NOTE

Questo layout distribuisce note sui pad come fossero tasti del piano.

Usate per cambiare ottava.

# Layout DRUM

Questo layout è progettato per l'uso con percussioni con software DAW.

I pad su 1/4 di ogni anello corrispondono a una sezione percussiva.

Usate per alzare o abbassare gruppi di note.

# Layout FADER

Consente di usare il Ring Controller come fader. I pad su metà di ogni anello funzionano come un singolo fader.

# Modalità PROGRAMMER

Questa modalità consente di programmare ogni pad e accendere i LED a piacimento.

### SUGGERIMENTI

Per dettagli sui messaggi MIDI inviati e ricevuti in ogni modalità, vd. "Messagi MIDI del Ring Controller" (→ P. 124).

# Selezionare i layout

# CONTROLLER Premete . Il Ring Controller passa in modalità setup. CONTROLLER Colpite il pad

relativo a una delle modalità.

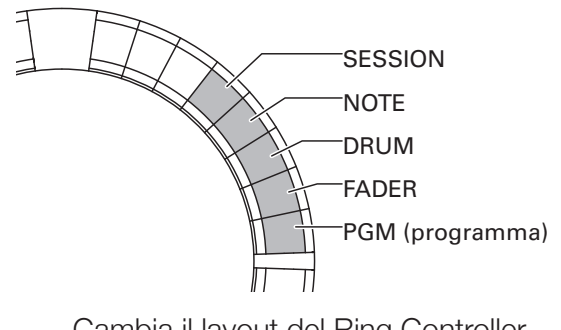

Cambia il layout del Ring Controller.

# Altre funzioni

# Accelerometro

Potete usare l'accelerometro del Ring Controller per inviare messaggi MIDI.

### NOTE

- Utilizzabile quando l'area di presa del Ring Controller è stata impostata. (→ P. 103)
- L'area di presa determina le direzioni degli assi X e Y.

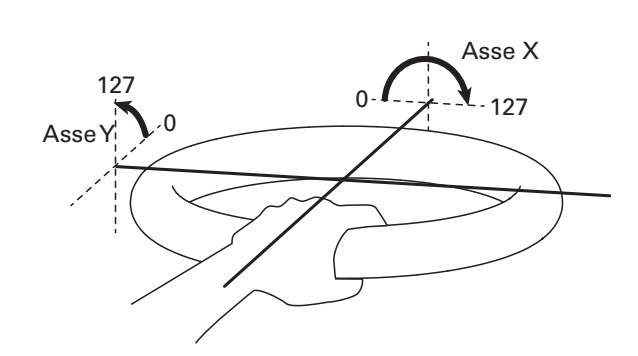

### Messaggi MIDI inviati

Asse X: Control Change 85, 0–127

Il cambio avviene in un range dal livello (0°) fino a capovolto (180°).

Asse Y: Control Change 86, 0–127

Il cambio avviene in un range dal livello (0°) fino a verticale (90°).

# Commutare l'accelerometro ON/ OFF

CONTROLLER Premete OMASTERFX).

Il LED **MASTERIX** si accende, e l'accelerometro è commutato su ON.

# 2. OCONTROLLER Premete ancora

•MASTERFX per commutare l'accele-

### rometro su OFF.

il LED OMASTERFX) si spegne, e e l'accelerometro è commutato su OFF.

# Riportare alle impostazioni di default

# CONTROLLER Premendo 🔅 •,

attivate il Ring Controller.

Si abilita la modalità di reset di fabbrica.

# 2. OCONTROLLER Colpite il pad col

### LED lampeggiante.

Ciò riporta il Ring Controller alle impostazioni di default, e spegne automaticamente il Ring Controller

# Riportare alle impostazioni di default dalla Base Station

Potete usare la Base Station per rirportare il Ring Controller alle impostazioni di default di fabbrica.

# Premete 🗐.

- **2.** Usate per selezionare CON-TROLLER, e premete .
- **3.** Usate  $\bigcirc^{\text{SELECT}}$  per selezionare Setting, e premete  $\bigcirc^{\text{SELECT}}$ .
- **4**. Usate () per selezionare Factory

Reset, e premete 👸.

Si apre una schermata di conferma.

**5**. Usate per selezionare Yes, e premete .

Riporta il Ring Controller al default di fabbrica.

111

# Diagnostica

Se pensate che **AR-96** agisca in maniera strana, verificate prima quanto segue.

### Nessun suono o suono molto basso

- Verificate che l'unità si accesa.
- Controllate le connessioni
- Regolate i livelli degli strumenti
- Regolate i livelli del gruppo mixer.
- Verificate che non sia in mute.
- Controllate i livelli delle cuffie e del volume OUTPUT.

### Molto rumore

- Verificate che non ci siano problemi col cavo schermato.
- Usate un adattatore AC originale ZOOM.

### EGli effetti non funzionano

- Verificate che l'effetto sia assegnato correttamente a no strumento.
- EGli effetti sono abilitati quando i loro singoli tasti sono premuti. Usate we per mantenere un effetto abilitato anche dopo aver rilasciato il tasto.

### Il Ring Controller non lavora bene

- Verificate che sia acceso.
- Verificatene le connessioni con la Base Station.
- Regolate la sensibilità del pad.
- Verificate l'impostazione dlla presa.
- Se lo usate come controller MIDI, verificate le impostazioni del dispositivo Mac o iOS.

# Specifiche tecniche

### **Base Station**

|                        |                   | Typo di connettore                 | Jack mono standard (non bilanciati)                                                                              |  |
|------------------------|-------------------|------------------------------------|----------------------------------------------------------------------------------------------------|--|
| Input                  | INPUT L/R         | Gain ingresso                      | +10 to -65 dB                                                                                                    |  |
|                        |                   | Impedenza ingresso                 | 50 κΩ                                                                                                    |  |
|                        |                   | Tipo connettore                    | Jack mono standard (non bilanciati)                                                                              |  |
|                        |                   | Impedenza uscita                   | 200 Ω                                                                                                    |  |
| Output                 | PHONES            | Tipo connettore                    | Jack stereo standard 20mW $\times$ 2 (entro carico 32 $\Omega$ )                                                 |  |
|                        |                   | Impedenza uscita                   | 10 Ω                                                                                                    |  |
| Gamma dinamica         |                   |                                    | ANALOG IN (AD): 92 dB typ (IHF-A)<br>PHONE OUT (DA): 102 dB typ (IHF-A)<br>MAIN OUT (DA): 106 dB typ (IHF-A)     |  |
| Supporti registrazione |                   |                                    | Card SD 16MB–2GB, card SDHC 4GB–32GB, card SDXC<br>64GB–128GB                                                    |  |
| MIDI IN/OUT            |                   |                                    | USB MIDI o MIDI over Bluetooth LE                                                                                |  |
| Alimentazione          |                   |                                    | Adattatore AC 5V 1A                                                                                              |  |
|                        |                   |                                    | Base Station: 1.25 W max                                                                                         |  |
| Assorbimento           |                   |                                    | Alimentando il Ring Controller: 4.5 W max                                                                        |  |
|                        |                   |                                    | (inclusa corrente durante carica)                                                                                |  |
| Dimensioni esterne     |                   |                                    | 260.0 mm (D) × 260.0 mm (W) × 64.0 mm (H)                                                                        |  |
| Peso (solo unità pr    | incipale)         |                                    | 990 g                                                                                                    |  |
| Display                | LCD               |                                    | LCD full-color 2.0" (320×240)                                                                                    |  |
|                        | USB 2.0 (standard | Sistemi operativi suppor-<br>tati  | Windows 7 (SP1 o successivi), Windows 8 (compreso 8.1) o<br>successivi, Windows 10<br>Mac OS X 10.8 o successivi |  |
| Interfaccia            |                   | Specifiche minime                  | Chipset che include USB 2.0 come standard,<br>Intel Core i3 o CPU più veloce                                     |  |
|                        |                   | Velocità di trasmissione           | 31.25 kbps (±1%) maximum                                                                                         |  |
|                        | Bluetooth LE      | Latenza (con Ring Con-<br>troller) | 5–12.5 ms                                                                                                    |  |

### **Ring Controller**

| MIDI IN/OUT                     |              |                                 | MIDI over Bluetooth LE                                                                                                    |  |
|---------------------------------|--------------|---------------------------------|----------------------------------------------------------------------------------------------------|--|
| Sensori                         |              |                                 | Sensori pressione PAD, accelerometro a 3 assi                                                                                                    |  |
| Alimentazione                   |              |                                 | Batteria ricaricabile al polimero di litio (DC4.voltaggio max. 2V, 3.7V voltaggio nominale, 450mAh capacità 3.7V), alimentazioe diretta dalla Base Station |  |
| Assorbimento                    |              |                                 | Uso a batteria: 2 W max.                                                                                                    |  |
| Tempo di ricarica               |              |                                 | Circa 2.5 ore                                                                                                    |  |
| tempo di operatività a batteria |              |                                 | Circa 4.5 ore con luminosità LED bassa<br>Circa 2.5 ore con luminosità LED alta<br>(varia in base alle condizioni di utilizzo)                             |  |
| Dimensioni esterne              |              |                                 | 280.5 mm (D) × 280.5 mm (W) × 33.5 mm (H)                                                                                                    |  |
| Peso (solo unità pri            | ncipale)     |                                 | 540 g                                                                                                    |  |
| Trigger ped                     |              | Numero di pad                   | 96                                                                                                    |  |
| ingger pao                      |              | Curve di velocità               | 4 tipi                                                                                                    |  |
|                                 | MIDI over    | Dispositivi iOS supportati      | diispositivi iPad con iOS 8.0 o successivi                                                                                                    |  |
| Interfaccia                     |              | Mac supportati                  | Mac OS X 10.10.5 Yosemite o successivi<br>Serie MacBook, iMac e Mac pro che supportino la trasmissione<br>BLE                                              |  |
|                                 | Bluetooth LE | Velocità di trasmissione        | 31.25 kbps (±1%) max                                                                                                    |  |
|                                 |              | Latenza (con Base Sta-<br>tion) | 5–12.5 ms                                                                                                    |  |
|                                 |              | Latenza (iOS e Mac OS)          | 16.25–20 ms                                                                                                    |  |

# Appendice

# Elenco pattern preset

|          | Pattern n. | Nome pattern     |
|----------|------------|------------------|
|          | 1          | DEEPHOUSE        |
|          | 2          | PROGRESSIVE      |
|          | 3          | NEW TRAP         |
|          | 4          | HARD DANCE       |
|          | 5          | NEW REGGAETON    |
|          | 6          | TECHNO           |
|          | 7          | DUBSTEP          |
|          | 8          | TBIPI FTS        |
|          | 9          | NEW JAZZ         |
|          | 10         | FURODANCE        |
|          | 11         | DRUM N BASS      |
|          | 12         |                  |
|          | 13         | HIPHOP           |
|          | 14         | TRIBAI           |
|          | 15         |                  |
|          | 16         |                  |
|          | 17         |                  |
|          | 10         |                  |
| -        | 10         |                  |
| ERE      | 19         |                  |
| Ш.<br>И. | 20         |                  |
| 0        | ∠ I<br>00  |                  |
|          | 22         |                  |
|          | 23         |                  |
|          | 24         | ELECTRIC HOUSE B |
|          | 25         |                  |
|          | 26         | TECH HOUSE B     |
|          | 27         | TECH HOUSE C     |
|          | 28         | STAR GATE        |
|          | 29         | FILTER HOUSE A   |
|          | 30         | FILTER HOUSE B   |
|          | 31         | TRIBAL HOUSE A   |
|          | 32         | TRIBAL HOUSE B   |
|          | 33         | EURO HOUSE       |
|          | 34         | HOP HOUSE        |
|          | 35         | AMBIENT TECH A   |
|          | 36         | AMBIENT TECH B   |
|          | 37         | PSY TRANCE A     |
|          | 38         | PSY TRANCE B     |
|          | 39         | REPEAT A         |
|          | 40         | REPEAT B         |
|          | 41         | MELODIC TECHNO A |
|          | 42         | MELODIC TECHNO B |
|          | 43         | TRIBAL TECH      |
|          | 44         | BIG TECHNO       |
|          | 45         | SPRINGY TECH     |
|          | 46         | TECH STEP A      |
|          | 47         | TECH STEP B      |
|          | 48         | DREAMING A       |
|          | 49         | DREAMING B       |
|          | 50         | TRIBAL A         |
|          | 51         | TRIBAL B         |
|          | 52         | SAY YEAH A       |
|          | 53         | SAY YEAH B       |
|          | 54         | SAMPLING BEAT A  |
|          | 55         | SAMPLING BEAT B  |
| ~        | 56         | FUTURE GROOVE A  |
| щ        | 57         | FUTURE GROOVE B  |
| Ē        | 58         | FUTURE TRIBE     |
| В        | 59         | WHEREHOUSE       |

|           | Pattern n. | Nome pattern   |
|-----------|------------|----------------|
|           | 60         | CHILL OUT A    |
|           | 61         | CHILL OUT B    |
|           | 62         | AMBIENT BEAT A |
|           | 63         | AMBIENT BEAT B |
|           | 64         | DUBSTEP BEAT A |
|           | 65         | DUBSTEP BEAT B |
|           | 66         | AMBIENT STEP A |
|           | 67         |                |
|           | 68         |                |
|           | 60         |                |
|           | 70         |                |
|           | 70         |                |
|           | 71         |                |
|           | 72         |                |
|           | 73         |                |
|           | 74         | SLAP TRAP      |
|           | 75         |                |
|           | 76         | BELL IREES     |
|           | 77         |                |
|           | 78         | OLD SCHOOL     |
|           | 79         | ELECTRO HIPHOP |
|           | 80         | OG             |
|           | 81         | BIG REVERB     |
|           | 82         | HARD N BASS    |
|           | 83         | DRUM N BASS A  |
|           | 84         | DRUM N BASS B  |
|           | 85         | FAST STEP A    |
|           | 86         | FAST STEP B    |
|           | 87         | MOVING BASS    |
|           | 88         | SESSION        |
|           | 89         | JAZZY STYLE    |
|           | 90         | ACO REGGAETON  |
|           | 91         | REGGATON       |
|           | 92         | LOW KICK A     |
|           | 93         | LOW KICK B     |
| N<br>∐    | 94         | AFRO TECH      |
| Ë         | 95         | AFRO HARD TECH |
| Ц<br>Ш    | 96         | YAY            |
| <u> </u>  | 97         | DISCO 1        |
|           | 98         | DISCO 2        |
|           | 90         |                |
|           | 100        |                |
|           | 101        |                |
|           | 102        |                |
|           | 102        |                |
|           | 104        |                |
|           | 104        |                |
|           | 106        |                |
|           | 100        |                |
|           | 107        |                |
|           | 108        |                |
|           | 109        | DARK WAVE 3    |
|           | 110        | DARK WAVE 4    |
|           | 111        | DARK WAVE 5    |
|           | 112        | DARK WAVE 6    |
|           | 113        | DARK WAVE 7    |
|           | 114        | DARK WAVE 8    |
|           | 115        | DARK WAVE 9    |
| 0         | 116        | DARK WAVE 10   |
| AN<br>SAN | 117        | FOOTWORK 1     |
| Ш         | 118        | FOOTWORK 2     |

|             | Pattern n. | Nome pattern    |
|-------------|------------|-----------------|
|             | 119        | FOOTWORK 3      |
|             | 120        | FOOTWORK 4      |
|             | 121        | FOOTWORK 5      |
|             | 122        | FOOTWORK 6      |
|             | 123        | FOOTWORK 7      |
|             | 124        | FOOTWORK 8      |
|             | 125        |                 |
|             | 106        |                 |
|             | 107        |                 |
|             | 100        |                 |
|             | 120        |                 |
|             | 129        |                 |
|             | 130        | BKLYN TECHNO 4  |
|             | 131        | BKLYN TECHNO 5  |
|             | 132        | BKLYN IECHNO 6  |
|             | 133        | BKLYN TECHNO 7  |
|             | 134        | BKLYN TECHNO 8  |
|             | 135        | BKLYN TECHNO 9  |
|             | 136        | BKLYN TECHNO 10 |
|             | 137        | DODGE 1         |
|             | 138        | DODGE 2         |
|             | 139        | DODGE 3         |
|             | 140        | DODGE 4         |
|             | 141        | DODGE 5         |
|             | 142        | DODGE 6         |
|             | 143        | DODGE 7         |
|             | 144        | BOUNCE 1        |
|             | 145        | BOUNCE 2        |
|             | 146        | BOUNCE 3        |
|             | 147        | BOUNCE 4        |
|             | 148        | BOUNCE 5        |
|             | 1/10       |                 |
|             | 150        |                 |
|             | 151        |                 |
|             | 152        |                 |
|             | 152        |                 |
|             | 153        |                 |
|             | 104        |                 |
|             | 155        |                 |
|             | 156        | TECHNO 4        |
|             | 157        | TECHNO 5        |
|             | 158        |                 |
|             | 159        | TRAP A 2        |
|             | 160        | IKAP A 3        |
|             | 161        | TRAP A 4        |
|             | 162        | TRAP A 5        |
|             | 163        | TRAP B 1        |
|             | 164        | TRAP B 2        |
|             | 165        | TRAP B 3        |
|             | 166        | TRAP B 4        |
|             | 167        | TRAP B 5        |
|             | 168        | REGGAETON 1     |
|             | 169        | REGGAETON 2     |
|             | 170        | REGGAETON 3     |
| A<br>N<br>N | 171        | REGGAETON 4     |
| BH          | 172        | REGGAETON 5     |
|             | 381        | PLAIN 1         |
| SNE         | 382        | PLAIN 2         |
| PIC         | 383        | PLAIN 3         |
| AN          | 384        | PLAIN 4         |
| υ           | 004        |                 |

# Elenco kit preset

|          | KIT N. | Nome KIT        |
|----------|--------|-----------------|
|          | 1      | DEEPHOUSE       |
|          | 2      | RAINBOW         |
|          | 3      | TRAPILIGHTING   |
|          | 4      | HARD DANCE      |
|          | 5      | 4 SPLIT         |
|          | 6      | TECHNO          |
|          | 7      | DUBSTEP         |
|          | 8      | EDM LIGHTING    |
|          | 9      | NEW JAZZ        |
|          | 10     | 4 RED COLORS    |
| GENERE 1 | 11     | 4 BLUE COLORS   |
|          | 12     | MINIMAL         |
|          | 13     | HIPHOP          |
|          | 14     | SNAKE           |
|          | 15     | TRIPLE SAW      |
|          | 16     | AFROBEAT        |
|          | 17     | ELECTRO         |
|          | 18     | TRANCE LIGHTING |
|          | 19     | BROKENBEAT      |
|          | 20     | KUDURO          |
|          | 21     | KALIMBA         |
|          | 22     | NEW EU DANCE    |
|          | 23     | ELECTRIC HOUSE  |
|          | 24     | TECH HOUSE      |
|          | 25     | STAR GATE       |
|          | 26     | FILTER HOUSE    |
|          | 27     | TRIBAL HOUSE    |
|          | 28     | EURO HOUSE      |
|          | 29     | HOP HOUSE       |
|          | 30     | AMBIENT TECH    |
| GENERE 2 | 31     | PSY TRANCE      |
|          | 32     | PHASED SNARE    |
|          | 33     | MELODIC TECHNO  |
|          | 34     | WORLD           |
|          | 35     | BIG TECHNO      |
|          | 36     | SPRINGY TECH    |
|          | 37     | TECH STEP       |
|          | 38     | DREAMING        |
|          | 39     | FUNKY           |
|          | 40     | DEEP DARK       |

|          | KIT N. | Nome KIT       |
|----------|--------|----------------|
|          | 41     | FUTURE GROOVE  |
|          | 42     | FUTURE TRIBE   |
|          | 43     | WHEREHOUSE     |
|          | 44     | CHILL OUT      |
|          | 45     | AMBIENT BEAT   |
|          | 46     | DUBSTEP BEAT   |
|          | 47     | AMBIENT STEP   |
|          | 48     | AMBIENT TRAP   |
|          | 49     | LOW DOWN       |
|          | 50     | TRAP           |
|          | 51     | HARD N BASS    |
|          | 52     | ELECTRO TRAP   |
| GENERE 2 | 53     | BELL TREES     |
|          | 54     | ELECTRO HIPHOP |
|          | 55     | OG             |
|          | 56     | AMBIANT        |
|          | 57     | DRUM N BASS    |
|          | 58     | SESSION        |
|          | 59     | ELECTRIC JAZZ  |
|          | 60     | ACO REGGAETON  |
|          | 61     | REGGAETON      |
|          | 62     | LOW KICK       |
|          | 63     | AFRO TECH      |
|          | 64     | AFRO HARD TECH |
|          | 65     | YAY            |
|          | 66     | DISCO          |
|          | 67     | DARK WAVE      |
|          | 68     | FOOTWORK       |
|          | 69     | BKLYN TECHNO   |
| RRANO    | 70     | DODGE          |
|          | 71     | NYC            |
|          | 72     | TECHNO SONG    |
|          | 73     | TRAP SONG      |
|          | 74     | H & N SONG     |
|          | 75     | HARD REGGAETON |
|          | 76     | HALF AND HALF  |
|          | 77     | TOUCH A PITCH  |
| CAMPIONE | 78     | STEP MASTER    |
|          | 79     | PLAY A KICK!   |

# Elenco parametri del menu EDIT

# Blocco Oscillator

### Selezione tipi

Manopola di selezione

Tipo

Vd. elenco Oscillator

### Elenco Oscillator

| Catego-<br>ria | Nome onda        | LOOP | N. |
|----------------|------------------|------|----|
|                | 2Step Kick       | 0    | 1  |
|                | BigBeat Kick     | 0    | 2  |
|                | Blubber Kick     | 0    | 3  |
|                | BreakBeat Kick   | ×    | 4  |
|                | Breaks Kick      | ×    | 5  |
|                | Classic Kick     | 0    | 6  |
|                | Cyber Kick       | 0    | 7  |
|                | DeenDark Kick    |      | 8  |
|                | DeepBark Rick    | 0    | 9  |
|                | Disco Kick       |      | 10 |
|                | DISCO RICK       |      | 10 |
|                | Dubatan Kiak     | X    | 10 |
|                |                  | ×    | 12 |
|                | EDIVI NICK       | 0    | 13 |
|                |                  | 0    | 14 |
|                | EuroBeat Kick    | 0    | 15 |
|                | EuroDance Kick   | 0    | 16 |
|                | EuroTrance Kick  | 0    | 17 |
|                | FrenchHouse Kick | 0    | 18 |
|                | Funk Kick        | ×    | 19 |
|                | Hardcore Kick    | ×    | 20 |
|                | HardHouse Kick   | 0    | 21 |
|                | HardTechno Kick  | ×    | 22 |
|                | HipHop Kick 1    | 0    | 23 |
|                | HipHop Kick 2    | 0    | 24 |
|                | Oldschool Kick   | 0    | 25 |
| Kick           | HR&HM Kick       | ×    | 26 |
|                | Jazz Kick        | ×    | 27 |
|                | Jungle Kick      | ×    | 28 |
|                | Kicker Kick      | 0    | 29 |
|                | Berlin Kick      | 0    | 30 |
|                | D Kick           | 0    | 31 |
|                | Muted Kick       | ×    | 32 |
|                | Lounge Kick      | Ŷ    | 33 |
|                | MainBoom Kick    |      | 34 |
|                | Minimal Kick     |      | 35 |
|                | NuDiago Kiek     | , v  | 26 |
|                | DragHouse Kick   | ×    | 30 |
|                |                  |      | 20 |
|                | Rad NICK         | 0    | 30 |
|                |                  | 0    | 39 |
|                | Reggaeton Kick   | ×    | 40 |
|                | ROCK KICK        | X    | 41 |
|                | Sub Kick         | 0    | 42 |
|                | Synth Kick       | 0    | 43 |
|                | Techno Kick      | 0    | 44 |
|                | TechHouse Kick   | 0    | 45 |
|                | Kit707 Kick      | ×    | 46 |
|                | Kit808 Kick      | 0    | 47 |
|                | Kit909 Kick      | 0    | 48 |
|                | Trap Kick        | 0    | 49 |
|                | TrapMe Kick      | 0    | 50 |
|                | TribalHouse Kick | 0    | 51 |
|                | 2Step RS         | ×    | 1  |
|                | 2Step Snare      | ×    | 2  |
|                | BigBeat RS       | ×    | 3  |
|                | BigBeat Snare    | ×    | 4  |
|                | Breaks RS        | ×    | 5  |
|                | Breaks Snare     | ×    | 6  |
| Snare          | Chicago Snare    | ×    | 7  |
| Critaro        | DeenHouse Snare  | Ŷ    | 8  |
|                | DeenHouse Oridie | Û    | 0  |
|                |                  | ×    | 9  |
|                | DAD NO           | ×    | 10 |
|                | D&B Share        | ×    | 11 |
|                | Dubstep RS       | ×    | 12 |
|                | Dubstep Snare 1  | ×    | 13 |

| Catego- | Nome onda                 |      | N   |
|---------|---------------------------|------|-----|
| ria     |                           | 2001 | 14. |
|         | Dubstep Snare 2           | ×    | 14  |
|         | EDM Snare                 | ×    | 15  |
|         | EDM RS                    | ×    | 16  |
|         | Electro RS                | ×    | 17  |
|         | Electro Snare             | ×    | 18  |
|         | EuroBeat RS               | ×    | 19  |
|         | EuroBeat Snare            | ×    | 20  |
|         | EuroDance RS              | ×    | 21  |
|         | EuroDance Snare           | ×    | 22  |
|         | Euro Trance RS            | X    | 23  |
|         | Euro Irance Snare         | ×    | 24  |
|         | Flashbulo Share           | X    | 20  |
|         | Carago Sparo              | X    | 20  |
|         | Garage Share              | X    | 21  |
|         | Hardcore Spare            | X    | 20  |
|         | HardHouse PS              | X    | 29  |
|         | HardHouse No              | ~    | 21  |
|         | HardToobno PS             | X    | 30  |
|         | HardTechno Spare          | ~    | 33  |
|         | HH Snare                  | Ŷ    | 34  |
|         | HinHon BS                 | ~    | 35  |
|         | HipHop No<br>HipHop Spare | ~    | 36  |
|         |                           | ×    | 37  |
|         | HB&HM Spare               | ×    | 38  |
|         | Jazz BS                   | Ŷ    | 39  |
|         | Jazz Snare                | ×    | 40  |
|         | Jazz Brush                | ×    | 41  |
|         | Junale BS                 | ×    | 42  |
|         | Jungle Snare              | ×    | 43  |
| Snare   | MainBoom Snare            | ×    | 44  |
|         | Minimal RS                | ×    | 45  |
|         | Minimal Snare             | x    | 46  |
|         | NuDisco RS                | ×    | 47  |
|         | NuDisco Snare             | ×    | 48  |
|         | ProgHouse RS              | ×    | 49  |
|         | ProgHouse Snare           | ×    | 50  |
|         | R&B RS                    | ×    | 51  |
|         | R&B Snare                 | ×    | 52  |
|         | Reggae RS                 | ×    | 53  |
|         | Reggae Snare              | ×    | 54  |
|         | Reggaeton RS              | ×    | 55  |
|         | Reggaeton Snare           | ×    | 56  |
|         | Rock RS                   | ×    | 57  |
|         | Rock Snare                | ×    | 58  |
|         | Gangsta Snare             | ×    | 59  |
|         | South Snare               | ×    | 60  |
|         | TechHouse RS              | ×    | 61  |
|         | TechHouse Snare           | ×    | 62  |
|         | Kit707 Snare              | ×    | 63  |
|         | Kit808 Snare              | ×    | 64  |
|         | Kit808 RS                 | ×    | 65  |
|         | Kit909 Snare              | ×    | 66  |
|         | Kit909 RS                 | ×    | 67  |
|         | Trap RS                   | ×    | 68  |
|         | Trap Snare                | ×    | 69  |
|         | TribalHouse RS            | ×    | 70  |
|         | TribalHouse Snare         | ×    | 71  |
|         | UK Snare                  | ×    | 72  |
|         | Vintage Snare             | ×    | 73  |
|         | Building Clap             | ×    | 1   |
| Clan    | ClasRave Clap             | ×    | 2   |
| Ciap    | Dance Clap                | ×    | 3   |
|         | Disco Clan                | ×    | 4   |

| Catego- | Nome onda       | LOOP | N. |
|---------|-----------------|------|----|
| d       | D&B Clap        | ×    | 5  |
|         | Breaks Clap     | ×    | 6  |
|         | Electro Clap    | ×    | 7  |
|         | Techno Clap 1   | ×    | 8  |
|         | House Clap 1    | ×    | .9 |
|         | HipHop Clap     | ×    | 10 |
|         | Minimal Clap    | ×    | 11 |
|         | House Clap 2    | ×    | 12 |
|         | Techno Clap 2   | ×    | 13 |
|         | NY Clap         | ×    | 14 |
| Jap     | Reggae Clap     | ×    | 15 |
|         | Short Clap      | ×    | 16 |
|         | SlapVerb Clap   | ×    | 17 |
|         | Step Clap       | ×    | 18 |
|         | Thug Clap       | ×    | 19 |
|         | Kit707 Clap     | ×    | 20 |
|         | Kit808 Clap     | ×    | 21 |
|         | Kit909 Clap     | ×    | 22 |
|         | Trance Clap     | ×    | 23 |
|         | Trap Clap       | ×    | 24 |
|         | Berlin CloseHH  | ×    | 1  |
|         | Berlin OpenHH   | ×    | 2  |
|         | Chicago Hi-Hat  | ×    | 3  |
|         | ComputerNoise   | ×    | 4  |
|         | DeadLeaser Hat  | ×    | 5  |
|         | Disco CloseHH   | ×    | 6  |
|         | Disco OpenHH    | ×    | 7  |
|         | Dance CloseHH   | ×    | 8  |
|         | Dance OpenHH    | ×    | 9  |
|         | D&B CloseHH     | ×    | 10 |
|         | D&B OpenHH      | ×    | 11 |
|         | Breaks CloseHH  | ×    | 12 |
|         | Breaks OpenHH   | ×    | 13 |
|         | Electro CloseHH | ×    | 14 |
|         | Electro OpenHH  | ×    | 15 |
|         | Techno CloseHH  | ×    | 16 |
|         | Techno OpenHH   | ×    | 17 |
|         | Feedback Hat    | ×    | 18 |
|         | Garage Hat      | ×    | 19 |
|         | GlitchTick Hat  | ×    | 20 |
|         | HardHouse Hat   | ×    | 21 |
| lihet   | Standard OpenHH | ×    | 22 |
| mict    | HipHop CloseHH  | ×    | 23 |
|         | HipHop OpenHH   | ×    | 24 |
|         | House CloseHH   | ×    | 25 |
|         | House OpenHH    | ×    | 26 |
|         | Minimal CloseHH | ×    | 27 |
|         | Minimal OpenHH  | ×    | 28 |
|         | HR&HM CloseHH   | ×    | 29 |
|         | HR&HM OpenHH    | ×    | 30 |
|         | Jazz CloseHH    | ×    | 31 |
|         | Jazz OpenHH     | ×    | 32 |
|         | London Hat      | ×    | 33 |
|         | Milano Hat      | ×    | 34 |
|         | NY Hat          | ×    | 35 |
|         | Paris Hat       | ×    | 36 |
|         | R&B CloseHH     | ×    | 37 |
|         | R&B OpenHH      | ×    | 38 |
|         | Reggae CloseHH  | ×    | 39 |
|         | Reggae OpneHH   | ×    | 40 |
|         | Rock CloseHH    | ×    | 41 |
|         | Rock OpenHH     | ×    | 42 |
|         | Short Hi-Hat    | ×    | 43 |
|         | Kit707 CloseHH  | ×    | 44 |

| Catar   |                   |      |    |
|---------|-------------------|------|----|
| Catego- | Nome onda         | LOOP | N. |
| ria     |                   |      |    |
|         | Kit707 OpenHH     | ×    | 45 |
|         | Kit808 CloseHH    | ×    | 46 |
|         | Kit808 OpenHH     | ×    | 47 |
|         | Kit909 CloseHH    | ×    | 48 |
| Hihat   | Kit909 OpenHH     | ×    | 49 |
|         | Trance CloseHH 1  | ×    | 50 |
|         | Trance OpenHH 1   | ×    | 51 |
|         | Trance CloseHH 2  | ×    | 52 |
|         | Trance OpenHH 2   | ×    | 53 |
|         | Short Crash       | ×    | 1  |
|         | Long Crash        | ×    | 2  |
|         | Splash Cymbal     | ×    | 3  |
|         | Disco Crash       | ×    | 4  |
|         | Disco Ride        | ×    | 5  |
|         | Dance Crash       | ×    | 6  |
|         | Dance Ride        | ×    | 7  |
|         | D&B Crash         | ×    | 8  |
|         | D&B Ride          | ×    | 9  |
|         | Breaks Crash      | ×    | 10 |
|         | Breaks Ride       | ×    | 11 |
|         | Electro Crash     | x    | 12 |
|         | Electro Ride      | ×    | 13 |
|         | Techno Crash      | ×    | 14 |
|         | Techno Ride       | ~    | 15 |
|         | HinHon Crach      |      | 10 |
|         | HipHop Rido       |      | 17 |
|         |                   | ×    | 1/ |
|         |                   | ×    | 10 |
|         | House Ride        | ×    | 19 |
| Cymbal  | Minimal Crash     | ×    | 20 |
|         | Minimal Ride      | ×    | 21 |
|         | HR&HM Crash       | ×    | 22 |
|         | HR&HM Ride        | ×    | 23 |
|         | Jazz Crash        | ×    | 24 |
|         | Jazz Ride         | ×    | 25 |
|         | R&B Crash         | ×    | 26 |
|         | R&B Ride          | ×    | 27 |
|         | Reggae Crash      | ×    | 28 |
|         | Reggae Ride       | ×    | 29 |
|         | Standard Ride     | ×    | 30 |
|         | Rock Crash        | ×    | 31 |
|         | Rock Ride         | ×    | 32 |
|         | Kit707 Crash      | ×    | 33 |
|         | Kit707 Bide       | ×    | 34 |
|         | Kit808 Crash      | ×    | 35 |
|         | Kitooo Crash      | ~    | 36 |
|         | Kitoog Bido       | ~    | 27 |
|         | Trappo Crook      | ~    | 20 |
|         | Trance Clash      | ×    | 30 |
|         |                   | ×    | 39 |
|         |                   | X    | 1  |
|         | Acoustic Iom 1    | ×    | 2  |
|         | Acoustic Iom 2    | ×    | 3  |
|         | DoubleElectro Tom | 0    | 4  |
|         | FrenchHouse Tom   | ×    | 5  |
|         | Ind. Tribe Tom    | ×    | 6  |
|         | Industry Tom      | ×    | 7  |
| Tom     | Long Tom          | ×    | 8  |
|         | NewWave Tom       | ×    | 9  |
|         | Noise Tom         | ×    | 10 |
|         | Synth Tom         | 0    | 11 |
|         | Kit707 Tom        | ×    | 12 |
|         | Kit808 Tom        | ×    | 13 |
|         | Kit909 Tom        | ×    | 14 |
|         | Vintage Tom       | ×    | 15 |
|         | BellTree          | ×    | 1  |
|         | Bottle            | ×    | 2  |
|         | BrightData        | ×    | .3 |
|         | Cabasa Hit        |      | 1  |
|         | Cabasa Shaka      |      | 4  |
| Porous  | Caudoa oliake     | ×    | 0  |
| reicus- | Castanets         | ×    | 6  |
| sion    |                   | ×    | 7  |
|         | Clave             | ×    | 8  |
|         | Conga Open        | ×    | 9  |
|         | Conga Close       | ×    | 10 |
|         | Conga Slap        | ×    | 11 |
|         | Cowbell           | ×    | 12 |

| Catego- | Nome onda                  | LOOP | N.       |
|---------|----------------------------|------|----------|
| ria     | Darbulca                   |      | 10       |
|         | Daibuka<br>Davul Chombor   | ×    | 10       |
|         |                            | ×    | 14       |
|         | Davul Dum<br>Davul Koopolk | ×    | 10       |
|         | Davul Kashak               | ×    | 10       |
|         | Davul lek                  | ×    | 17       |
|         | Djembe                     | ×    | 18       |
|         | Droplet                    | ×    | 19       |
|         | GlitchClave                | ×    | 20       |
|         | Hi-Bongo                   | ×    | 21       |
|         | Lo-Bongo                   | ×    | 22       |
|         | Hi-Timbales                | ×    | 23       |
|         | Lo-Timbales                | ×    | 24       |
|         | Hi-Agogo                   | ×    | 25       |
|         |                            | ~    | 26       |
|         | IDM Proc                   |      | 27       |
|         |                            |      | 21       |
|         |                            | ×    | 28       |
|         | ShortGuiro                 | ×    | 29       |
|         | LongWhistle                | 0    | 30       |
|         | Maracas                    | ×    | 31       |
|         | MouthPop                   | ×    | 32       |
|         | MuteCuica                  | ×    | 33       |
|         | MuteSurdo                  | ×    | 34       |
|         | MuteTriangle               | ×    | 35       |
|         | OpenCuica                  | ~    | 36       |
|         | OpenSurdo                  | Û    | 27       |
|         |                            | ×    | 01       |
|         |                            | ×    | 38       |
|         | OrganicPrec.               | ×    | 39       |
| Percus- | Lo-Pop                     | 0    | 40       |
| alon    | Hi-Pop                     | ×    | 41       |
| SION    | PlasticLid                 | ×    | 42       |
|         | Quijada                    | ×    | 43       |
|         | Quijada Hit                | ×    | 44       |
|         | BimPercussion              | ×    | 45       |
|         | Big Dourn                  | × ×  | 46       |
|         | Dia Da                     | ^    | 40       |
|         |                            | ×    | 47       |
|         | RIQ IAK                    | ×    | 48       |
|         | Shaker 1                   | ×    | 49       |
|         | Shaker 2                   | ×    | 50       |
|         | Shaker Hit                 | ×    | 51       |
|         | ShortData                  | ×    | 52       |
|         | ShortPercussion            | ×    | 53       |
|         | ShortWhistle               | ×    | 54       |
|         | Snap                       | ×    | 55       |
|         | SquishyZap                 | ×    | 56       |
|         | Sticke                     | ~    | 57       |
|         | Sucks                      | ×    | 57       |
|         | SynthPercussion            | 0    | 58       |
|         | LIADIA Ge                  | ×    | 59       |
|         | l labla Ke                 | ×    | 60       |
|         | Tabla Na                   | ×    | 61       |
|         | Tabla Te                   | ×    | 62       |
|         | Jingle                     | ×    | 63       |
|         | Tambourine                 | ×    | 64       |
|         | Timpani                    | ×    | 65       |
|         | Kit808 Cowbell             | 0    | 66       |
|         | Vibraslan                  | 0    | 67       |
|         | WindChime                  |      | 60       |
|         | WaadDlast:                 | ×    | 00       |
|         |                            | ×    | 69       |
|         | AI-Low House               | ×    | 1        |
|         | Hey Trap                   | ×    | 2        |
|         | Female Oh                  | ×    | 3        |
|         | Male Oh                    | ×    | 4        |
|         | Oh Garage                  | ×    | 5        |
|         | Technologic Vox            | ×    | 6        |
|         | U DeepHouse                | ×    | 7        |
|         | VocalStab                  |      | 2<br>Q   |
|         | Vob Dubstan                | ×    |          |
| Voice   |                            | ×    | 9        |
|         | Male Ahaa                  | ×    | 10       |
|         | Male Ahaaw                 | ×    | 11       |
|         | AncientWisdom              | ×    | 12       |
|         | Male Baaa                  | ×    | 13       |
|         | Male Che                   | ×    | 14       |
|         | Male ComeOn                | ×    | 15       |
|         |                            |      |          |
|         | Male Dob                   | ×    | 16       |
|         | Male Doh<br>Male Doo       | ×    | 16<br>17 |

| 110)   |                    |      |    |
|--------|--------------------|------|----|
| atego- | Nome onda          | LOOP | N. |
|        | Female Ah          | ×    | 19 |
|        | Female Am          | ×    | 20 |
|        | Female Ho          | ×    | 21 |
|        | Female On          | ×    | 23 |
|        | Female So          | ×    | 24 |
|        | Female Yo          | ×    | 25 |
|        | Female Your        | ×    | 26 |
| 'oice  | Ghostly            | ×    | 27 |
|        | Male Haa           | ×    | 28 |
|        | Male Hey 1         | ×    | 29 |
|        | Male Hey 2         | ×    | 30 |
|        | Male Nahh          | ×    | 31 |
|        | Male Ohooo         | ×    | 32 |
|        | Male Maa           | ×    | 33 |
|        | Male Wao           | X    | 34 |
|        | Saw                | *    | 1  |
|        | Square             | *    | 2  |
|        | Pulse              | *    | 3  |
|        | Sine               | *    | 4  |
|        | Triangle           | *    | 5  |
|        | Saw + Square       | *    | 6  |
|        | Saw + Pulse        | *    | 7  |
|        | Saw + Sine         | *    | 8  |
|        | Saw + Triangle     | *    | 9  |
|        | Sine + Triangle    | *    | 10 |
|        | Saw Harmony        | *    | 11 |
|        | Square Harmony     | *    | 12 |
|        | Pulse Harmony      | *    | 13 |
|        | Sine Harmony       | *    | 14 |
|        | Dual Saw           | *    | 16 |
|        | Dual Square        | *    | 17 |
|        | Dual Pulse         | *    | 18 |
|        | Dual Sine          | *    | 19 |
|        | Dual Triangle      | *    | 20 |
|        | Triple Saw         | *    | 21 |
|        | Triple Square      | *    | 22 |
|        | Triple Pulse       | *    | 23 |
|        | Triple Sine        | *    | 24 |
|        | Triple Triangle    | *    | 25 |
|        | Oct Saw            | *    | 26 |
|        | Oct Square         | *    | 27 |
| wath   | Oct Puise          | *    | 28 |
|        | Oct Triangle       | *    | 29 |
| asic   | Bing Saw           | *    | 31 |
|        | Ring Square        | *    | 32 |
|        | Ring Pulse         | *    | 33 |
|        | Ring Sine          | *    | 34 |
|        | Ring Triangle      | *    | 35 |
|        | Ring Dual Saw      | *    | 36 |
|        | Ring Dual Square   | *    | 37 |
|        | Ring Dual Pulse    | *    | 38 |
|        | Ring Dual Sine     | *    | 39 |
|        | Ring Dual Triangle | *    | 40 |
|        | Ring Oct Saw       | *    | 41 |
|        | Ring Oct Square    | *    | 42 |
|        | Ring Oct Pulse     | *    | 43 |
|        | Ring Oct Triangle  | *    | 44 |
|        | FM Saw             | *    | 40 |
|        | FM Square          | *    | 47 |
|        | FM Pulse           | *    | 48 |
|        | FM Sine            | *    | 49 |
|        | FM Triangle        | *    | 50 |
|        | FM Dual Saw        | *    | 51 |
|        | FM Dual Square     | *    | 52 |
|        | FM Dual Pulse      | *    | 53 |
|        | FM Dual Sine       | *    | 54 |
|        | FM Dual Triangle   | *    | 55 |
|        | FM Oct Saw         | *    | 56 |
|        | FIVI Oct Square    | *    | 57 |
|        | FIVE OCL PUISE     | ¨    | 50 |

| Catego-<br>ria | Nome onda          | LOOP | N. |
|----------------|--------------------|------|----|
|                | FM Oct Sine        | *    | 59 |
|                | FM Oct Triangle    | *    | 60 |
|                | Sync Saw           | *    | 61 |
|                | Sync Square        | *    | 62 |
|                | Sync Pulse         | *    | 63 |
| Synth          | Sync Sine          | *    | 64 |
| Basic          | Sync Triangle      | *    | 65 |
|                | Sync Dual Saw      | *    | 66 |
|                | Sync Dual Square   | *    | 67 |
|                | Sync Dual Pulse    | *    | 68 |
|                | Sync Dual Sine     | *    | 69 |
|                | Sync Dual Triangle | *    | 70 |
|                | AngerBass          | 0    | 1  |
|                | DeepBass           | 0    | 2  |
|                | DubstepDirtBass    | ×    | 3  |
|                | FlatRicBass        | ×    | 4  |
| Synth-         | GarageFatBass      | ×    | 5  |
| Bass           | ParisBass          | 0    | 6  |
|                | PulseButtomBass    | ×    | 7  |
|                | SubspenseBass      | 0    | 8  |
|                | VoiceBass          | ×    | 9  |
|                | WarmSawBass        | 0    | 10 |
|                | AirCloud           | 0    | 1  |
|                | Alarm              | 0    | 2  |
|                | AlienWarning       | ×    | 3  |
|                | Arpness            | ×    | 4  |
|                | BeatBang           | ×    | 5  |
|                | BlackStar          | ×    | 6  |
|                | BottleVox          | ×    | 7  |
|                | Closer             | ×    | 8  |
|                | CompuBlip          | 0    | 9  |
| SupthEv        | DangerZone         | ×    | 10 |
| Synuirx        | ElectricSwipe      | ×    | 11 |
|                | EpicAir            | ×    | 12 |
|                | ForcedAir          | ×    | 13 |
|                | Lazer 1            | ×    | 14 |
|                | Lazer 2            | ×    | 15 |
|                | Lazer 3            | ×    | 16 |
|                | LazerGun           | ×    | 17 |
|                | MarsInvaders       | ×    | 18 |
|                | MazG               | ×    | 19 |
|                | NoiseFloor         | ×    | 20 |

| Catego-  |                 | 1005 |    |
|----------|-----------------|------|----|
| ria      | Nome onda       | LOOP | N. |
|          | Revange         | ×    | 21 |
|          | SawDown         | ×    | 22 |
|          | Shreakback      | ×    | 23 |
|          | SirenFX         | ×    | 24 |
|          | Spacer          | 0    | 25 |
| 0 11 5   | StarGate        | ×    | 26 |
| SynthEx  | TrapBounce      | ×    | 27 |
|          | TunyPluck       | ×    | 28 |
|          | Twister         | ×    | 29 |
|          | U Tone          | 0    | 30 |
|          | WideFive        | 0    | 31 |
|          | X Scape         | ×    | 32 |
|          | 1980sAnalog5ths | 0    | 1  |
|          | ClubChord       | ×    | 2  |
|          | DecadeChord     | ×    | 3  |
|          | DubstepStab     | ×    | 4  |
|          | EdgeOfStab      | 0    | 5  |
|          | EDM MinorChord  | ×    | 6  |
|          | EDM Stab        | ×    | 7  |
|          | FadeChord       | ×    | 8  |
|          | FatMash         | 0    | 9  |
|          | FatPad          | ×    | 10 |
|          | FluteSpaceLead  | ×    | 11 |
|          | FutureSax       | ×    | 12 |
|          | LeadChord       | ×    | 13 |
|          | LeadChordRave   | ×    | 14 |
|          | LeadDirt        | ×    | 15 |
| SynthHit | LeadDrop        | ×    | 16 |
|          | LegacyChord     | ×    | 17 |
|          | LowTech         | 0    | 18 |
|          | MetalicPad      | 0    | 19 |
|          | PartyChord      | ×    | 20 |
|          | PlasticTube     | 0    | 21 |
|          | PumpChord       | ×    | 22 |
|          | RaggaTone       | 0    | 23 |
|          | RaveLead        | 0    | 24 |
|          | RaveStabLead    | ×    | 25 |
|          | SimpleChord     | ×    | 26 |
|          | StringBreath    | ×    | 27 |
|          | SubvChord       | ×    | 28 |
|          | SvncLift        | ×    | 29 |
|          | TechChord       | ×    | 30 |
| SynthHit | TightAnalog5ths | 0    | 31 |

| Catego-<br>ria | Nome onda       | LOOP | N. |
|----------------|-----------------|------|----|
|                | AltoSax         | 0    | 1  |
|                | AcousticBass    | 0    | 2  |
|                | AcousticGuitar  | 0    | 3  |
|                | Bell            | ×    | 4  |
|                | BrassEnsemble   | ×    | 5  |
|                | Clav            | 0    | 6  |
|                | ElectricPiano   | 0    | 7  |
|                | E.Bass Finger   | 0    | 8  |
|                | E.Bass Pick     | 0    | 9  |
|                | E.Bass Slap     | 0    | 10 |
| Instru-        | ElectricGuitar  | 0    | 11 |
|                | DistGuitar      | 0    | 12 |
| ment           | GuitarFeedback  | ×    | 13 |
| Basic          | Kalimba         | ×    | 14 |
|                | MajorPartials   | ×    | 15 |
|                | MetalBell       | ×    | 16 |
|                | MinorPartials   | 0    | 17 |
|                | MutedStab       | ×    | 18 |
|                | OldMovieMinor   | ×    | 19 |
|                | Organ 1         | 0    | 20 |
|                | Organ 2         | 0    | 21 |
|                | Piano           | 0    | 22 |
|                | StringsEnsemble | ×    | 23 |
|                | TenorSax        | 0    | 24 |
|                | Brass Hit 1     | ×    | 1  |
|                | Brass Hit 2     | ×    | 2  |
|                | Cluster         | ×    | 3  |
| InstHit        | E.Guitar 1      | ×    | 4  |
|                | E.Guitar 2      | ×    | 5  |
|                | Hammond         | ×    | 6  |
|                | Orchestra Hit   | ×    | 7  |
|                | Piano Hit       | ×    | 8  |
|                | PianoJazz Hit   | ×    | 9  |
|                | Pulse           | ×    | 10 |
|                | SlideOrgan      | ×    | 11 |
|                | Strings Hit     | ×    | 12 |

\*Oscillator incorporato;

Non su base campione

#### Menu Block

| Voce menu   | Valre impostazione    |
|-------------|-----------------------|
| Type List   | Vd. elenco Oscillator |
| Pulse Width | 1–99                  |

### Blocco Noise

#### Tipo selezione

| Manopola selezione |
|--------------------|
| Тіро               |
| Off, White, Pink   |

#### Parametro

| Parametro 1 | Parametro 2 | Parametro 3 |
|-------------|-------------|-------------|
| Level       | _           | _           |
| 0–100       | -           | -           |

### Blocco Insert Effect

#### Tipo selezione

| Manopola selezione                           |
|----------------------------------------------|
| Tipo                                         |
| Vd. Elenco effetti effetti insert (→ P. 122) |

#### Parametro

| Parametro 1                                  | Parametro 2 | Parametro 3 |
|----------------------------------------------|-------------|-------------|
| Vd. Elenco effetti effetti insert (→ P. 122) |             |             |

#### Menu Block

| Voce menu | Valore impostazione         |
|-----------|-----------------------------|
| Position  | Before Filter, After Filter |

### Blocco Filter

#### Tipo di selezione

| Manopola selezione                                                                                |  |
|---------------------------------------------------------------------------------------------------|--|
| Tipo                                                                                              |  |
| LPF [-12dB], LPF [-24dB], BPF [-12dB], BPF [-24dB], HPF [-12dB], HPF [-24dB], Peaking Filter, Off |  |

#### Parametro

| Parametro 1     | Parametro 2 | Parametro 3 |
|-----------------|-------------|-------------|
| Frequency       | Resonance   | Level       |
| 20 Hz–20,000 Hz | 0–100       | 0–100       |

### Blocco Level/Pan

#### Parametro

| Parametro 1 | Parametro 2      | Parametro 3 |
|-------------|------------------|-------------|
| Level       | Pan              | -           |
| 0–100       | L100–Center–R100 | _           |

### Blocco Send Effect

#### Parametro

| Parametro 1 | Parametro 2 | Parametro 3 |
|-------------|-------------|-------------|
| Delay       | Reverb      | _           |
| Off, Send   | Off, Send   | -           |

### ■ Blocchi LFO 1·e 2

### Tipo di selezione

|              | Manopola selezione                                                                                       |
|--------------|----------------------------------------------------------------------------------------------------|
|              | Destinazione                                                                                             |
| Pitch (appli | ies to Osc), Level (Osc), Level (Noise), Filter Freq (applies to Filter), Level (Amp), Pan, Effect Param |

#### Parametro

| Parametro 1                    | Parametro 2                   | Parametro 3                      |
|--------------------------------|-------------------------------|----------------------------------|
| Rate                           | Depth                         | Туре                             |
| 1–100, <b>♪</b> (Type 1) 0–100 | Saw, Square, Pulse, Sin, Tri, |                                  |
|                                | 0-100                         | Random S&H, Stepper, After Touch |

Note: vd. parametri Tempo sync per dettagli sui valori d'impostazione  $\Gamma$ . ( $\rightarrow$  P. 123)

#### Menu blocco

| Voce menu                                       | Vaore impostazione                                          |  |
|-------------------------------------------------|-------------------------------------------------------------|--|
| Stepper Edit                                    | Editare sulla schermata Stepper Edit ( $\rightarrow$ P. 79) |  |
| Pulse Width (solo se il parametro 3 è su Pulse) | 1–99                                                        |  |

### Blocco Level EG

#### Parametro

| Parametro 1 | Parametro 2   | Parametro 3 |
|-------------|---------------|-------------|
| Attack      | Decay/Release | Sustain     |
| 0–100       | 0–100         | 0–100       |

### Blocco EG

#### Tipo selezione

| Manopola selezione                                                     |  |
|------------------------------------------------------------------------|--|
| Destinazione                                                           |  |
| Off, Pitch, Level (OSC), Level (Noise), Filter Freq, Pan, Effect Param |  |

#### Parametro

| Parametro 1 | Parametro 2   | Parametro 3 |
|-------------|---------------|-------------|
| Attack      | Decay/Release | Sustain     |
| 0–100       | 0–100         | 0–100       |

#### Menu Block

| Voce menu | Valore impostazione |
|-----------|---------------------|
| Depth     | -100 +100           |

### Blocco PAD (solo layout KEY)

| Parametro 1                    | Parametro 2                             | Parametro 3                     |
|--------------------------------|-----------------------------------------|---------------------------------|
| Scale                          | Key                                     | Range                           |
| See "Cambiare scala" (→ P. 28) | C, C#, D, D#, E, F, F#, G, G#, A, A#, B | C-1–F3C7–C8 (C)–B-1–E4B7–C8 (B) |

### Blocco parametri Ring

#### Tipo selezione

| Manopola selezione     |
|------------------------|
| Тіро                   |
| Off, Pan, Pitch, Level |

### Blocco Setting

#### Parametri (in layout PAD)

| Parametro 1      | Parametro 2                                       | Parametro 3                    |
|------------------|---------------------------------------------------|--------------------------------|
| LED Color        | LED Animation                                     | Mixer Group                    |
| Selezione colore | Off, Moire, Firework, Cross, Circulation, Rainbow | Off, Group 1, Group 2, Group 3 |

#### Parametri (in layout KEY)

| Parametro 1 | Parametro 2                      | Parametro 3 |
|-------------|----------------------------------|-------------|
| Mono/Poly   | Glide (solo se selezionato Mono) | -           |
| Mono, Poly  | 0–100                            | -           |

#### Menu Block

| Voce menu    | Valore impostazione          |  |  |
|--------------|------------------------------|--|--|
| MIDI Mapping | Channel: 1–16, Note: C-1–F#9 |  |  |

# Elenco effetti

### Effetto Insert

| Ostogoria  | Nometine       | Parametro 1                        | Parametro 2                        | Parametro 3                        |  |
|------------|----------------|------------------------------------|------------------------------------|------------------------------------|--|
| Categona   | Nome upo       | Nome parametro/valore impostazione | Nome parametro/valore impostazione | Nome parametro/valore impostazione |  |
|            | Pit Cruch      | Bit                                | SMPL                               | Balance                            |  |
| Distortion | BitGrush       | 4–16                               | 0–50                               | 0–100                              |  |
|            | Distortion     | Gain                               | Tone                               | Level                              |  |
|            | Distortion     | 0–100                              | 0–100                              | 0–100                              |  |
|            | Chorup         | Depth                              | Rate                               | Mix                                |  |
|            | Chorus         | 0–100                              | 1–50                               | 0–100                              |  |
|            | Dhagar         | Rate                               | Color                              | Mix                                |  |
| Modulation | Phaser         | 1–50, <b>♪</b> (Type 1)            | 4STG, 8STG, inv 4, inv 8           | 0–100                              |  |
|            |                | Depth                              | Rate                               | Mix                                |  |
|            | Flanger        | 0–100                              | 0–50, <b>♪</b> (Type 1)            | 0–100                              |  |
|            | Ding Modulator | Frequency                          | Tone                               | Balance                            |  |
|            |                | 1–50                               | 0–10                               | 0–100                              |  |
|            | 3Band EO       | Low                                | Mid                                | Hi                                 |  |
|            | SDanu EQ       | -12 to +12                         | -12 to +12                         | -12 to +12                         |  |
| Filtor     | TalkEiltor     | Decay                              | Туре                               | Balance                            |  |
|            |                | 0–100                              | iA, UE, UA, oA                     | 0–100                              |  |
|            | Sub Bass       | Frequency                          | Mix                                |                                    |  |
|            | Sub Bass       | 30–250                             | 0–100                              | -                                  |  |
|            | Pumpor         | Depth                              | Rate                               |                                    |  |
| Dynamics   |                | 0–100                              | <b>♪</b> (Type 3)                  | -                                  |  |
| Dynaitlics | Comprossor     | Sense                              | Attack                             | Tone                               |  |
|            | Compressor     | 0–10                               | Slow, Fast                         | 0–10                               |  |

Note: si possono usare al massimo 4 effetti insert contemporaneamente.

### Filtro globale

| Name tine                              | Parametro 1                        | Parametro 2                        | Parametro 3                        |  |
|----------------------------------------|------------------------------------|------------------------------------|------------------------------------|--|
| Nome upo                               | Nome parametro/valore impostazione | Nome parametro/valore impostazione | Nome parametro/valore impostazione |  |
| LPF [-12dB], LPF [-24dB], BPF [-12dB], | Frequency                          | Resonance                          | Level                              |  |
| BPF [-24dB], HPF [-12dB], HPF [-24dB], |                                    | 0.100                              | 0.100                              |  |
| Peaking Filter                         | 20 Hz=20,000 Hz                    | 0-100                              | 0-100                              |  |

# Delay

| Nometine        | Parametro 1                        | Parametro 2                        | Parametro 3                        |  |
|-----------------|------------------------------------|------------------------------------|------------------------------------|--|
|                 | Nome parametro/valore impostazione | Nome parametro/valore impostazione | Nome parametro/valore impostazione |  |
| Mana Dalay      | Time                               | Feedback                           | Mix                                |  |
|                 | 1–2000, <b>♪</b> (Type 2)          | 0–100                              | 0–100                              |  |
| Otavia a Dalavi | Time                               | Feedback                           | Mix                                |  |
| Stereo Delay    | 1–2000, <b>♪</b> (Type 2)          | 0–100                              | 0–100                              |  |
|                 | Time                               | Feedback                           | Mix                                |  |
|                 | 10–2000, <b>♪</b> (Type 2)         | 0–100                              | 0–100                              |  |

### Reverb

| Nome tipe         | Parametro 1                        | Parametro 2                        | Parametro 3                        |  |
|-------------------|------------------------------------|------------------------------------|------------------------------------|--|
| Nome tipo         | Nome parametro/valore impostazione | Nome parametro/valore impostazione | Nome parametro/valore impostazione |  |
|                   | Decay                              | Tone                               | Mix                                |  |
| Hall, Room, Plate | 1–30                               | -12 to 6                           | 0–100                              |  |

Note: vd. parametri Tempo sync per dettagli sui valori d'impostazione  $\Gamma$ . ( $\rightarrow$  P. 123)

# Elenco effetti (seguito)

### Effetti Master

| Catagoria          | Namatina       | Parametro 1                        | Parametro 2                        | Parametro 3                        |  |
|--------------------|----------------|------------------------------------|------------------------------------|------------------------------------|--|
| Categona           | Nome upo       | Nome parametro/valore impostazione | Nome parametro/valore impostazione | Nome parametro/valore impostazione |  |
|                    | Pit Cruch      | Bit                                | SMPL                               | Balance                            |  |
| Distortion         | BICTUST        | 4–16                               | 0–50                               | 0–100                              |  |
|                    | Distortion     | Gain                               | Tone                               | Level                              |  |
|                    | Distortion     | 0–100                              | 0–100                              | 0–100                              |  |
|                    | Chorup         | Depth                              | Rate                               | Mix                                |  |
|                    | Chorus         | 0–100                              | 1–50                               | 0–100                              |  |
|                    | Dhooor         | Rate                               | Color                              | Mix                                |  |
|                    | Fliasei        | 1–50, <b>♪</b> (Type 1)            | 4STG, 8STG, inv 4, inv 8           | 0–100                              |  |
|                    | Floren         | Depth                              | Rate                               | Mix                                |  |
| Madulation         | Flanger        | 0–100                              | 0–50, 🕽 (Type 1)                   | 0–100                              |  |
|                    | Ding Modulator | Frequency                          | Tone                               | Balance                            |  |
|                    |                | 1–50                               | 0–10                               | 0–100                              |  |
|                    | ) A /= h       | Frequency                          | _                                  | -                                  |  |
|                    | vvan           | 1–50                               | -                                  | -                                  |  |
|                    | Auto De re     | Rate                               | Width                              | Clip                               |  |
|                    | AutoPan        | 0–50, <b>J</b> (Type 1)            | 0–10                               | 0–10                               |  |
|                    | laglator       | Low                                | Mid                                | Hi                                 |  |
| Filter             | ISOIALOF       | 0–100                              | 0–100                              | 0–100                              |  |
|                    | 2Pand EO       | Low                                | Mid                                | Hi                                 |  |
|                    | SDanu EQ       | -12 to +12                         | -12 to +12                         | -12 to +12                         |  |
| Dolov              | Roverse Delay  | Time                               | Feedback                           | Hi Damp                            |  |
| Delay              | neverse Delay  | 10–2000, 🕽 (Type 2)                | 0–100                              | 0–10                               |  |
|                    | Limitor        | Threshold                          | Ratio                              | Release                            |  |
| Duracian           | Liniter        | -24 to 0                           | 1–54, ∞                            | 0–10                               |  |
| Dynamics           | Comprosor      | Threshold                          | Ratio                              | Attack                             |  |
|                    | Compressor     | -24 to 0                           | 1–26                               | 0–10                               |  |
| Time manipulation  | Clittor        | Туре                               | Complex                            | Mix                                |  |
| I ime manipulation | Giller         | 1–8                                | 0–100                              | 0–100                              |  |

 $\cdot$  Si può usare un solo effetto master contemporanemante.

· vd. parametri Tempo sync per dettagli sui valori d'impostazione J.

### Parametri Tempo sync

Quando appare J per parametri ed effetti, si tratta di un parametro che può avere un valore legato al tempo.

| Tipo 1            | Tipo 2            | Tipo 3            |  |
|-------------------|-------------------|-------------------|--|
| 32° nota          | 16°               | 32°               |  |
| 16° nota          | Terzina di quarta | 16°               |  |
| Terzina di quarta | 16° puntata       | Terzina di quarta |  |
| 16° puntata       | 8°                | 16° puntata       |  |
| 8°                | Terzina di metà   | 8°                |  |
| Terzina di metà   | 8° puntata        | Terzina di metà   |  |
| 8° puntata        | Quarta            | 8° puntata        |  |
| Quarta            | Quarta puntata    | Quarta            |  |
| Quarta puntata    | Metà              | Quarta puntata    |  |
| Metà              | 3 quarti nota     | Metà              |  |
| 3 quarti nota     | 4 quarti nota     | 3 quarti nota     |  |
| 4 quarti nota     | :                 | 4 quarti nota     |  |
| :                 | 8 quarti nota     |                   |  |
| 19 quarti nota    |                   | -                 |  |
| 20 quarti nota    |                   |                   |  |

# Messaggi MIDI del Ring Controller

### Numeri dei tasti del Ring Controller

I pad sul Ring Controller sono assegnati a diversi numeri di tasto. Questi numeri asono espressi come colonne e righe.

#### Direzione anello (colonna)

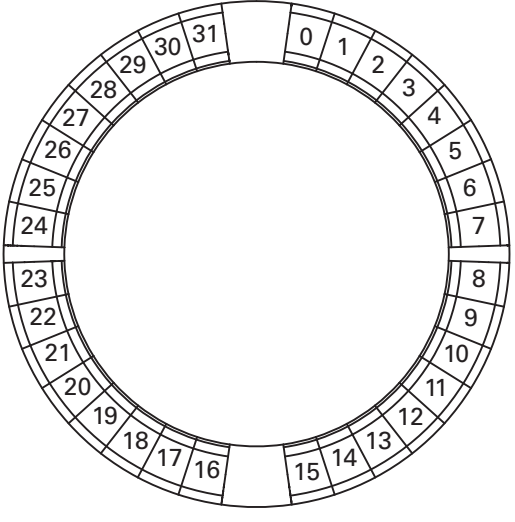

Visualizzato dall'alto (lato con logo ARQ)

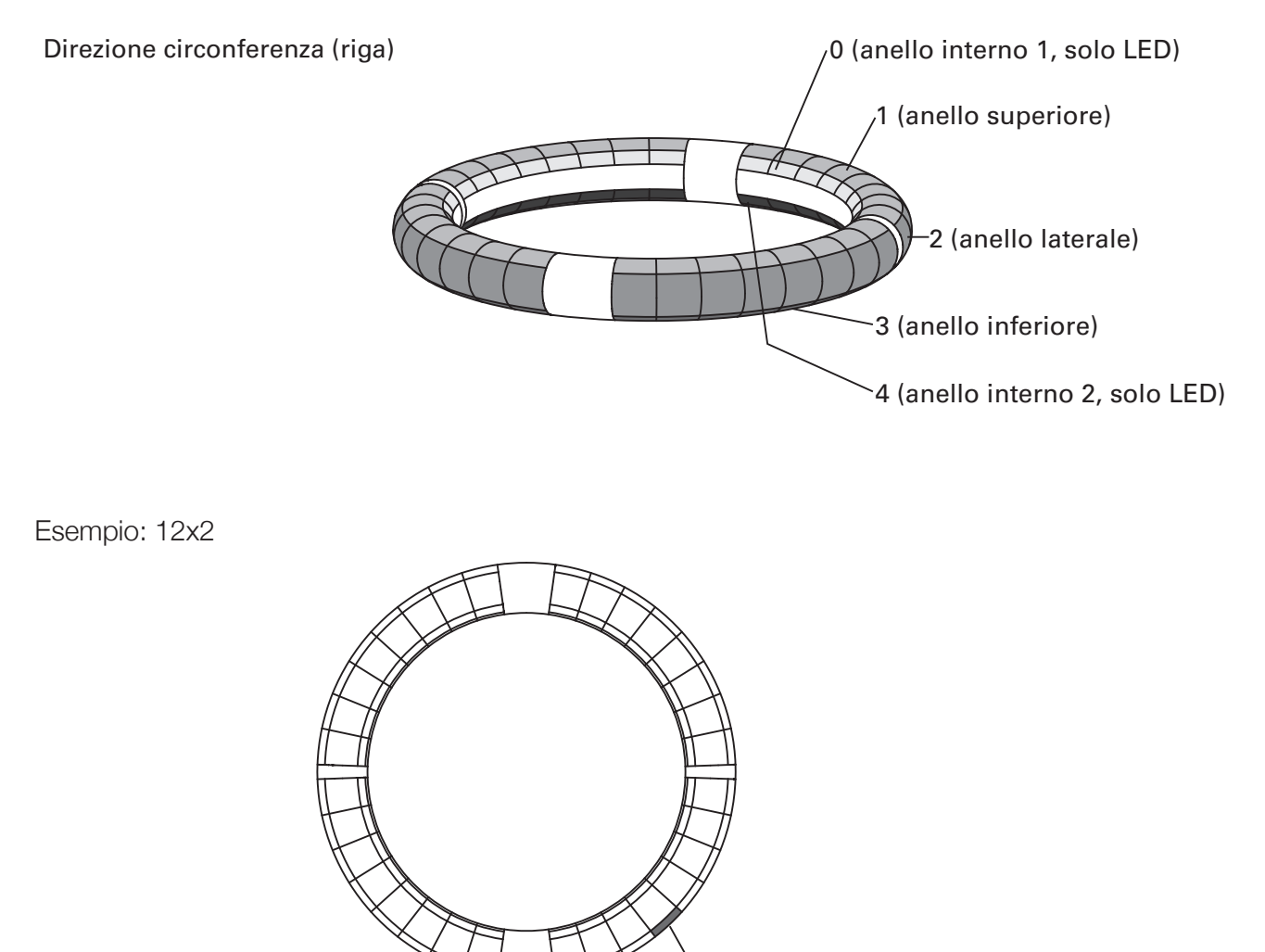

Colonna12, Riga 2

### Layout Session

Questo layout è progettato per l'uso con Session View of Ableton Live.

Potete usare il Ring Controller per eseguire clip e scene e per controllare volume, pan ed effetti di mandata, ad esempio.

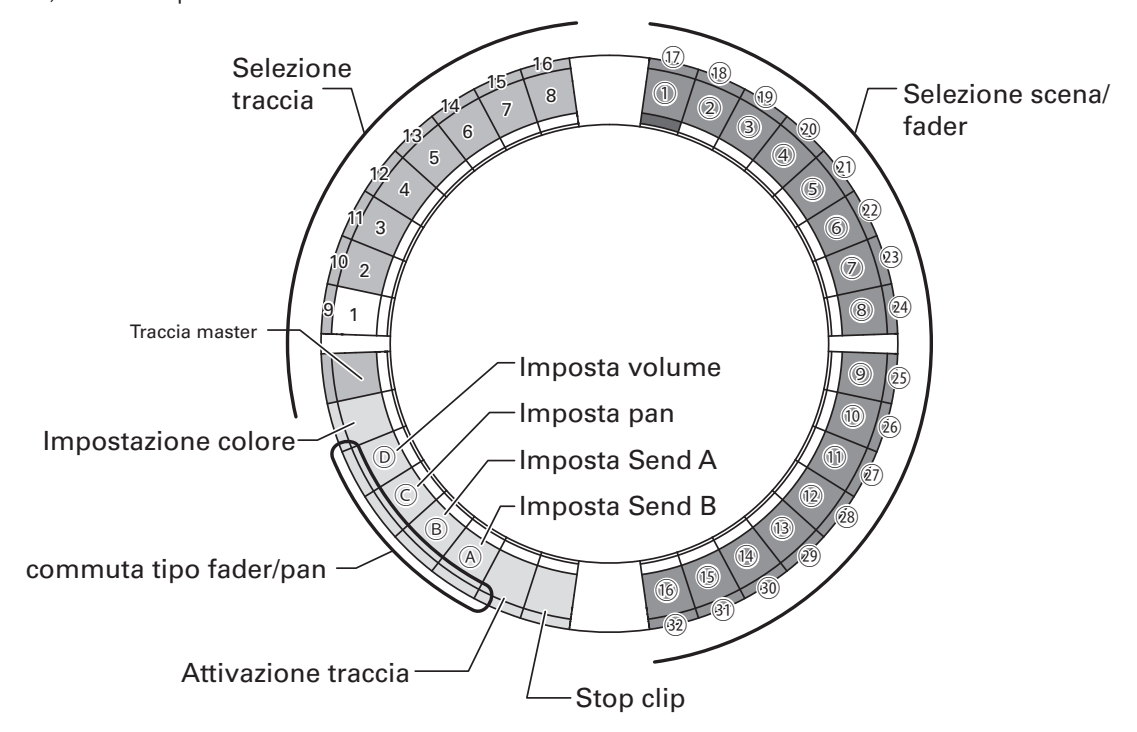

#### Selezione traccia

Potete selezionare le tracce 1–16 e la traccia master. Le tracce selezionate si accendono in bianco.

#### Impostare i colori

Potete impostare i colori del LED del Ring Controller.

- 1. Premete un pad dell'anello laterale per cambiare colore al LED dell'anello superiore.
- 2. Premendo un pad dell'anello superiore, premete un pad per una traccia, una scena o volume, ad esempio, per cambiarne il colore.

#### Impostare volume, pan e mandate A e B.

Potete impostare volume, pan ed effetti di mandata per la traccia selezionata. ( A - D in figura.)

### Commutare tipi di fader e pan

L'operatività del lato destro del Ring Controller è impostabile indipendentemente sul tipo di fader o pan per impostare volume, pan e mandata A e B. Il tipo di fader si accende in verde e il tipo di pan in arancio.

### Impostazione di attivazione traccia

Potete commutare la traccia selezionata tra attiva o in mute. Quando è attiva, il LED è luminoso. In mute, il LED è debole.

#### Fermare i clip

Potete fermare la riproduzione del clip sulla traccia selezionata.

#### Selezione scene e fader/pan

Mentre premete un pad per impostare volume, pan o mandata A o B, questi pad funzionano assieme come controllo fader o pan. In ogni altro momento, selzionano numeri di scena. ((1) - 32in figura.)

#### SUGGERIMENTI

Le funzioni sopra sono un esempio d'impostazione .

|                   | Track Select/Stop/Active |                                       |             | Clip Launch            | Fader/Pan Control |                                       |  |
|-------------------|--------------------------|---------------------------------------|-------------|------------------------|-------------------|---------------------------------------|--|
| Numero<br>Traccia | Canale MIDI              | Numero nota<br>(Select, Stop, Active) | Canale MIDI | Numero nota<br>(1)-32) | Canale MIDI       | Numero Control Change<br>(@, @, ©, @) |  |
| 1                 | 12                       | 0, 17, 18                             | 16          | 0–31                   | 16                | 3, 9, 14, 15                          |  |
| 2                 | 12                       | 1, 19, 20                             | 16          | 32–63                  | 16                | 20, 27, 28, 29                        |  |
| 3                 | 12                       | 2, 21, 22                             | 16          | 64–95                  | 16                | 30, 31, 35, 41                        |  |
| 4                 | 12                       | 3, 23, 24                             | 16          | 96–127                 | 16                | 46, 47, 52, 53                        |  |
| 5                 | 12                       | 4, 25, 26                             | 15          | 0–31                   | 15                | 3, 9, 14, 15                          |  |
| 6                 | 12                       | 5, 27, 28                             | 15          | 32–63                  | 15                | 20, 27, 28, 29                        |  |
| 7                 | 12                       | 6, 29, 30                             | 15          | 64–95                  | 15                | 30, 31, 35, 41                        |  |
| 8                 | 12                       | 7, 31, 32                             | 15          | 96–127                 | 15                | 46, 47, 52, 53                        |  |
| 9                 | 12                       | 8, 33, 34                             | 14          | 0–31                   | 14                | 3, 9, 14, 15                          |  |
| 10                | 12                       | 9, 35, 36                             | 14          | 32–63                  | 14                | 20, 27, 28, 29                        |  |
| 11                | 12                       | 10, 37, 38                            | 14          | 64–95                  | 14                | 30, 31, 35, 41                        |  |
| 12                | 12                       | 11, 39, 40                            | 14          | 96–127                 | 14                | 46, 47, 52, 53                        |  |
| 13                | 12                       | 12, 41, 42                            | 13          | 0–31                   | 13                | 3, 9, 14, 15                          |  |
| 14                | 12                       | 13, 43, 44                            | 13          | 32–63                  | 13                | 20, 27, 28, 29                        |  |
| 15                | 12                       | 14, 45, 46                            | 13          | 64–95                  | 13                | 30, 31, 35, 41                        |  |
| 16                | 12                       | 15, 47, 48                            | 13          | 96–127                 | 13                | 46, 47, 52, 53                        |  |
| master            | 12                       | 16, 49, 50                            | 12          | 96–127                 | 12                | 3, 9, 14, 15                          |  |

### Layout NOTE

Questo layout sistema le note sui pad come fossero tasti del piano.

Potete usare per cambiare ottava.

|          |    |           | Riga        |             |            |             |       |             |           |  |
|----------|----|-----------|-------------|-------------|------------|-------------|-------|-------------|-----------|--|
|          |    |           |             |             | 1/2/3 (c   | omune)      |       |             |           |  |
|          |    | 0         | <b>-</b> x2 | <b>-</b> ×1 | At startup | <b>-</b> ×1 | ralx2 | <b>▲</b> ×3 | 4         |  |
|          | 0  |           | 20          | 32          | 44         | 56          | 68    | 80          |           |  |
|          | 1  |           | 21          | 33          | 45         | 57          | 69    | 81          |           |  |
|          | 2  |           | 22          | 34          | 46         | 58          | 70    | 82          |           |  |
|          | 3  |           | 23          | 35          | 47         | 59          | 71    | 83          |           |  |
|          | 4  |           | 24          | 36          | 48         | 60          | 72    | 84          |           |  |
|          | 5  |           | 25          | 37          | 49         | 61          | 73    | 85          |           |  |
|          | 6  |           | 26          | 38          | 50         | 62          | 74    | 86          |           |  |
|          | 7  |           | 27          | 39          | 51         | 63          | 75    | 87          |           |  |
|          | 8  |           | 28          | 40          | 52         | 64          | 76    | 88          |           |  |
|          | 9  |           | 29          | 41          | 53         | 65          | 77    | 89          |           |  |
|          | 10 |           | 30          | 42          | 54         | 66          | 78    | 90          |           |  |
|          | 11 |           | 31          | 43          | 55         | 67          | 79    | 91          |           |  |
|          | 12 |           | 32          | 44          | 56         | 68          | 80    | 92          |           |  |
|          | 13 |           | 33          | 45          | 57         | 69          | 81    | 93          |           |  |
|          | 14 |           | 34          | 46          | 58         | 70          | 82    | 94          |           |  |
|          | 15 |           | 35          | 47          | 59         | 71          | 83    | 95          |           |  |
| Colorina | 16 |           | 36          | 48          | 60         | 72          | 84    | 96          |           |  |
|          | 17 |           | 37          | 49          | 61         | 73          | 85    | 97          |           |  |
|          | 18 |           | 38          | 50          | 62         | 74          | 86    | 98          |           |  |
|          | 19 |           | 39          | 51          | 63         | 75          | 87    | 99          |           |  |
|          | 20 |           | 40          | 52          | 64         | 76          | 88    | 100         |           |  |
|          | 21 |           | 41          | 53          | 65         | 77          | 89    | 101         |           |  |
|          | 22 |           | 42          | 54          | 66         | 78          | 90    | 102         |           |  |
|          | 23 |           | 43          | 55          | 67         | 79          | 91    | 103         |           |  |
|          | 24 |           | 44          | 56          | 68         | 80          | 92    | 104         |           |  |
|          | 25 |           | 45          | 57          | 69         | 81          | 93    | 105         |           |  |
|          | 26 |           | 46          | 58          | 70         | 82          | 94    | 106         |           |  |
|          | 27 | $\square$ | 47          | 59          | 71         | 83          | 95    | 107         | $\square$ |  |
|          | 28 | $\square$ | 48          | 60          | 72         | 84          | 96    | 108         |           |  |
| -        | 29 | $\square$ | 49          | 61          | 73         | 85          | 97    | 109         | $\square$ |  |
|          | 30 | $\square$ | 50          | 62          | 74         | 86          | 98    | 110         | $\square$ |  |
|          | 31 |           | 51          | 63          | 75         | 87          | 99    | 111         |           |  |

Esempio: il pad della colonna 12, riga 2 (quando è selezionato il canale MIDI 1) Il numero della nota è 56 (38h) e il canale MIDI è 1 (00h).

- Quando questo pad è colpito, sono trasmessi "90h" (Note on/MIDI ch), "38h" (Note Number) e la velocità. Anche il pad si accende in giallo quando è colpito.
- Anche questo pad si accende in giallo se "90h" (Note on/ MIDI ch), "38h" (Note Number) e una velocità sono trasmessi al Ring Controller.

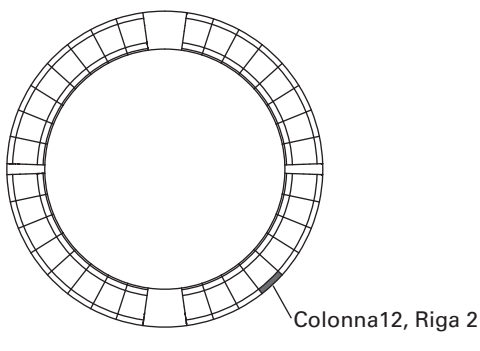

### Layout DRUM

Questo layout è progettato per l'uso con percussioni con software DAW. I pad su 1/4 di ogni anello corrispondono a una sezione percussiva.

Potete usare per spostare gruppi di note nella direzione della colonna.

|          |    | Riga |              |     |              |     |              |       |              |     |           |
|----------|----|------|--------------|-----|--------------|-----|--------------|-------|--------------|-----|-----------|
|          |    |      | 1/3 (comune) | 2   | 1/3 (comune) | 2   | 1/3 (comune) | 2     | 1/3 (comune) | 2   |           |
|          |    | 0    |              | ⊐×2 |              | ⊐×1 | At sta       | artup | -            | ⊐×1 | 4         |
| -        | 0  |      | 52           | 56  | 36           | 40  | 20           | 24    | 4            | 8   |           |
|          | 1  |      | 53           | 57  | 37           | 41  | 21           | 25    | 5            | 9   |           |
|          | 2  |      | 54           | 58  | 38           | 42  | 22           | 26    | 6            | 10  |           |
|          | 3  |      | 55           | 59  | 39           | 43  | 23           | 27    | 7            | 11  |           |
|          | 4  |      | 60           | 64  | 44           | 48  | 28           | 32    | 12           | 16  |           |
|          | 5  |      | 61           | 65  | 45           | 49  | 29           | 33    | 13           | 17  |           |
|          | 6  |      | 62           | 66  | 46           | 50  | 30           | 34    | 14           | 18  |           |
|          | 7  |      | 63           | 67  | 47           | 51  | 31           | 35    | 15           | 19  |           |
|          | 8  |      | 68           | 72  | 52           | 56  | 36           | 40    | 20           | 24  |           |
|          | 9  |      | 69           | 73  | 53           | 57  | 37           | 41    | 21           | 25  |           |
|          | 10 |      | 70           | 74  | 54           | 58  | 38           | 42    | 22           | 26  |           |
|          | 11 |      | 71           | 75  | 55           | 59  | 39           | 43    | 23           | 27  |           |
|          | 12 |      | 76           | 80  | 60           | 64  | 44           | 48    | 28           | 32  |           |
|          | 13 |      | 77           | 81  | 61           | 65  | 45           | 49    | 29           | 33  |           |
|          | 14 |      | 78           | 82  | 62           | 66  | 46           | 50    | 30           | 34  |           |
| Colonna  | 15 |      | 79           | 83  | 63           | 67  | 47           | 51    | 31           | 35  |           |
| Colorina | 16 |      | 84           | 88  | 68           | 72  | 52           | 56    | 36           | 40  |           |
|          | 17 |      | 85           | 89  | 69           | 73  | 53           | 57    | 37           | 41  |           |
|          | 18 |      | 86           | 90  | 70           | 74  | 54           | 58    | 38           | 42  |           |
|          | 19 |      | 87           | 91  | 71           | 75  | 55           | 59    | 39           | 43  |           |
|          | 20 |      | 92           | 96  | 76           | 80  | 60           | 64    | 44           | 48  |           |
|          | 21 |      | 93           | 97  | 77           | 81  | 61           | 65    | 45           | 49  |           |
|          | 22 |      | 94           | 98  | 78           | 82  | 62           | 66    | 46           | 50  |           |
|          | 23 |      | 95           | 99  | 79           | 83  | 63           | 67    | 47           | 51  |           |
|          | 24 |      | 100          | 104 | 84           | 88  | 68           | 72    | 52           | 56  |           |
|          | 25 |      | 101          | 105 | 85           | 89  | 69           | 73    | 53           | 57  |           |
|          | 26 |      | 102          | 106 | 86           | 90  | 70           | 74    | 54           | 58  |           |
|          | 27 |      | 103          | 107 | 87           | 91  | 71           | 75    | 55           | 59  |           |
|          | 28 |      | 108          | 112 | 92           | 96  | 76           | 80    | 60           | 64  | $\square$ |
|          | 29 |      | 109          | 113 | 93           | 97  | 77           | 81    | 61           | 65  | $\square$ |
|          | 30 |      | 110          | 114 | 94           | 98  | 78           | 82    | 62           | 66  |           |
| 3        | 31 |      | 111          | 115 | 95           | 99  | 79           | 83    | 63           | 67  |           |

Esempio: il pad della colonna 12, riga 2 (quando è selezionato il canale MIDI 1) Il numero della nota è 48 (30h) e il canale MIDI è 1 (00h).

- Quando questo pad è colpito, sono trasmessi "90h" (Note on/MIDI ch), "40h" (Note Number) e la velocità. Anche il pad si accende in giallo quando è colpito.
- Anche questo pad si accende in giallo se "90h" (Note on/ MIDI ch), "40h" (Note Number) e una velocità sono trasmessi al Ring Controller.

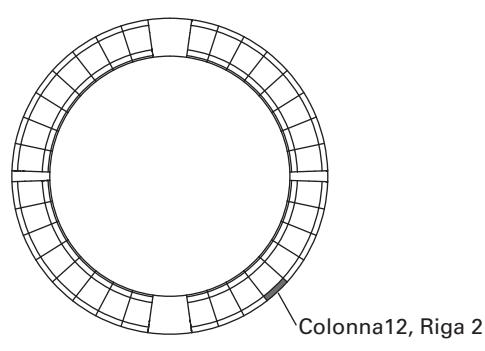

### Layout FADER

Consente di usare il Ring Controller come fader. I pad su metà di ogni anello comprendono un singolo fader.

I messaggi MIDI trasmessi sono Control Change (numero e valore specificato). Potete cambiare il tempo precedente il raggiungimento del valore specificato, in base alla velocità premendo i pad.

### Numero Control Change

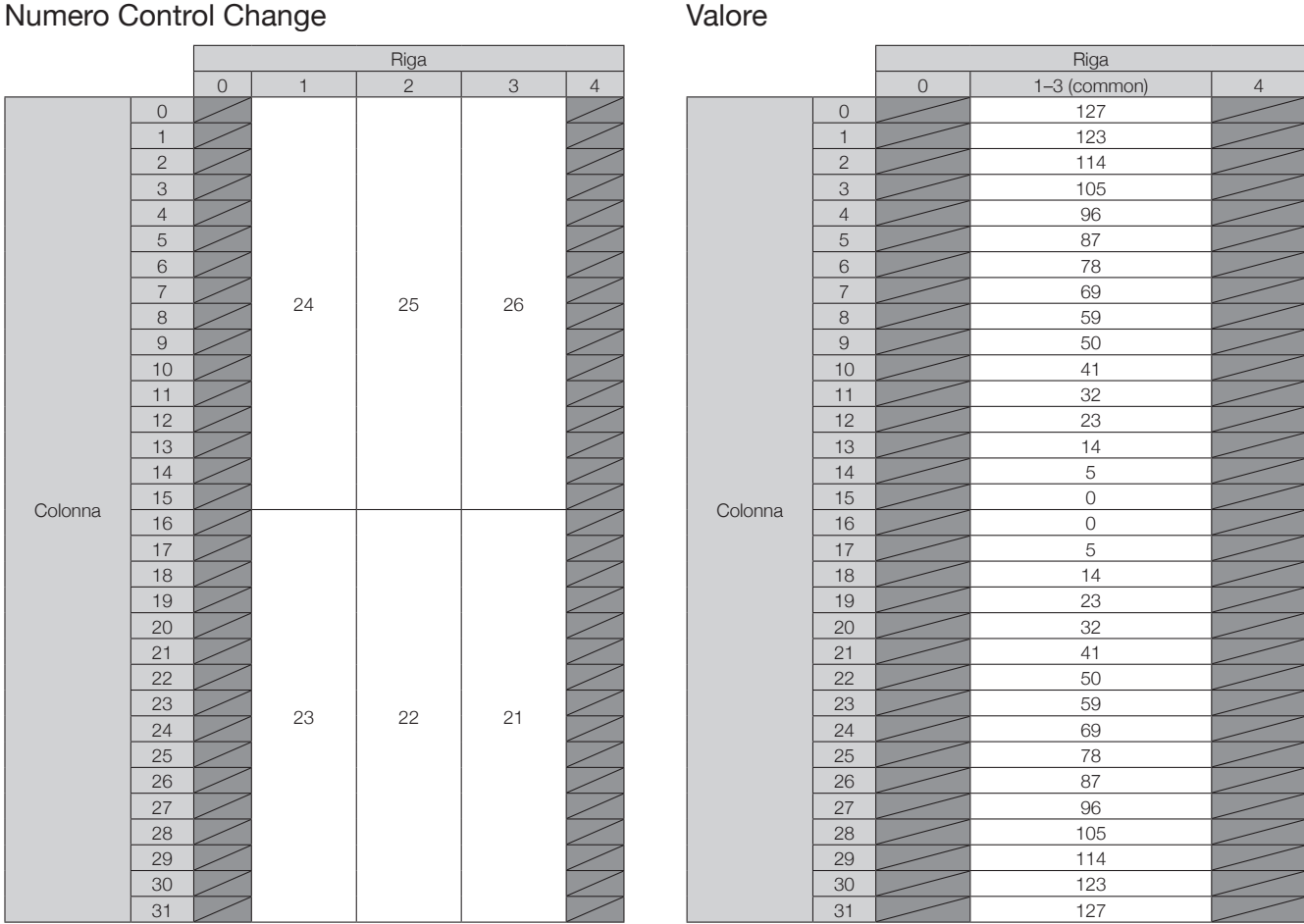

### **SUGGERIMENTI**

Quando la velocità è 127, occorrono 20 millisecondi per raggiungere il valore specificato. Quando la velocità è 1, occorrono 2 secondi per raggiungere il valore specificato.

Esempio: il pad della colonna 12, riga 2 (quando è selezionato il canale MIDI 1 e 2) Il numero di Control Change è 25 (19h) e il canale MIDI è 1 (00h).

Quando questo pad è colpito (delicatamente) con una velocità pari a "b0h" (Control Change/MIDI ch), "19h" (Control Change Number) e "value" cominciano ad essere trasmessi. Per due secondi, questo messaggio sarà trasmesso continuamente mentre il valore cambia. La trasmissione si ferma quando il valore raggiunge 23. Anche i pad della riga 2, colonna 12-15 si accenderanno in rosa.

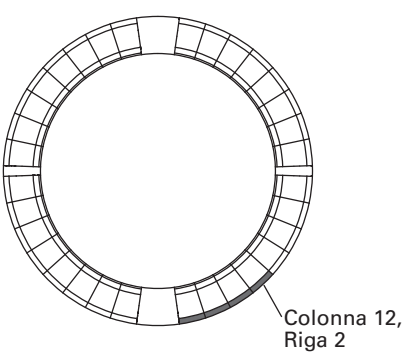

Anche i pad della riga 2, colonna 12-15 si accendono in rosa se "b0h" (Control Change/MIDI ch), "19h" (Control Change Number) e "17h" sono trasmessi al Ring Controller.

### Modalità PROGRAMMER

Questa modalità consente di programmare la luce dei LED di ogni pad.

|         |    | Riga |    |    |    |    |
|---------|----|------|----|----|----|----|
|         |    | 0    | 1  | 2  | 3  | 4  |
|         | 0  | 0    | 0  | 32 | 64 | 32 |
|         | 1  | 1    | 1  | 33 | 65 | 33 |
|         | 2  | 2    | 2  | 34 | 66 | 34 |
|         | 3  | 3    | 3  | 35 | 67 | 35 |
|         | 4  | 4    | 4  | 36 | 68 | 36 |
|         | 5  | 5    | 5  | 37 | 69 | 37 |
|         | 6  | 6    | 6  | 38 | 70 | 38 |
|         | 7  | 7    | 7  | 39 | 71 | 39 |
|         | 8  | 8    | 8  | 40 | 72 | 40 |
|         | 9  | 9    | 9  | 41 | 73 | 41 |
|         | 10 | 10   | 10 | 42 | 74 | 42 |
|         | 11 | 11   | 11 | 43 | 75 | 43 |
|         | 12 | 12   | 12 | 44 | 76 | 44 |
|         | 13 | 13   | 13 | 45 | 77 | 45 |
|         | 14 | 14   | 14 | 46 | 78 | 46 |
|         | 15 | 15   | 15 | 47 | 79 | 47 |
| Colonna | 16 | 16   | 16 | 48 | 80 | 48 |
|         | 17 | 17   | 17 | 49 | 81 | 49 |
|         | 18 | 18   | 18 | 50 | 82 | 50 |
|         | 19 | 19   | 19 | 51 | 83 | 51 |
|         | 20 | 20   | 20 | 52 | 84 | 52 |
|         | 21 | 21   | 21 | 53 | 85 | 53 |
|         | 22 | 22   | 22 | 54 | 86 | 54 |
|         | 23 | 23   | 23 | 55 | 87 | 55 |
|         | 24 | 24   | 24 | 56 | 88 | 56 |
|         | 25 | 25   | 25 | 57 | 89 | 57 |
|         | 26 | 26   | 26 | 58 | 90 | 58 |
|         | 27 | 27   | 27 | 59 | 91 | 59 |
|         | 28 | 28   | 28 | 60 | 92 | 60 |
|         | 29 | 29   | 29 | 61 | 93 | 61 |
|         | 30 | 30   | 30 | 62 | 94 | 62 |
|         | 31 | 31   | 31 | 63 | 95 | 63 |
|         |    | 2    | 1  | 1  | 1  | 2  |
|         |    |      |    |    |    |    |

Esempio: il pad della colonna 12, riga 2 (quando è selezionato il canale MIDI 1 e 2) Il numero della nota è 44 (2ch) e il canale MIDI è 1 (00h).

- Quando il pad è colpito sono trasmessi "90h" (Note on/ MIDI ch) "2ch" (Note Number) e la velocità.
- Anche il LED di questo pad si accende nel colore corrispondente alla velocità se "90h" (Note on/MIDI ch), "2ch" (Note Number) e una velocità sono trasmessi al Ring Controller.

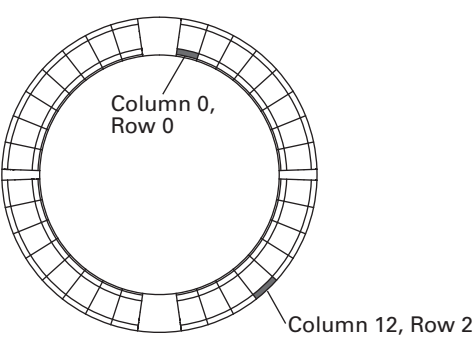

- I LED sugli anelli interni superiore e inferiore rispondono al canale MIDI 2.
- Anche il LED del pad della colonna 0, riga 0 si accende nel colore corrispondente alla velocità, se
   "91h" (Note on/MIDI ch), "00h" (Note Number) e una velocità sono trasmessi al Ring Controller.

# Designazione colori LED

I colori LED dei pad possono essere variati in base ai valori di velocità trasmessi.

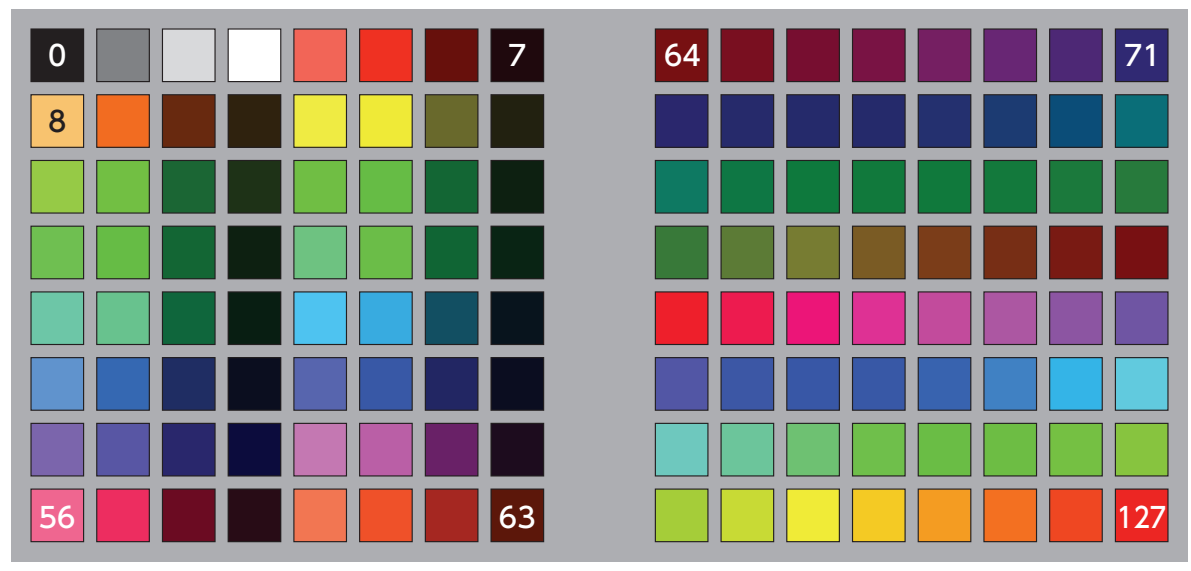

Esempio: In modalità PROGRAMMER se inviate "90h" (note on/MIDI channel), "2ch" (note number) e "88"(velocity) al Ring Controller, il LED mostrato in figura si accende in verde (colore numero 88).

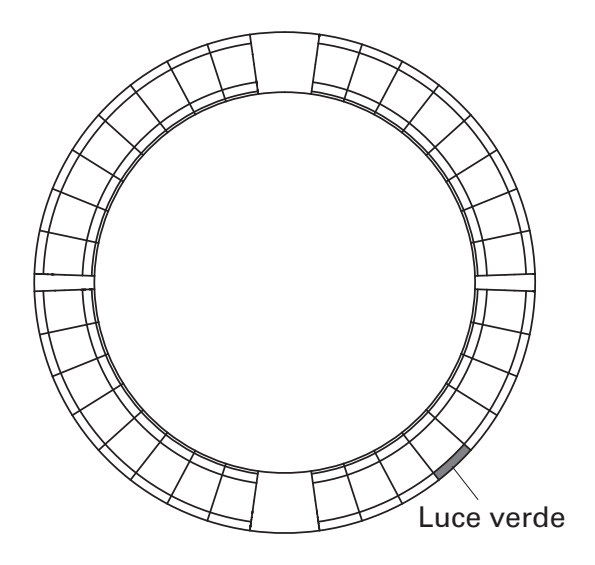

### Controllo LED

I messaggi MIDI possono essere usati per controllare i LED del Ring Controller.

- $\cdot$  Modalità Palette: selezionate colori dalla palette.
- · Modalità RGB: selezionate colori specificando R (Rosso 0–127), G (Verde 0–127) e B (Blu 0–127).
- $\cdot$  Per spegnere un LED off, inviate una velocità pari a 0 o un messaggio note off.

### Accendere un LED in una posizione specifica (designazione numero tasto, modalità Palette)

Sys-Ex – F0h 52h <n> 6Fh 62h 0Ah <row> <column> <color> F7h

| n:      | Sys-Ex MIDI channel          |
|---------|------------------------------|
| row:    | Row number (0-4)             |
| column: | Column number (0-31)         |
| color:  | Color palette number (0-127) |

### Accendere un LED in una posizione specifica (designazione numero tasto, modalità RGB)

Sys-Ex – F0h 52h <n> 6Fh 62h 0Bh <row> <column> <Red> <Green> <Blue> F7h

n: Sys-Ex MIDI channel row: Row number (0-4) column: Column number (0-31) Red, Green, Blue: 0-127

### Accendere pad nella stessa posizione su ogni anello (modalità Palette)

Sys-Ex - F0h 52h <n> 6Fh 62h 0Ch <column> <color> F7h

| n:      | Sys-Ex MIDI channel          |
|---------|------------------------------|
| column: | Column number (0-31)         |
| color:  | Color palette number (0-127) |

### Accendere tutti i LED su un anello (modalità Palette)

Sys-Ex – F0h 52h <n> 6Fh 62h 0Dh <row> <color> F7h

n: Sys-Ex MIDI channel

row: Row number (0-4)

color: Color palette number (0-127)

### Accendere tutti i LED (modalità Palette)

Sys-Ex - F0h 52h <n> 6Fh 62h 0Eh <color> F7h

n: Sys-Ex MIDI channel

color: Color palette number (0-127)

### Pulsanti funzione

Sono assegnati control change ai pulsanti funzione.

| Pulsante  | Numero |  |
|-----------|--------|--|
| UP        | 68h    |  |
| DOWN      | 69h    |  |
| DELAY     | 6ah    |  |
| FILTER    | 6bh    |  |
| STOP      | 6dh    |  |
| PLAY      | 6eh    |  |
| REC       | 6fh    |  |
| REVERB    | 70h    |  |
| MASTER FX | 71h    |  |

- I pulsanti DELAY, FILTER, STOP, PLAY, REC e REVERB sul Ring Controller non hanno funzioni speciali assegnate. Potete usare questi pulsanti per controllare il software DAW.
- Se un messaggio di control change è ricevuto dal software DAW, il LED del pulsante corrispondente si accende.

# Base Station

| [Aero RhythmTrak]<br>Model:AR-96 Base Station |                                                        | MIDI Implementation Chart |                   | Date: 10.June.2016<br>Version :1.00 |
|-----------------------------------------------|--------------------------------------------------------|---------------------------|-------------------|-------------------------------------|
| Fu                                            | nction                                                 | Transmitted               | Recognized        | Remarks                             |
| Basic<br>Channel<br>Changed                   | Default                                                | x<br>x                    | 1-16<br>x         |                                     |
| Mode                                          | Default<br>Messages<br>Altered                         | 1<br>x<br>******          | 1<br>x            |                                     |
| Note<br>Number                                | True voice                                             | X<br>********             | x                 |                                     |
| Velocity                                      | Note ON<br>Note OFF                                    | x<br>x                    | o v = 1 - 127     |                                     |
| After<br>Touch                                | Key's<br>Ch's                                          | x<br>x                    | o v = 1 - 127     |                                     |
| Pitch Ben                                     | ıd                                                     | x                         | x                 |                                     |
| Control<br>Change                             |                                                        | x                         | x                 |                                     |
| Prog<br>Change                                | True#                                                  | X<br>********             | x                 |                                     |
| System Exclusive                              |                                                        | x                         | x                 |                                     |
| System<br>Common                              | Songpos<br>Song Sel<br>Tune                            | x<br>x<br>x               | x<br>x<br>x       |                                     |
| System<br>Realtime                            | Clock<br>Command                                       | 0<br>0                    | 0<br>0            |                                     |
| Aux<br>Messages                               | Local ON/OFF<br>All Notes OFF<br>Active Sense<br>Reset | x<br>x<br>x<br>x<br>x     | x<br>x<br>x<br>x  |                                     |
| Notes                                         |                                                        |                           |                   |                                     |
| Notes<br>Mode 1: ON                           | Active Sense<br>Reset                                  | Mode 2: OMNI O            | x<br>x<br>N, MONO | o: Yes                              |

Mode 3: OMNI OFF, POLY

Mode 4: OMNI OFF, MONO

x: No

# Tabella implementazione MIDI (seguito)

# Ring Controller

| [Aero Rhyt<br>Model: AR | Date : 9.June.2016<br>Version:1.00                     |                                |                            |                          |
|-------------------------|--------------------------------------------------------|--------------------------------|----------------------------|--------------------------|
| Function                |                                                        | Transmitted                    | Recognized                 | Remarks                  |
| Basic<br>Channel        | Default<br>Changed                                     | 1, 2<br>1-16                   | 1, 2<br>1-16               |                          |
| Mode                    | Default<br>Messages<br>Altered                         | X<br>X<br>******               | x<br>x<br>x                |                          |
| Note<br>Number          | True voice                                             | 0-127                          | 0-127 ****************     |                          |
| Velocity                | Note ON<br>Note OFF                                    | o 9n, V=1-127<br>o 8n, V=0     | o 9n, V=1-127<br>o 8n, V=0 |                          |
| After<br>Touch          | Key's<br>Ch's                                          | o an, V=1-127<br>o dn, V=1-127 | x<br>x                     |                          |
| Pitch Ben               | d                                                      | x                              | х                          |                          |
| Control<br>Change       |                                                        | o<br>85, 86<br>102, 113        | o<br>x<br>102, 113         | Accelerometer<br>Key LED |
| Prog<br>Change          | True #                                                 | X<br>********                  | x<br>x                     |                          |
| System Ex               | clusive                                                | 0                              | 0                          |                          |
| System<br>Common        | Song Pos<br>Song Sel<br>Tune                           | x<br>x<br>x                    | x<br>x<br>x                |                          |
| System<br>Real Time     | Clock<br>Commands                                      | x<br>x                         | x<br>x                     |                          |
| Aux<br>Messages         | Local ON/OFF<br>All Notes OFF<br>Active Sense<br>Reset | x<br>x<br>x<br>x<br>x          | x<br>x<br>x<br>x<br>x      |                          |
| Notes                   |                                                        |                                | •                          |                          |
| Mode 1: 0               | MNT ON . POLY                                          | Mode 2: OMNI (                 | ON - MONO                  | O: Yes                   |

Mode 1: OMNI ON, FOLIMode 2: OMNI ON, MONOMode 3: OMNI OFF, POLYMode 4: OMNI OFF, MONO

x: No

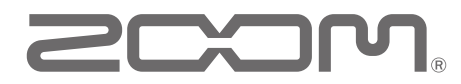

ZOOM CORPORATION 4-4-3 Kandasurugadai, Chiyoda-ku, Tokyo 101-0062 Japan http://www.zoom.co.jp